### FOR ALL EURA DRIVES PRODUCTS

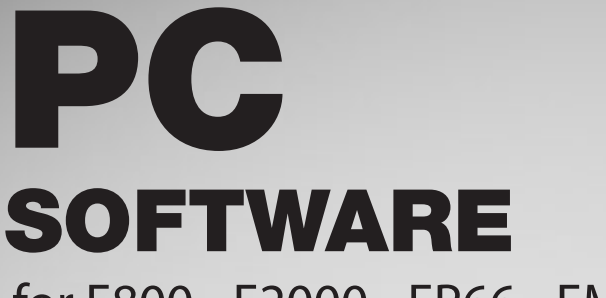

for E800 - E2000 - EP66 - EM30

Safety instructions Installation & operating manual

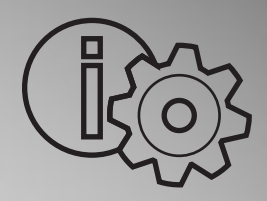

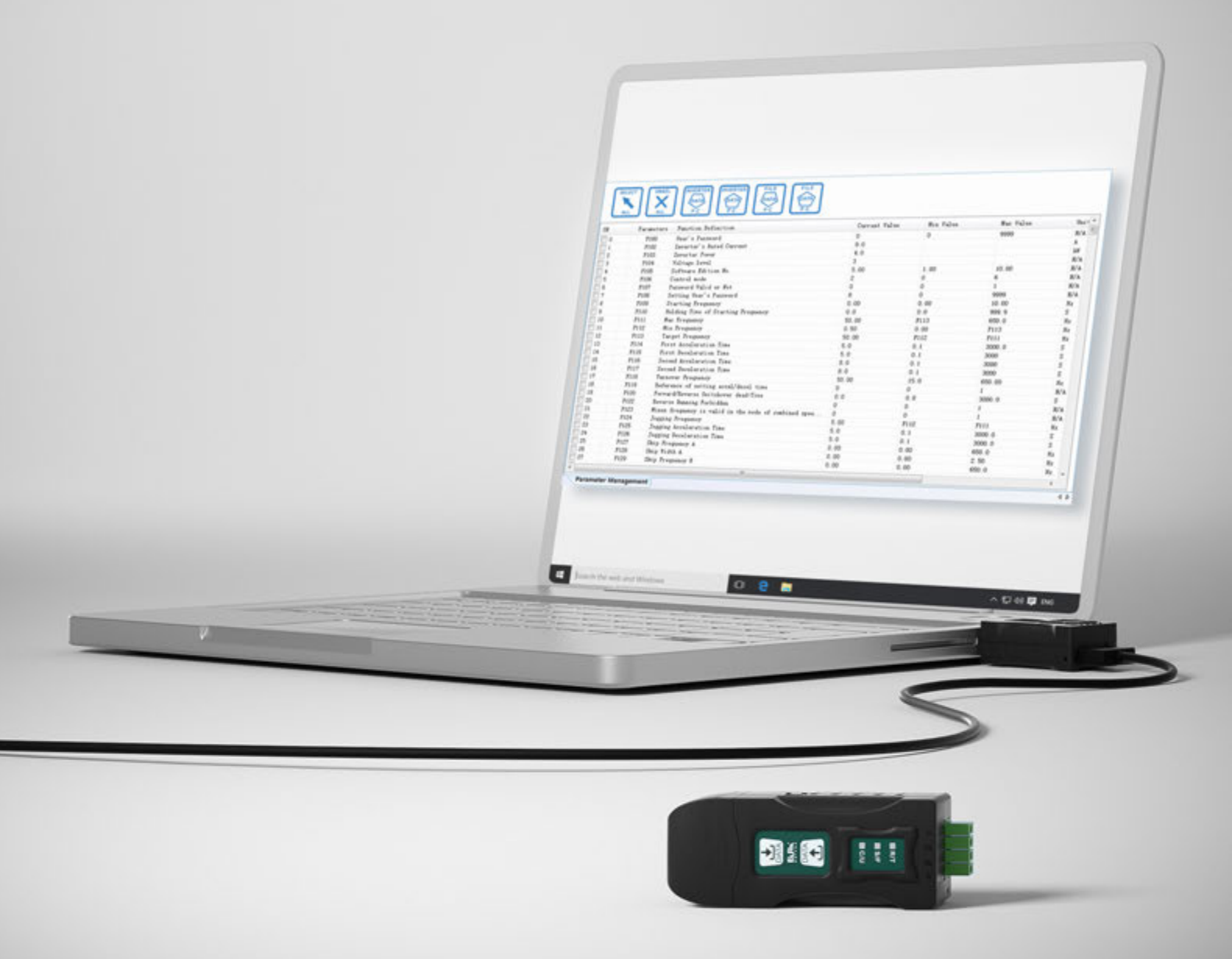

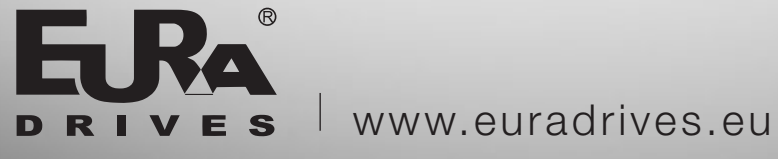

ENGLISH

EuraDV V1.05 Setup\_Lite\_EN © 2019 EURA Drives GmbH

### Contents

| DI | RIVES PC | MONITORING SOFTWARE USER MANUAL                            | 1      |
|----|----------|------------------------------------------------------------|--------|
| 1. | Overviev | w                                                          | 1 -    |
|    | 1.1      | Operating Environment                                      | 1 -    |
|    | 1.2      | Software Parameters                                        | 1 -    |
|    | 1 2      | Corresponding to the lower computer program version number | _ 1 _  |
| _  | 1.5      | corresponding to the lower computer program version number |        |
| 2. | Softwar  | e Installation                                             | 3 -    |
| 3. | Softwar  | e Instructions                                             | 7 -    |
|    | 3.1      | Use Flow of Program                                        | 7 -    |
|    | 3.2      | Shortcut Feature Bar& Primary Function                     | 10 -   |
|    | •        | Shortcut Feature Bar                                       | - 10 - |
|    | •        |                                                            |        |
|    | •        | Primary Function                                           | 14 -   |
|    | 3.3      | Project Management                                         | 15 -   |
|    | •        | SD10-Z                                                     | 15 -   |
|    |          | 1. Common Function                                         | 16 -   |
|    |          | 2. Control Panel                                           | 19 -   |
|    |          | 3. System Module Function                                  | 21 -   |
|    | •        | SD20-G                                                     | 22 -   |
|    |          | 1. Common Function                                         | 22 -   |
|    |          | 2. Device State                                            | 27 -   |
|    |          | 3. Mode Configuration                                      | 27 -   |
|    |          | 4. IO Terminal                                             | 29 -   |
|    |          | 5. Motion Control                                          | 31 -   |
|    |          | 6. Auxiliary Function                                      | 45 -   |
|    | •        | E2000/E2100                                                | 47 -   |
|    |          | 1. Common Function                                         | 48 -   |
|    |          | 2. Device State                                            | 54 -   |
|    |          | 3. System Module Function                                  | 55 -   |
|    | •        | E800L/E810L/E800H/E810H/EP66/EM30/E600                     | 61 -   |
|    |          | 1. Common Function                                         | 62 -   |
|    |          | 2. Device State                                            | 65 -   |
|    |          | 3. System Module Function                                  | 66 -   |
|    | •        | Е2000-Р                                                    | 71 -   |
|    |          | 1. Common Function                                         | 71 -   |
|    | •        | SDP10                                                      | 75 -   |

| 1.  | Common Function75                                                                                                    | -                                                                                                    |
|-----|----------------------------------------------------------------------------------------------------|----------------------------------------------------------------------------------------------------|
| 2.  | Device State 80                                                                                                    | -                                                                                                    |
| 3.  | Mode Configuration 80                                                                                                    | -                                                                                                    |
| 4.  | IO Terminal 82                                                                                                    | -                                                                                                    |
| 5.  | Motion Control 83                                                                                                    | -                                                                                                    |
| 6.  | Auxiliary Function 85                                                                                                    | -                                                                                                    |
| SD2 | 0-E 87                                                                                                    | -                                                                                                    |
| 1.  | Common Function 87                                                                                                    | -                                                                                                    |
| 2.  | Device State 92                                                                                                    | -                                                                                                    |
| 3.  | Mode Configuration 92                                                                                                    | -                                                                                                    |
| 4.  | IO Terminal 94                                                                                                    | -                                                                                                    |
| 5.  | Auxiliary Function 95                                                                                                    | -                                                                                                    |
| EVD | 10 97                                                                                                    | -                                                                                                    |
| 1.  | Common Function 98                                                                                                    | -                                                                                                    |
| 2.  | Device State 103                                                                                                    | -                                                                                                    |
| 3.  | System Module Function 104                                                                                                    | -                                                                                                    |
|     | <ol> <li>1.</li> <li>2.</li> <li>3.</li> <li>4.</li> <li>5.</li> <li>6.</li> <li>SD2</li> <li>1.</li> <li>2.</li> <li>3.</li> <li>4.</li> <li>5.</li> <li>EVD</li> <li>1.</li> <li>2.</li> <li>3.</li> </ol> | 1.       Common Function       - 75         2.       Device State       - 80         3.       Mode Configuration       - 80         4.       IO Terminal       - 82         5.       Motion Control       - 83         6.       Auxiliary Function       - 85         SD20-E       - 87         1.       Common Function       - 87         2.       Device State       - 92         3.       Mode Configuration       - 92         3.       Mode Configuration       - 92         4.       IO Terminal       - 92         5.       Mode Configuration       - 92         6.       Auxiliary Function       - 92         7.       Device State       - 92         7.       Common Function       - 93         7.       Common Function       - 93         7.       Common Function       - 93         7.       Common Function       - 98         7.       Device State       - 103         7.       System Module Function       - 104 |

### 1. Overview

EuraDV is Drivers PC monitoring software of inverter E2000/E2100/E800/E810/ EP66/EM30/E2000-P/E600/EVD10 and servo SD20-G/SD20-E/SDP10/SD10-Z products, which independently developed by EURA DRIVES ELECTRIC CO., LTD. EuraDV can support oscilloscope, parameters management, system status monitor and other dedicated function module.

- 1.1 Operating Environment
  - > Hardware Environment

CPU: Main frequency 1G Hz and above

RAM: Above 256MB

Hard Disk: Above 40GB

> Software Environment

Operating System: Windows XP, Windows 7, Windows 8, Windows 10

Field Environment

If the site interference, please use the industrial computer, isolated serial conversion equipment and shielded connection line, so as not to interfere with the data transmission error, resulting in abnormal EuraDV operation.

- 1.2 Software Parameters
- ➢ Servo Station Number:Inverter(0∼255),Servo(1∼254)
- Quantity of Supported Parameter: 2048
- ▶ Real-time Oscilloscope Sampling Period: 20~500ms
- Max Quantity of Cam Point: 450
- 1.3 Corresponding to the lower computer program version number
- Servo SD20-G: 1.0408 and above versions;
- Servo SD20-E: 1.0304 and above versions;
- Servo SDP10: 1.12 and above versions;

- Servo SD10-Z: 1.34 and above versions;
- > Inverter E2000/E2100: 5.20 and above versions;
- ➢ Inverter E800L/E810L: 3.00 and above versions;
- > Inverter E800H/E810H: 5.20 and above versions;
- > Inverter EP66: 1.20 and above versions;
- > Inverter EM30: 1.14 and above versions;
- > Inverter E2000-P: 1.10 and above versions;
- > Inverter E600: 1.00 and above versions;
- > Inverter EVD10: 1.01 and above versions;

# 2. Software Installation

Run the installing software: EuraDV V1.15 Setup\_EN.exe, the first page of setup wizard displays. Operate in sequence as prompts till the automatic installation has finished.

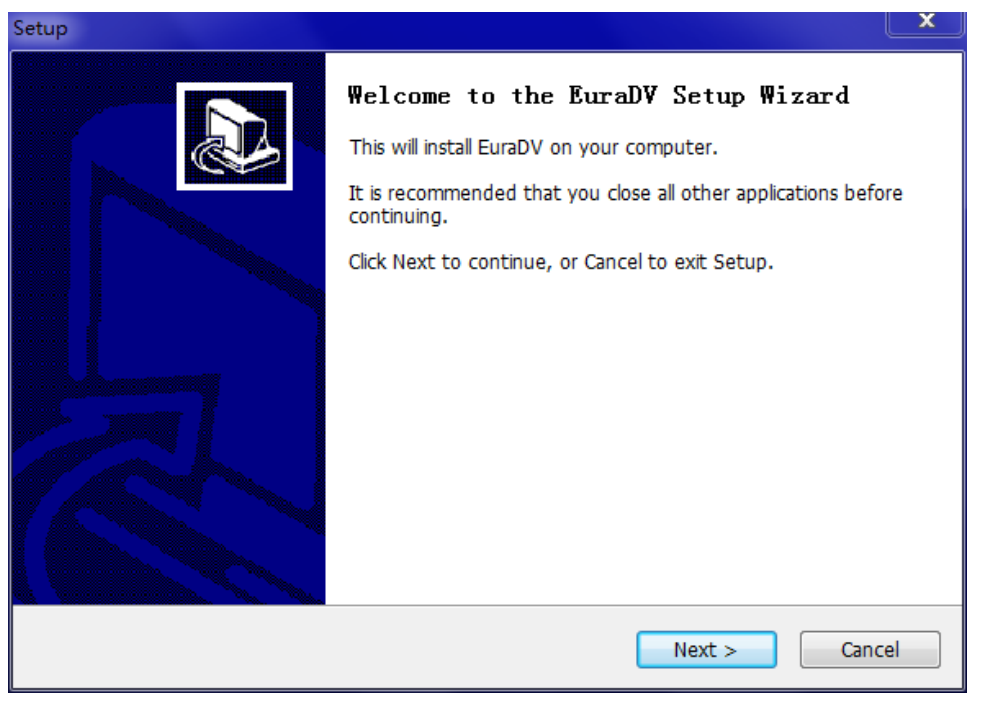

Fig 2-1 Setup Wizard

Left click "Next", enter the interface of install, repair or uninstall options, select "Install".

| Setup                                     |                                                                                                    | ×      |
|-------------------------------------------|----------------------------------------------------------------------------------------------------|--------|
| Program maintena<br>install, repair or ur | nce[overhaul]<br>ninstall program                                                                                          |        |
| Install                                   | Register and install program. This option displays custom selection dialog, you can install by changing options and paths. |        |
| 🔘 Repair                                  | Repair program. This option fixes missing or corrupt files, shortcuts, and registry entries.                               |        |
| 🔘 Uninstall                               | Uninstall EuraDV from your computer.                                                                                       |        |
|                                           | < <u>B</u> ack <u>N</u> ext >                                                                                              | Cancel |

Fig 2-2 Setup Wizard

> Left click "Next" to confirm the installation agreement, select "I accept the agreement".

| Setup                                                                                                    | Ľ       |
|----------------------------------------------------------------------------------------------------|---------|
| License Agreement<br>Please read the following important information before continuing.                                                                                                    |         |
| Please read the following License Agreement. You must accept the terms of this agreement before continuing with the installation.                                                                                                    |         |
| EURA DRIVES ELECTRIC CO., LTD<br>EuraDV software end-user license agreement                                                                                                    | * III   |
| IMPORTANT NOTICE—PLEASE READ CAREFULLY: THIS END-USER LICENSE AGREEMENT<br>IS LEGAL AGREEMENT BETWEEN YOU AND EURA DRIVES ELECTRIC CO., LTD (EURA<br>DRIVES). BY INSTALLING AND USING THE SOFTWARE, YOU AGREE TO BE BOUND BY THE<br>TERMS OF THIS AGREEMENT. IF YOU DO NOT AGREE WITH THESE TERMS AND CONDITIONS<br>YOU MUST NOT INSTALL OR USE THE EuraDV SOFTWARE AND ALL RELATED SOFTWARE | 5,<br>+ |
| <ul> <li>I accept the agreement</li> <li>I do not accept the agreement</li> </ul>                                                                                                    |         |
| < Back Next >                                                                                                    | Cancel  |

Fig 2-3 Setup Wizard

> Left click "Next" to confirm the installation path of EuraDV. User can select either default path or other installation path.

| Setup                                                                                  | <u> </u> |
|----------------------------------------------------------------------------------------|----------|
| Select Destination Location Where should EuraDV be installed?                          |          |
| Setup will install EuraDV into the following folder.                                   |          |
| To continue, click Next. If you would like to select a different folder, click Browse. |          |
| C:\Program Files\EuraDV Browse                                                         |          |
| At least 82.8 MB of free disk space is required.                                       |          |
| < <u>B</u> ack Next > Canc                                                             | el       |

Fig 2-4 Setup Wizard

> Left click "Next" to confirm whether to create a desktop icon or not.

| Setup                                                                                               | ×      |
|----------------------------------------------------------------------------------------------------|--------|
| Select Additional Tasks<br>Which additional tasks should be performed?                              |        |
| Select the additional tasks you would like Setup to perform while installing EuraDV,<br>click Next. | then   |
| Additional icons:                                                                                   |        |
| Create a <u>d</u> esktop icon                                                                       |        |
|                                                                                                    |        |
|                                                                                                    |        |
|                                                                                                    |        |
|                                                                                                    |        |
|                                                                                                    |        |
|                                                                                                    |        |
|                                                                                                    |        |
| < <u>B</u> ack <u>N</u> ext >                                                                       | Cancel |

Fig 2-5 Additional Task

After user select whether to create a desktop icon or not, click "Next", it will prompt: Setup is ready to begin.

| Setup                                                                                                    | ×      |
|----------------------------------------------------------------------------------------------------|--------|
| Ready to Install<br>Setup is now ready to begin installing EuraDV on your computer.                                 |        |
| Click Install to continue with the installation, or click Back if you want to review o<br>change any settings.      | or     |
| Destination location:<br>C:\Program Files\EuraDV<br>Additional tasks:<br>Additional icons:<br>Create a desktop icon | *<br>* |
| < <u>B</u> ack Install                                                                                              | Cancel |

Fig 2-6 Ready to Setup

> Click "Install" to start installation. Click "Finish", seefig 2-7.

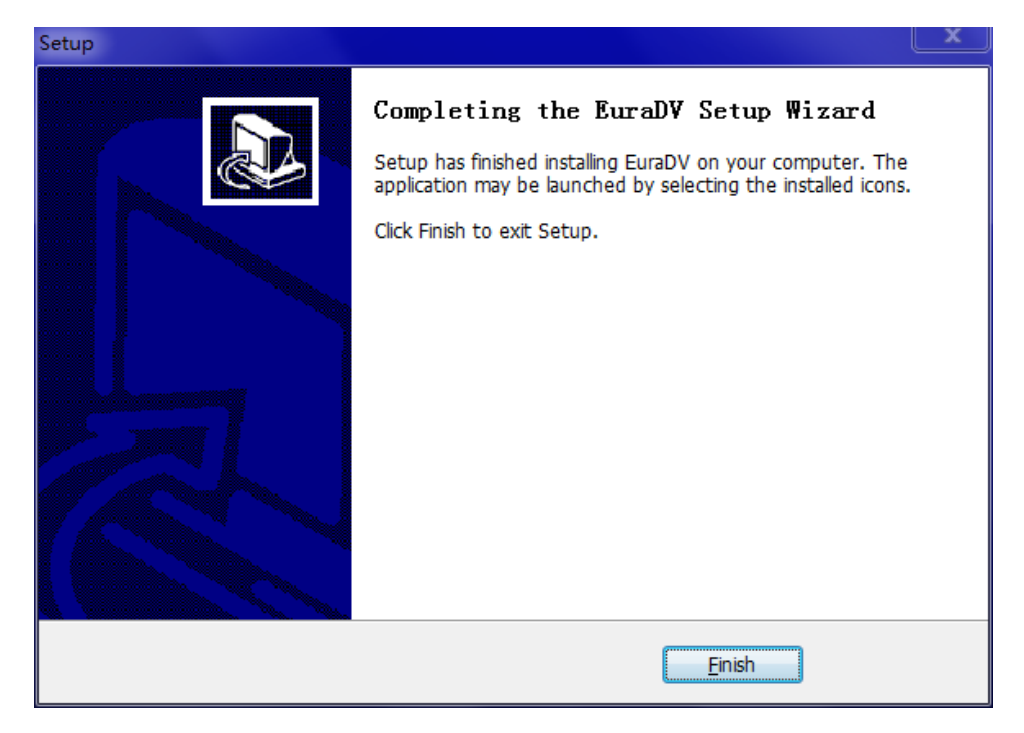

Fig 2-7 Installation Completed

### 3. Software Instructions

This chapter mainly introduces the use and functions of software, which includes create a project, communication setting, open function module, the use of function module and other functions.

- 3.1 Use Flow of Program
- 1. User double-clicks EuraDV.exe or desktop shortcut. First use will popup language selection window(Fig 3-1);

| Lang | uage setting | × |
|------|--------------|---|
|      | English      |   |
|      | ОК           |   |
|      |              |   |

Fig 3-1 Language Selection

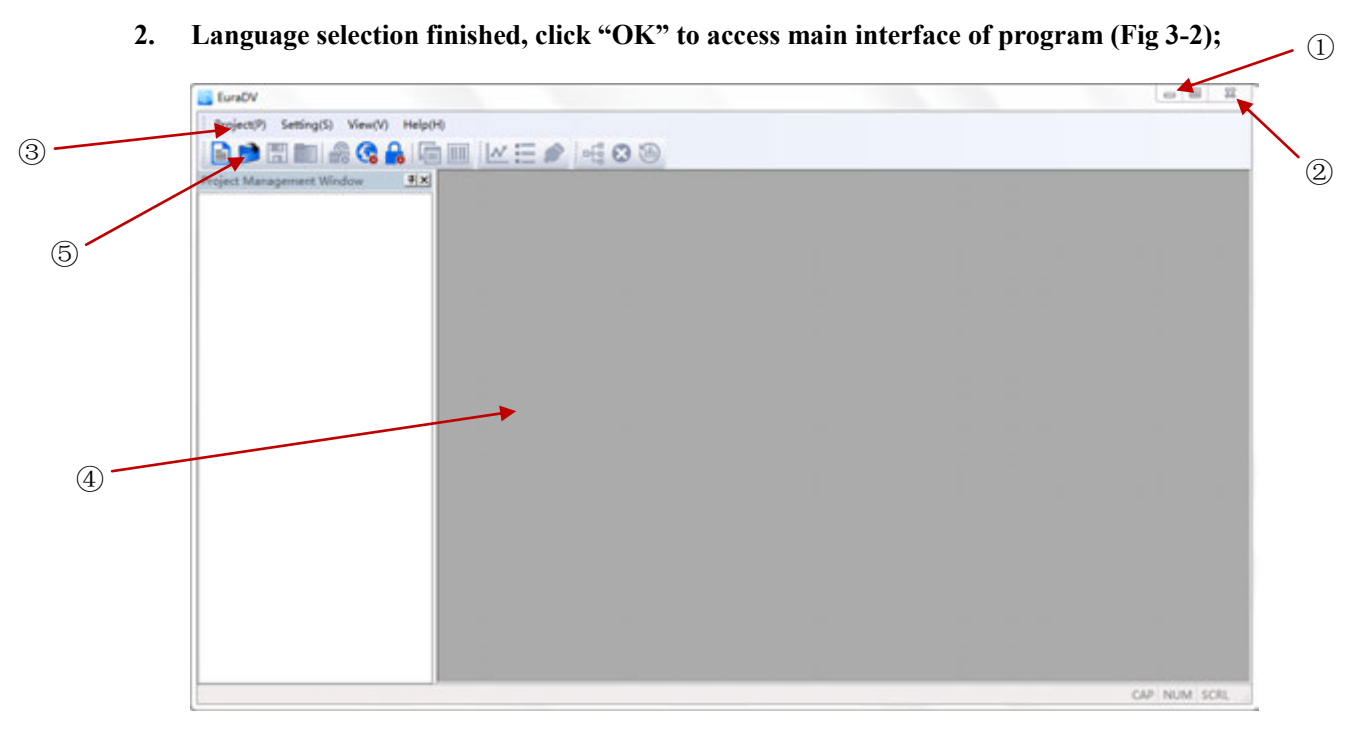

#### Fig 3-2 Main Interface

Minimize button@Close button@Toolbar@Program main function zone
 ⑤Feature bar shortcut

3. Create new project, user clicks [Project] →[New Project], enter project name firstly, popup new project window after [Save](Fig 3-3);

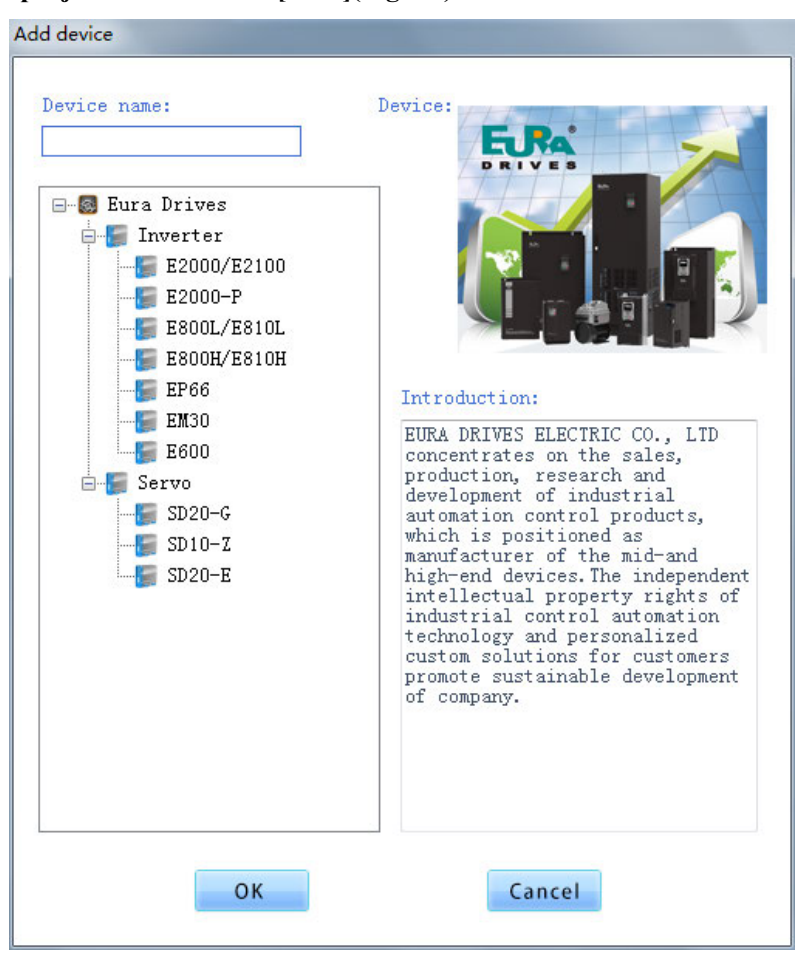

Fig 3-3 New Project Interface

4. After user selects product type, click "OK" to popup new project window(Fig 3-4);

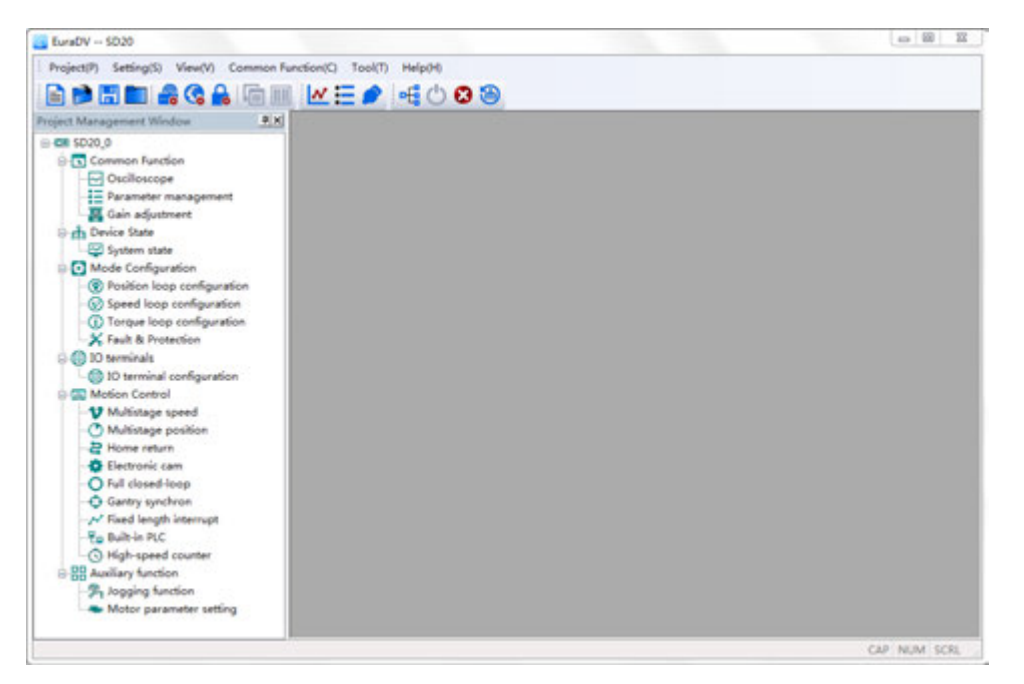

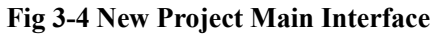

5. Connect hardware equipment, user clicks [Setting] → [Communication Setting] or click corresponding shortcut to access communication setting window(Fig 3-5); User selects corresponding [Device Address] & [COM port], then set parameters according to demands, click [Link] button or [Auto detection] button, program will search the communication parameter information automatically, click [Link] button again to realize the communication link after searching finished.

| COM parame | ter    |              |             |
|------------|--------|--------------|-------------|
| COM port:  |        | Trans. mode: | RTU         |
| Baud rate: | 9600 🔽 | Data bit:    | 8           |
| Stop bit:  | 1      | Odd-Even:    | No parity 🥆 |
| Device Che | ck     |              |             |
|            | Auto   | Li           | nk          |
|            |        |              |             |

**Fig 3-5** Communication Setting Interface

6. User can double-click the program function tree in the left side of interface to enter the corresponding function interface, for instance, click "parameter management", the window of parameter management will display in the right side of program interface (Fig 3-6);

| l Par | ame  | Function Definition                      | Current Value | Min Value | Max Value | Unit | Effective Mode |
|-------|------|------------------------------------------|---------------|-----------|-----------|------|----------------|
| ) 1   | F102 | Rated current of drive                   | -             | 2.0       | 6500.0    | A    | Factory-only   |
| 1 I   | F103 | Rated power of drive                     | -             | 0.00      | 650.00    | kW   | Factory-only   |
| 2 I   | F105 | Software version                         | -             | 1.00      | 10.00     | N/A  | Factory-only   |
| 3 I   | F111 | Max frequency                            | 166.66        | F113      | 650.00    | Hz   | Stop/Run       |
| 4 I   | F112 | Min frequency                            | 0.00          | 0.00      | F113      | Hz   | Stop/Run       |
| 5 B   | F113 | Target frequency in speed mode           | 1.00          | F112      | F111      | Hz   | Stop/Run       |
| 5 I   | 7114 | Acceleration time                        | -             | 0.001     | 32.000    | S    | Stop/Run       |
| 7 H   | F115 | Deceleration time                        | -             | 0.001     | 32.000    | S    | Stop/Run       |
| 8 I   | 7131 | Running display items                    | 79            | 0         | 511       | N/A  | Stop/Run       |
| 9 I   | 7132 | Display items of stop                    | 46            | 0         | 511       | N/A  | Stop/Run       |
| 10 H  | F153 | Carrier frequency setting                | -             | 2500      | 7000      | Hz   | Stop           |
| 11 H  | F200 | Source of start command                  | 2             | 0         | 4         | N/A  | Stop           |
| 12 I  | F201 | Source of stop command                   | 2             | 0         | 4         | N/A  | Stop           |
| 13 I  | F202 | Mode of direction setting                | 0             | 0         | 2         | N/A  | Stop           |
| 14 H  | F203 | Frequency source in speed mode           | 0             | 0         | 12        | N/A  | Stop           |
| 15 H  | F208 | Terminal two-line/three-line operation   | 0             | 0         | 5         | N/A  | Stop           |
| 16 I  | F209 | Selecting the mode of stopping the motor | 0             | 0         | 1         | N/A  | Stop           |
| 17 H  | F219 | EEPROM lock                              | 1             | 0         | 1         | N/A  | Stop/Run       |
| .8 I  | F300 | Relay token output                       | 1             | 0         | 19        | N/A  | Stop/Run       |
| 9 I   | 7301 | D01 token output                         | 11            | 0         | 29        | N/A  | Stop/Run       |
| 20 1  | 7316 | OP1 terminal function setting            | 9             | 0         | 46        | N/A  | Stop/Run       |
| 21 H  | 7317 | OP2 terminal function setting            | 19            | 0         | 46        | N/A  | Stop/Run       |
| 22 1  | 7318 | OP3 terminal function setting            | 1             | 0         | 46        | N/A  | Stop/Run       |
| 23 I  | 7319 | OP4 terminal function setting            | 7             | 0         | 46        | N/A  | Stop/Run       |
| 24 I  | 7320 | OP5 terminal function setting            | 8             | 0         | 46        | N/A  | Stop/Run       |
| 25 H  | 7321 | OP6 terminal function setting            | 15            | 0         | 46        | N/A  | Stop/Run       |
| 26 H  | 7324 | Free stop terminal logic                 | 0             | 0         | 1         | N/A  | Stop           |
| 27 1  | 7325 | Motor PTC protection terminal logic      | 1             | 0         | 1         | N/A  | Stop           |
| 8 I   | 7328 | Terminal filtering times                 | 5             | 0         | 100       | N/A  | Stop/Run       |
| 9 1   | 7400 | Lower limit of AI1 channel input in FA3  | 0.10          | 0.00      | F402      | v    | Stop/Run       |
| 0 I   | 7402 | Upper limit of AI1 channel input in FA3  | 10.00         | F400      | 10.00     | v    | Stop/Run       |
| 31 H  | 7406 | Lower limit of AI2 channel input in FA3  | 0.01          | 0.00      | F408      | v    | Stop/Run       |
| 32 H  | 7408 | Upper limit of AI2 channel input in FA3  | 10.00         | F406      | 10.00     | v    | Stop/Run       |
| 33 1  | 8419 | Lower limit of ATS sharped input in EAS  | 0.00          | 0.00      | R414      | 1Z   | Stan/Run       |

#### Fig 3-6 Interface of Parameter Management

#### 3.2 Shortcut Feature Bar& Primary Function

#### • Shortcut Feature Bar

|                                                                                                    | = 📖 ; 🛄 🍋 🚍 🏓 ; = 4 🔾 🐼 🥗                                                |
|----------------------------------------------------------------------------------------------------|--------------------------------------------------------------------------|
|                                                                                                    |                                                                          |
| . New Project                                                                                                    |                                                                          |
| <b>)</b> : Open Project                                                                                                    |                                                                          |
| : Save Project                                                                                                    |                                                                          |
| Close Project                                                                                                    |                                                                          |
| Rarameter Setting                                                                                                    |                                                                          |
| 🚱: Language Setting: Chinese & En                                                                                                    | nglish                                                                   |
| <ul><li>Permission Setting: set password</li></ul>                                                                                                    | for project                                                              |
| Permission Setting                                                                                                    | X                                                                        |
|                                                                                                    |                                                                          |
| State of user permission                                                                                                    |                                                                          |
| State of user permission<br>Current User Name: user                                                                                                    | User Permission: Ordinary permission                                     |
| State of user permission<br>Current User Name: user<br>User permission level verification                                                                                  | User Permission: Ordinary permission                                     |
| State of user permission         Current User Name: user         User permission level verification         User Name: User Password:                                      | User Permission: Ordinary permission<br>Verify                           |
| State of user permission         Current User Name: user         User permission level verification         User Name: User Password:         Change current user password | User Permission: Ordinary permission<br>Verify                           |
| State of user permission         Current User Name: user         User permission level verification         User Name:       User Password:                                | User Permission: Ordinary permission<br>Verify<br>Re-enter New Password: |

#### Fig 3-7 Permission Setting Windows

The user rights account name is user, the initial password is 12345, the user can change the password and modify the password by the user.

**E**: Stack Windows: opened windows are displayed in stacked way to users. (Fig 3-8)

| ject Management Window                                                                                                    |                                                                                                    |                                                     |                              |                         | 1                                                                                    |
|----------------------------------------------------------------------------------------------------|----------------------------------------------------------------------------------------------------|-----------------------------------------------------|------------------------------|-------------------------|--------------------------------------------------------------------------------------|
| CR E2000,0<br>Contraction<br>Contraction<br>Contrection<br>Contraction<br>Contraction<br>Contraction<br>Contraction<br>Contra | Conflorence  Conflorence  Conf | t<br>Monitor<br>ell<br>( Selection<br>fater )       |                              |                         |                                                                                      |
| System Module Function  Motor Farameters Configuration  Motor Selection  Motor 1  Motor 2  Sale Parameters  Frequency Resource                                                                                                    |                                                                                                    | Motor 2  C Basic Parameters  ACC/DEC time selection | Activate parameters setting  | STOP parameters setting |                                                                                      |
| Connard Resource D Terminal Stop-speed Setting X Protection Setting O Speed Control O Torque Control                                                                                                    | -                                                                                                    | First acceleration<br>Second acceleration           | Time (7114)                  |                         | First deceleration time(F)<br>Second deceleration time(F)                            |
| - 3 Operational Control                                                                                                    |                                                                                                    | Accel/Secel ander                                   | 0:5+-50.000<br>0:5traight-1: | ine 💌                   | 5 curve ending stage<br>propertion(2000)<br>5 curve ending stage<br>propertion(2000) |
|                                                                                                    |                                                                                                    | -                                                   |                              |                         |                                                                                      |

Fig 3-8 Stack Windows

# **III**: Tiled Windows: opened windows are displayed in tiled way to users. (Fig 3-9)

| Project Management Window                                                                                                    | Basic Parameters Co. 60 12               | Motor Selection                                                    | Uter-defined                                                                                                    |
|----------------------------------------------------------------------------------------------------|------------------------------------------|--------------------------------------------------------------------|----------------------------------------------------------------------------------------------------|
| Common Function Common Function Colloscope Parameter Management Use defined                                                                                       | ACC/DEC time selection Activate pa       | Motor Selection                                                    |                                                                                                    |
| Cuer-cenned     Device State     Cuer State     Cuer State     Cuer State     System Status Monitor     State Monitor     Subtem Monitor     Subtem Monitor       | First scoleration Time(F114)             | Retor Selection(9800) 018                                          |                                                                                                    |
| Or System Module Function     One System Module Function     One System Module Function                                                                           | Motor 2 Co CO CO                         | B Fault Record                                                     | Parameter Management                                                                                                    |
| Motor 1     Motor 2     Mater 2     Forquercy Resource     Command Resource     Soft Terminal     Sage speed Setting     X Protection Setting     Or Seed Control | Motor parameters setting Encode 4        | Fault Record  Tase Attrabute Fault Type Last time Last second tase | No.         Description           SP         Furse         Postriction Definition           SP         Furse         Postriction Definition           SP         Furse         Postriction Definition           SP         Furse         Postriction Definition           SP         Furse         Postriction Definition           SP         Furse         Postriction Definition           SP         Furse         Postriction Definition           SP         Furse         Postriction Definition           SP         Furse         Postriction Definition           SP         Furse         Postriction Definition           SP         Furse         Postriction Definition           SP         Furse         Postriction Definition           SP         Furse         Postriction Definition |
| - 🛞 Torque Control<br>🎘 Operational Control                                                                                                    | Motor parameters setting Encode 1        | System Status Monitor 0 0 12                                       | Cutilescope                                                                                                    |
|                                                                                                    | Darie Pargantern<br>Centrol, ande (F100) |                                                                    |                                                                                                    |

Fig 3-9 Tiled Windows

**N**: Oscilloscope: quick open [Real-time Oscilloscope] interface

**E**: Parameter Management: quick open [Parameter Management] interface

Note: Copy U disk and the function to import and export of Parameter Management cannot be used to each other.

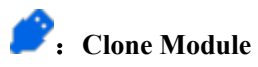

Firstly, modify communication parameters, select com. port, set transaction mode as RTU mode, baud rate as 9600, data bit as 8, stop bit as 2, see figure 3-10. Click [OK] after completion.Don't click on [Auto] or [Link].(Fig 3-10)

| COM parame | COM4 | Turne and a | PTII        |
|------------|------|-------------|-------------|
| Baud rate: | 9600 | Data bit:   | 8           |
| Stop bit:  | 2    | Odd-Even:   | No parity 🧹 |
| Device Che | ck   |             |             |
|            | Auto | Li          | nk          |
|            |      |             |             |

Fig 3-10 Communication Parameter Setting of Clone Module

Click Click Click

| 1000 | module    |       |  |
|------|-----------|-------|--|
| t    | ±€€       |       |  |
| SN   | Parameter | Value |  |
| 1    |           |       |  |
| 2    |           |       |  |
| 3    |           |       |  |
| 4    |           |       |  |
| 5    |           |       |  |
| 6    |           |       |  |
| 7    |           |       |  |
| 8    |           |       |  |
| 9    |           |       |  |
| 10   |           |       |  |
| 11   |           |       |  |
| 12   |           |       |  |
| 13   |           |       |  |
| 14   |           |       |  |
| 15   |           |       |  |
| 16   |           |       |  |
| 17   |           |       |  |
| 18   |           |       |  |
| 19   |           |       |  |
| 20   |           |       |  |
| 21   |           |       |  |
| 22   |           |       |  |
| 23   |           |       |  |
| 24   |           |       |  |
| 25   |           |       |  |
| 26   |           |       |  |

Fig 3-11 Parameter Setting of Clone Module

### Click 1 to upload parameter.(Fig 3-12)

| £    | 7 EE             |        |   |
|------|------------------|--------|---|
| SN . | Parameter        | Value  | 1 |
| 1    |                  |        |   |
| 2    |                  |        |   |
| 3    |                  |        | 1 |
| 4    |                  |        |   |
| 5    |                  |        |   |
| 6    |                  |        |   |
| 7    | C                |        |   |
| 8    | Parameter Upload |        |   |
| 9    |                  |        |   |
| 10   | Progress:        |        |   |
| 11   |                  |        |   |
| 12   |                  |        |   |
| 13   |                  |        |   |
| 14   | Sto              | Cancel |   |
| 15   |                  |        |   |
| 16   |                  |        |   |
| 17   |                  |        |   |
| 18   |                  |        |   |
| 19   |                  |        |   |
| 20   |                  |        |   |
| 21   |                  |        |   |
| 22   |                  |        |   |
| 23   |                  |        |   |
| 24   |                  |        |   |
|      |                  |        |   |
| 25   |                  |        |   |

Fig 3-12 Upload Parameter

After modifying the parameter, click to download the parameter. (Fig 3-13)

| Number   | Farameter                               | Value                                                                                                    | - 6 |
|----------|-----------------------------------------|----------------------------------------------------------------------------------------------------|-----|
| 1        | F100                                    | 0                                                                                                    |     |
| 2        | F101                                    | 0                                                                                                    |     |
| 3        | F102                                    | 23.0                                                                                                    |     |
| 4        | F103                                    | 11.00                                                                                                    |     |
| 5        | F104                                    | 308                                                                                                    |     |
| 6        | F105                                    | 1.36                                                                                                    |     |
| 1        | Co                                      |                                                                                                    |     |
| 8        | Parameter Upload                        |                                                                                                    |     |
| 9        | Remind                                  | 23                                                                                                    |     |
| 11       | Progress                                |                                                                                                    |     |
| 12       |                                         |                                                                                                    |     |
| 13       |                                         | and the second second sec |     |
| 14       | - I I I I I I I I I I I I I I I I I I I | arameters upload successfully                                                                                                    |     |
| 15       |                                         |                                                                                                    |     |
| 16       |                                         |                                                                                                    |     |
| 17       | 7                                       |                                                                                                    |     |
| 18       | 1                                       | OK                                                                                                    |     |
| 19       | F                                       |                                                                                                    |     |
| 20       | F119                                    | 0                                                                                                    |     |
| 21       | F120                                    | 0                                                                                                    |     |
| 22       | F121                                    | 0                                                                                                    |     |
| 23       | F122                                    | 0                                                                                                    |     |
| 24       | F123                                    | 0                                                                                                    |     |
|          |                                         |                                                                                                    |     |
| 25       | F124                                    | 500                                                                                                    |     |
| 25<br>26 | F124<br>F125                            | 500<br>300                                                                                                    |     |

Fig 3-13 Download Parameter

Note: when copying the U disk to switch between the U disk and the communication converter function, we need to restart the host computer software, so as not to appear the

failure of the host computer serial port lookup.

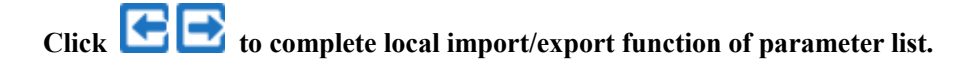

**Connecting Device** 

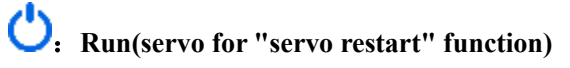

😣: Emergency Shut Down (The mode of stop for SD10-Z & E2000 is free halt.)

適: Reset

#### Primary Function

Find "Manual Framing" in "Tool" option ,Tool Bar.The following is the introduction of the "Manual Framing". (Fig 3-14)

Fig 3-14 Manual Framing

Upper left is the user instruction area, the user can set the "equipment", "function", "address", "length or data" and "data types" parameter, address of the default as hexadecimal data, through the "data types" drop-down box to modify the "length" input field data types;Setup has been completed, the user can click on "send" button to send data, send content will be displayed in the "communications data frames below. For scanning "cycle" at the upper right area, scanning mode is divided into "sequential scan" and "custom scan".

Sequential scan is based on the user set the start and end of station, station number increase or decrease according to the order modified, click the "scan" button, the program will be subject to scan cycle scanning action in turn.

Custom scan functions can be user manual editing for scanning equipment station number sequence, middle stand number ', 'space, click the "scan" button, the program will be based on user defined according to the scanning cycle sequence scan.

#### 3.3 Project Management

#### ♦ SD10-Z

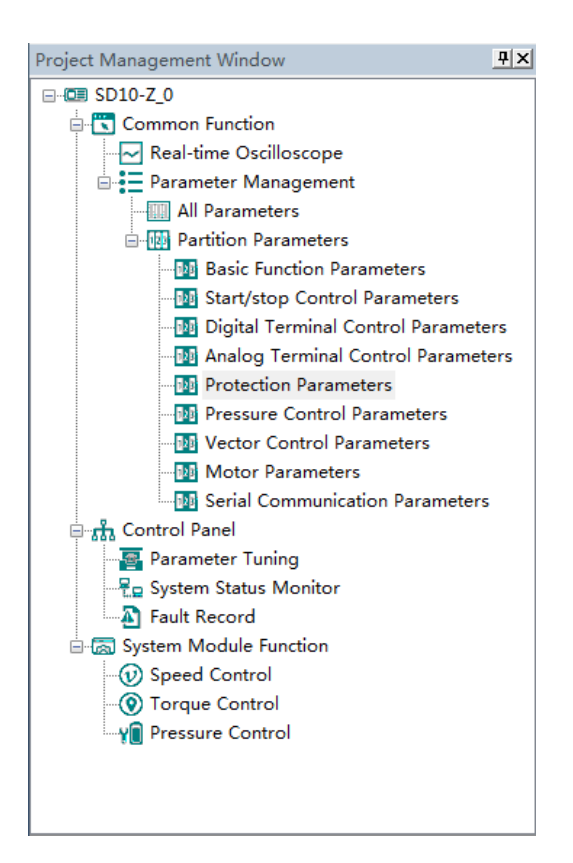

The main program interface left for engineering management window, the user can in the toolbar of the "view" select the "show" and "hidden", the double tree above the module name you can open the corresponding function module window.

#### 1. Common Function

> Oscilloscope

**Save:** Save the current oscilloscope graphics as a custom file.

- **E** Import: Import saved oscilloscope image from local storage.
- Screen Shot: Save the current oscilloscope graphics as an BMP file.
- Cursor: Cursor can be displayed for measuring time and amplitude.
- **CH** Channel Select Switch: Switch the selected on the left side of the channel.
- **+** Increase amplitude range: Increasing the channel amplitude range.

**—** Reduce amplitude range: Reduce the channel amplitude range.

- **T**Move Up: Move up the curve.
- Move Down: Move down the curve;
- Left Shift: Move the curve left;
- **P**Right Shift: Move the curve right;
- **Q** Zoom In: Zoom In can enlarge the operation of the curve.
- **Q** Zoom Out: Zoom Out can be reduced to the curve operation.
- (1) when the user selects a real-time oscilloscope, the user can perform the following operation:

After setting the sampling time, click [Start], real-time oscilloscope starts to present waveform (Fig 3-1-1)

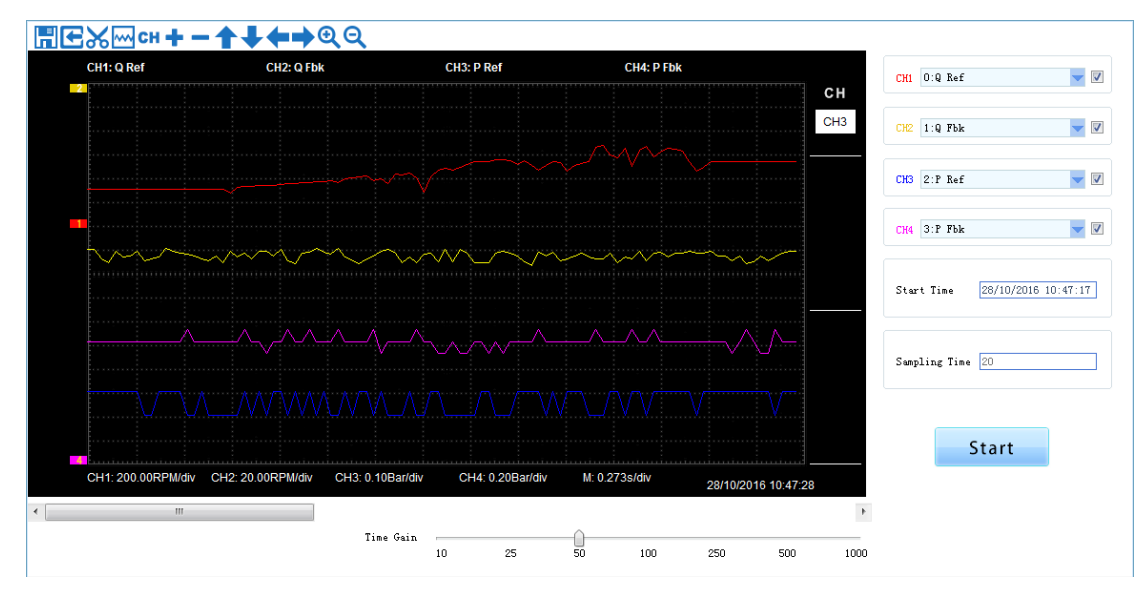

Fig 3-1-1 Real-time Oscilloscope Interface

3)After sampling, the operation can be carried out as follows:

Channel waveform amplitude adjustment:

Select waveform number, scroll up or down to adjust waveform amplitude.

Time shaft adjustment:

Drag [Time gain] to adjust, horizontal axis presents the time for each box.

Select the picture on the left waveform corresponding to the number, click Qor Q

Note: To ensure the display of oscilloscope being real-time, set communication mode as RTU and baud rate as 57600, are recommended.

#### Parameter Management

Click "Parameter Management" and "All Parameters" or shortcut icon in the function tree of left side to open parameter management interface (Fig 3-1-2).Click "Partition Parameters" to show the Parameters by different type.

| SN        | Parame | Function Definition                      | Current Value | Min Value | Max Value | Unit | Effective Mode |
|-----------|--------|------------------------------------------|---------------|-----------|-----------|------|----------------|
| 0         | F102   | Rated current of drive                   | -             | 2.0       | 6500.0    | A    | Factory-only   |
| 1         | F103   | Rated power of drive                     | -             | 0.00      | 650.00    | kï   | Factory-only   |
| 2         | F105   | Software version                         | -             | 1.00      | 10.00     | N/A  | Factory-only   |
| 🔲 3       | F111   | Max frequency                            | 166.66        | F113      | 650.00    | Hz   | Stop/Run       |
| 4         | F112   | Min frequency                            | 0.00          | 0.00      | F113      | Hz   | Stop/Run       |
| 5         | F113   | Target frequency in speed mode           | 1.00          | F112      | F111      | Hz   | Stop/Run       |
| 6         | F114   | Acceleration time                        | -             | 0.001     | 32.000    | S    | Stop/Run       |
| 7         | F115   | Deceleration time                        | -             | 0.001     | 32.000    | S    | Stop/Run       |
| 8         | F131   | Running display items                    | 79            | 0         | 511       | N/A  | Stop/Run       |
| 9         | F132   | Display items of stop                    | 46            | 0         | 511       | N/A  | Stop/Run       |
| 10        | F153   | Carrier frequency setting                | -             | 2500      | 7000      | Hz   | Stop           |
| <b>11</b> | F200   | Source of start command                  | 2             | 0         | 4         | N/A  | Stop           |
| 12        | F201   | Source of stop command                   | 2             | 0         | 4         | N/A  | Stop           |
| 13        | F202   | Mode of direction setting                | 0             | 0         | 2         | N/A  | Stop           |
| 14        | F203   | Frequency source in speed mode           | 0             | 0         | 12        | N/A  | Stop           |
| 15        | F208   | Terminal two-line/three-line operation   | 0             | 0         | 5         | N/A  | Stop           |
| 16        | F209   | Selecting the mode of stopping the motor | 0             | 0         | 1         | N/A  | Stop           |
| 17        | F219   | EEPROM lock                              | 1             | 0         | 1         | N/A  | Stop/Run       |
| 18        | F300   | Relay token output                       | 1             | 0         | 19        | N/A  | Stop/Run       |
| 19        | F301   | D01 token output                         | 11            | 0         | 29        | N/A  | Stop/Run       |
| 20        | F316   | OP1 terminal function setting            | 9             | 0         | 46        | N/A  | Stop/Run       |
| 21        | F317   | OP2 terminal function setting            | 19            | 0         | 46        | N/A  | Stop/Run       |
| 22        | F318   | OP3 terminal function setting            | 1             | 0         | 46        | N/A  | Stop/Run       |
| 23        | F319   | OP4 terminal function setting            | 7             | 0         | 46        | N/A  | Stop/Run       |
| 24        | F320   | OP5 terminal function setting            | 8             | 0         | 46        | N/A  | Stop/Run       |
| 25        | F321   | OP6 terminal function setting            | 15            | 0         | 46        | N/A  | Stop/Run       |
| 26        | F324   | Free stop terminal logic                 | 0             | 0         | 1         | N/A  | Stop           |
| 27        | F325   | Motor PTC protection terminal logic      | 1             | 0         | 1         | N/A  | Stop           |
| 28        | F328   | Terminal filtering times                 | 5             | 0         | 100       | N/A  | Stop/Run       |
| 29        | F400   | Lower limit of AI1 channel input in FA3  | 0.10          | 0.00      | F402      | ٧    | Stop/Run       |
| 30        | F402   | Upper limit of AI1 channel input in FA3  | 10.00         | F400      | 10.00     | V    | Stop/Run       |
| 31        | F406   | Lower limit of AI2 channel input in FA3  | 0.01          | 0.00      | F408      | ٧    | Stop/Run       |
|           | ¥408   | Monor limit of AT2 sharped input in FA3  | 10.00         | R406      | 10.00     | V    | Stop/Bup       |

Fig 3-1-2 Parameter management interface

#### ① Function shortcut icon ② Parameter information display area

## Select All

Select current all parameters for the subsequent operation;

# Unselect

Unselect current parameters;

# EImport

Import parameters from local storage .EXCEL file or .Par file;

Export

This function can support all function code information exported to EXCEL or Par file to

save, also can support the export modified or checked function code information to the

#### EXECL file to save;

### **1**Upload

The function is to upload the current selected function code parameter values from the device to the program. After uploading successfully, the function code is changed to green;

### Download

Download current selected parameters from PC/PLC to servo drive;

#### 2. Control Panel

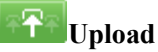

Upload parameters displayed in current page from servo drive.

#### Download

Download parameters in the box

**Note: Click** on the [Rigidity parameter setting] to refresh the rigidity table.

#### Parameter Tuning

| Parameter tuning setting                              |         |                                 |       |
|-------------------------------------------------------|---------|---------------------------------|-------|
| Motor rated power(F801)                               | 20.0    | Number of motor poles(F804)     | 8     |
| Motor rated voltage(F802)                             | 380     | Motor rated rotary speed(F805)  | 1900  |
| Motor rated current(F803)                             | 43.0    | Maximum rotary speed(F806)      | 2300  |
| Motor rated frequency(F810)                           | 126.66  | Motor resolver pole pairs(FB42) | 1     |
| Selection of motor over-heat<br>protection mode(F704) | 1:KTY84 | ¥                               |       |
| Tuning parameters                                     |         |                                 |       |
| Motor d axis inductance(F815)                         | 1.23    | Motor Q'axis inductance(F907)   | 2.45  |
| Back EMF voltage(F816)                                | 155     | Motor phase resistor of stator  | 0.105 |
| Poles position compensation<br>value(F817)            | 25      | 0011(1010)                      |       |
| Tuning operation                                      |         |                                 |       |
|                                                       |         |                                 |       |

s Motor Parameters Serial Communication Parameters. Parameter Tuning System Status Monitor Fault Record Speed Control Torque Control Pr

Fig 3-1-3 Parameter TuningInterface

Modifythe parameters in "Parameter tuning setting" column and click 🛃 to

download parameters displayed in current interface to servo. Then click the selection

button"Static turning" or "Dynamic turning". Finally, click 【Para. Tuning】 to refresh the value of Parameters in the "Tuning Parameters" bar.

| ₽<br>:₽ | System State | us Monitor |     |     |                |            |            |       |                      |
|---------|--------------|------------|-----|-----|----------------|------------|------------|-------|----------------------|
|         | System Stat  | tus        |     |     |                |            |            |       | Common Command       |
|         |              |            |     |     |                |            |            |       |                      |
|         | RUN          | STOP       | FWD | REV | JОG            | FAULT      | COM        | ERROR | FWD RUN REV RUN      |
|         | Motor State  | 15         |     |     | DI/DO State    | 15         |            |       |                      |
|         | Output Fro   | eq 🗌       | ]   | Кz  | 0 0 0<br>P P P | 0 0<br>P P | 0 D<br>P 0 | D O   | DEC STOP FREE STOP   |
|         | DC Voltage   |            |     | /   | 1 2 3          | 4 5        | 6 Î        | 2 Ğ   | Ğ                    |
|         | Motor Spee   | ed         | 1   | RPM | Common Par:    | as         |            |       |                      |
|         | Output Cu    | rrent      | i   | A   |                |            | Ŧ          | ±±±   | RUN RESET            |
|         | Output Vol   | Ltage      |     | v   | Target Fr      | eq 1       | . 00       | Hz    | Hz                   |
|         | Drive Tmp    |            | •   | c   | Acc Time       | E          |            | s     | FWD JOG REV JOG      |
|         | Motor Tmp    |            | •   | C   | D              | Г          |            |       |                      |
|         | AI1 Value    |            |     | /   | Dec lime       | Ľ          |            | >     |                      |
|         | AI2 Value    |            |     | v   | Jog Freq       | 5          | 5.00       | Hz    | Hz Ferlodic Scanning |
|         | AI3 Value    |            | , I | /   | Jog Acc T      | ime –      |            | s     | s                    |
|         | AO1 Value    |            | 1   | V   |                | _          |            |       | Scan                 |
|         | AO2 Value    |            |     | /   | Jog Dec Ti     | ime -      | •          | S     | S                    |

#### System Status Monitor

#### Fig 3-1-4 System Status MonitorInterface

Click **[**Scan **]** to refresh the parameters in the "System Status Monitor", "Motor Status" and "DI/DO Status" bars . Control the servo driver by buttons in the "Common Command" bar.

> Fault Record

Fault Record

| Time Attribute    | Fault Type | Fault Frequency(Hz) | Fault Current(A) | Fault Voltage(V) |
|-------------------|------------|---------------------|------------------|------------------|
| Last time         |            |                     |                  |                  |
| Last second times |            |                     |                  |                  |
| Last third times  |            |                     |                  |                  |
|                   |            |                     |                  |                  |

| Name                                        | Value |
|---------------------------------------------|-------|
| Overcurrent protection failure number       |       |
| Overvoltage protection failure number       |       |
| Servo overheating protection failure number |       |
| Overload protection failure number          |       |
| Motor overheating protection failure number |       |

Update

#### Fig 3-1-5 Fault Record Interface

Click **[**Update**]** to refresh the parameters in the "Three Recent Failures" and "Fault Protection Information" bars .

#### 3. System Module Function

The function is composed of Speed Control, Torque Control, Pressure Control.

| Tarameter Quick Search Catalogue |                                                 |  |  |  |  |
|----------------------------------|-------------------------------------------------|--|--|--|--|
|                                  | System inertia(F809)                            |  |  |  |  |
| Speed Control                    | Speed loop bandwidth(F812)                      |  |  |  |  |
| Speed Control                    | Rotary speed loop Kp(F813)                      |  |  |  |  |
|                                  | Rotary speed loop Ki(F814)                      |  |  |  |  |
| Tongue Control                   | Torque given mode(F212)                         |  |  |  |  |
| forque Control                   | Motor output torque limit (FA23)                |  |  |  |  |
|                                  | Pressure stable region(F760)                    |  |  |  |  |
|                                  | Pressure ascent segment proportional Kp1(F735)  |  |  |  |  |
|                                  | Pressure ascent segment proportional Kp2(F741)  |  |  |  |  |
|                                  | Pressure ascent segment integration Ki1(F736)   |  |  |  |  |
|                                  | Pressure ascent segment integration Ki2(F742)   |  |  |  |  |
|                                  | Pressure ascent segment differential Kd1(F737)  |  |  |  |  |
| Pressure Control                 | Pressure ascent segment differential Kd2(F743)  |  |  |  |  |
|                                  | Pressure descent segment proportional Kp1(F738) |  |  |  |  |
|                                  | Pressure descent segment proportional Kp2(F744) |  |  |  |  |
|                                  | Pressure descent segment integration Ki1(F739)  |  |  |  |  |
|                                  | Pressure descent segment integration Ki2(F745)  |  |  |  |  |
|                                  | Pressure descent segment differential Kd1(F740) |  |  |  |  |
|                                  | Pressure descent segment differential Kd2(F746) |  |  |  |  |

**Parameter Quick Search Catalogue** 

### **Upload**

Upload parameters displayed in current page from servo drive.

**Download** 

Download parameters displayed in current interface to servo drive.

See details for the description of parameters in Servo drive user manual.

#### ♦ SD20-G

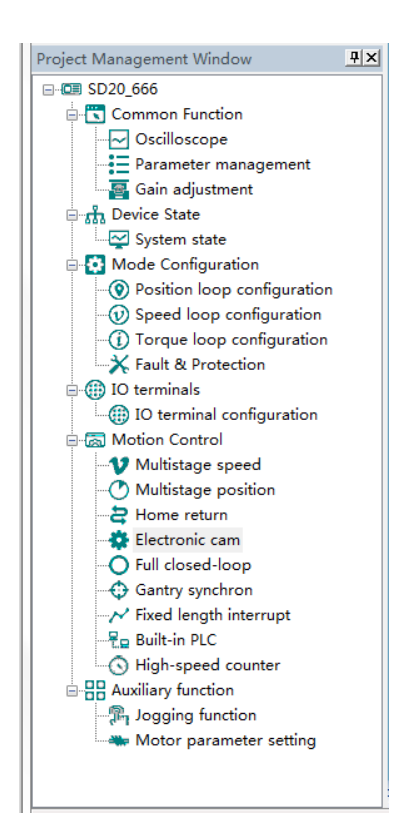

The main program interface left for engineering management window, the user can in the toolbar of the "view" select the "show" and "hidden", the double tree above the module name you can open the corresponding function module window.

- 1. Common Function
- > Oscilloscope
- > Save: Save the current oscilloscope graphics as a custom file.
- > C Import: Import saved oscilloscope image from local storage.
- > K Screen Shot: Save the current oscilloscope graphics as an BMP file.
- > Cursor: Cursor can be displayed for measuring time and amplitude.
- > **CH** Channel Select Switch: Switch the selected on the left side of the channel.
- Increase amplitude range: Increasing the channel amplitude range.
- Reduce amplitude range: Reduce the channel amplitude range.
- > **T**Move Up: Move up the curve.

- > Move Down: Move down the curve;
- Left Shift: Move the curve left;
- Right Shift: Move the curve right;
- > Q Zoom In: Zoom In can enlarge the operation of the curve.
- > Q Zoom Out: Zoom Out can be reduced to the curve operation.

#### Oscilloscope type selection

Click on the lower left corner of the selection button<sup>O Oscilloscope</sup>

Real-time oscilloscope, complete oscilloscope type switch.

1) when the user selects an oscilloscope, the user can perform the following operation:

| First,click    | Trigger Setting | to popup trig   | ger setting window (l | Fig <b>3-2-1</b> ) |
|----------------|-----------------|-----------------|-----------------------|--------------------|
| Trigger setti  | ng              |                 |                       | ×                  |
| Collect        | time            |                 |                       |                    |
| 1              | *100us (Sing    | le sampl. tim   | ue)*1000(point)= [1   | 00 ns              |
| Trigge         | r mode          |                 |                       |                    |
| Obje           | ct: O:Not set   |                 | •                     |                    |
| Valu           | e: 0            | Mode:           | 0:Trigger immedia     | ately 🔽            |
|                | ОК              |                 | Cancel                |                    |
|                | Fig 3           | 3-2-1 window of | trigger setting       |                    |
| fter setting c | omplete, click  | OK .Cli         | Contin. Sampl.        | Unitary Sa         |
| art sampling   | (Fig 3-2-2)     | ,               | -                     | -                  |

| CH1: U phase current C     | H2: Feedback rolary speed CH3: Or | riput current   | СН                    | CN 0.9 phase current        |
|----------------------------|-----------------------------------|-----------------|-----------------------|-----------------------------|
|                            |                                   |                 | СН1                   | CC 4 Feedback rotary spee   |
|                            |                                   |                 | Cursor1:<br>5:20<br>A | CKO 2. Output current       |
|                            |                                   |                 | Cursor2:<br>-5.40     |                             |
|                            |                                   |                 | 10:50<br>A            | Start Time 27/10/2006 16:34 |
|                            |                                   |                 | Time1:<br>4.667s      | Tringer Setting             |
|                            |                                   |                 | Time2<br>4.867s       | ringger setting             |
|                            |                                   |                 | [T2-T1]<br>0.2008     | Contin. Sampl.              |
| CH1: 5:00Aldiv CH2: 1000.0 | 00rpm/div CH3 20.004/div          | M. 0.3335/dw 27 | 7/10/2016 16:34:51    | Unitary Sampl.              |
|                            |                                   |                 |                       | 6                           |

Fig 3-2-2 Oscilloscope Interface

2) when the user selects a real-time oscilloscope, the user can perform the following operation:

After setting the sampling time, click [Start], real-time oscilloscope starts to present waveform (Fig 3-2-3)

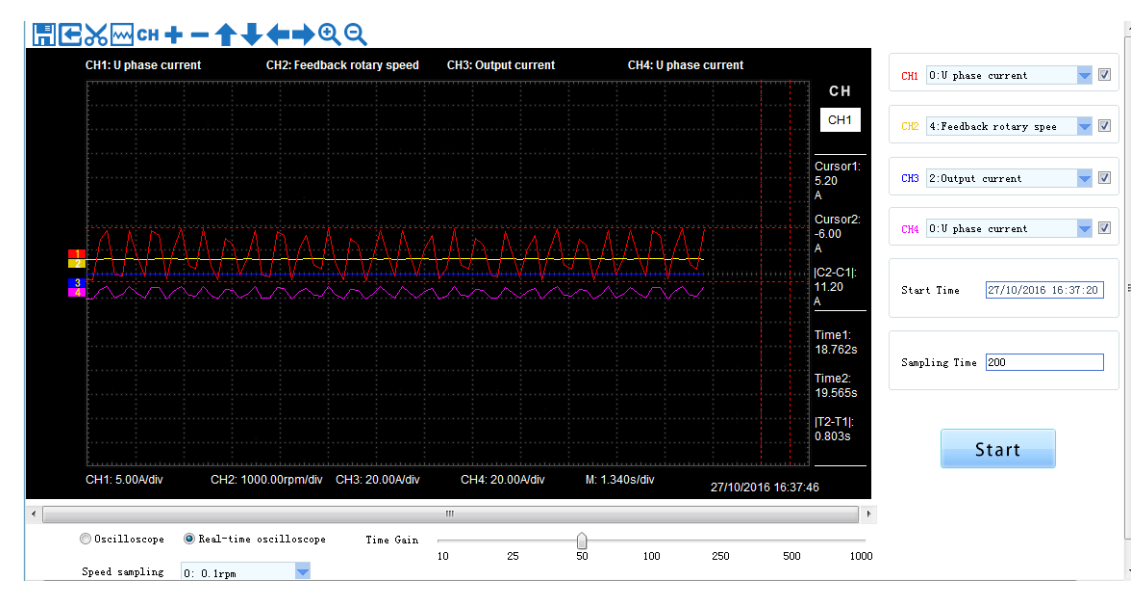

Fig 3-2-3 Real-time Oscilloscope Interface

3)After sampling, the operation can be carried out as follows:

Channel waveform amplitude adjustment:

Select waveform number, scroll up or down to adjust waveform amplitude.

Time shaft adjustment:

Drag[Time gain] to adjust, horizontal axis presents the time for each box.

Waveform curve zoom operation:

Select the picture on the left waveform corresponding to the number, click Qor Q

Note: 1.To ensure the display of oscilloscope being real-time, set communication mode as RTU and baud rate as 57600, are recommended.

- 2. The machine without electricity or by PC after reset, the machine will need about 6 seconds, initialization time, please don't collect during initialization waveform, so as to avoid mistakes
- Parameter Management

Note: The software of servo drive needs to update the latest version, so that it can support the parameter setting function of motor.

Click "parameter management" or shortcut icon in the function tree of left side to open parameter management interface (Fig 3-2-4).

| - | SN | Parameter | Function Definition                | Value | Unit     | Contro | Min Value      | Max Value      | Default V | Effective Mode   |
|---|----|-----------|------------------------------------|-------|----------|--------|----------------|----------------|-----------|------------------|
|   | 0  | Po000     | Motor code                         | -     | N/A      | ALL    | Four-parameter | Four-parameter | -         | read only        |
|   | 1  | Po001     | Control mode and forward direct    | d 1 1 | N/A      | ALL    | Two-parameter  | Two-parameter  | d 1 1     | Repower on       |
|   | 2  | Po002     | Max rotation speed (Absolute va    | -     | r/min    | ALL    | 0              | 10000          | -         | effective immed. |
|   | 3  | Po003     | Encoder frequency-division numbers | -     | N/A      | ALL    | 1              | 65535          | -         | effective immed. |
|   | 4  | Po004     | Servo enabled mode selection       | 0     | N/A      | ALL    | 0              | 1              | 0         | Repower on       |
|   | 5  | Po005     | Encoder pulse frequency-divisio    | -     | N/A      | ALL    | 1              | 2147483647     | -         | effective immed. |
|   | 6  | Po007     | Motion range for movement of in    | 10    | N/A      | ALL    | 1              | 100            | 10        | effective immed. |
|   | 7  | PoUUO     | 🖕 nertia recognition mode select   | 0     | N/A      | ALL    | 0              | 3              | 0         | effective immed. |
|   | 8  | Po009     | Movement of inertia recognition    | 100   | n s      | ALL    | 10             | 2000           | 100       | effective immed. |
|   | 9  | Po010     | Rigidity selection                 | 6     | N/A      | ALL    | 1              | 30             | 6         | effective immed. |
|   | 10 | Po011     | Flux weakening controller switch   | 1     | N/A      | ALL    | 0              | 1              | 1         | effective immed. |
|   | 11 | Po013     | Rotation inertia ratio             | 200   | 0.01     | ALL    | 1              | 30000          | 200       | effective immed. |
|   | 12 | Po014     | Movement of inertia acele/decel    | 1000  | n s      | ALL    | 200            | 5000           | 1000      | effective immed. |
|   | 13 | Po015     | Motion range of off-line inerti    | -     | N/A      | ALL    | 200            | 2147483647     | -         | effective immed. |
|   | 14 | Po017     | Z pulse frequency-division outp    | -     | N/A      | ALL    | 50             | 30000          | -         | effective immed. |
|   | 15 | Po018     | Pulse output configuration         | Ъ0001 | N/A      | ALL    | Four-parameter | Four-parameter | Ъ0001     | effective immed. |
|   | 16 | Po019     | Virtual Z output period            | 10000 | N/A      | ALL    | 1              | 2147483647     | 10000     | effective immed. |
|   | 17 | Po100     | Internal position enabled          | 0     | N/A      | ALL    | 0              | 1              | 0         | effective immed. |
|   | 18 | Po101     | First speed loop proportional gain | 600   | 0.1Hz    | ALL    | 0              | 30000          | 600       | effective immed. |
|   | 19 | Po102     | First speed loop integral time     | 500   | 0.1ms    | ALL    | 0              | 10000          | 500       | effective immed. |
|   | 20 | Po103     | Second speed loop proportional     | 240   | 0.1Hz    | ALL    | 0              | 30000          | 240       | effective immed. |
|   | 21 | Po104     | Second speed loop integral time    | 1250  | 0.1ms    | ALL    | 0              | 30000          | 1250      | effective immed. |
|   | 22 | Po105     | First speed loop filter time co    | -     | 0.01ms   | P, S   | 1              | 20000          | -         | effective immed. |
|   | 23 | Po106     | Second speed loop filter time c    | -     | 0.01ms   | P, S   | 1              | 20000          | -         | effective immed. |
|   | 24 | Po107     | Torque feedforward gain            | 0     | N/A      | P, S   | 0              | 1000           | 0         | effective immed. |
|   | 25 | Po108     | Torque feedforward gain filter     | 100   | 0.01ms   | P, S   | 1              | 30000          | 100       | effective immed. |
|   | 26 | Po109     | Acceleration time (only valid i    | 200   | m s      | S      | 1              | 30000          | 200       | effective immed. |
|   | 27 | Po110     | Beceleration time (only valid i    | 200   | m s      | S      | 1              | 30000          | 200       | effective immed. |
|   | 28 | Po111     | S curve accele/decele time         | 100   | m s      | S      | 1              | 15000          | 100       | effective immed. |
|   | 29 | Po112     | S curve starting indication        | 0     | N/A      | S      | 0              | 1              | 0         | effective immed. |
|   | 30 | Po113     | Internal speed given 1             | 1000  | 0.1r/min | Sr     | -32000         | 32000          | 1000      | effective immed. |
|   | 31 | Po114     | Internal speed given 2             | 2000  | 0.1r/min | Sr     | -32000         | 32000          | 2000      | effective immed. |

Fig 3-2-4 Parameter management interface

① Function shortcut icon@Parameter information display area

### Select All

Select current all parameters for the subsequent operation;

Unselect

Unselect current parameters;

H<sub>Save</sub>

Save the current set value of all parameters to project file;

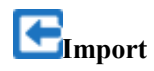

Import parameters fromlocal storage.EXCEL file or .Par file;

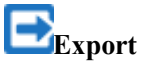

This function can support all function code information exported to EXCEL or Par file to save, also can support the export modified or checked function code information to the EXECL file to save;

**1**Upload

The function is to upload the current selected function code parameter values from the device to the program. After uploading successfully, the function code is changed to green;

Download

Download current selected parameters from PC/PLC to servo drive;

Comparison

Compare selected parameter value with current value of servo drive, popup the window of corresponding comparison results.

Fig 3-2-5 Gain Adjustment Interface

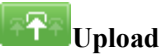

Upload parameters displayed in current page from servo drive.

Download

Download parameters in the box

Note: 1. Click on the [Rigidity parameter setting] to refresh the rigidity table. 2. The function table module to modify the servo rigidity does not refresh gain table.

2. Device State

| System State                        |                                     |                         | Periodic Scanning                               |
|-------------------------------------|-------------------------------------|-------------------------|-------------------------------------------------|
| S-RDY SON-O                         | TGON V-CMP                          | P-CMP T-LT              | ALM COM ERBOR                                   |
| DI/DO Status                        |                                     |                         | Monitoring Information                          |
| D D D D D<br>I I I I I<br>1 2 3 4 5 | D D D D D<br>I I I 0 0<br>6 7 8 1 2 | D D A<br>0 0 L<br>3 4 M | DV state Offline N/A                            |
| System Information                  |                                     |                         | Servo drive output A                            |
| Software version                    | 0.0                                 |                         | Servo drive bus voltage                         |
| C28 version                         | 0.0                                 |                         | Servo motor rotation RFM speed                  |
| Servo model                         | 0                                   |                         | Given command pulse N/A numbers                 |
| Motor model                         | 0                                   |                         | Given command pulse N/A error numbers           |
| Encoder type                        | 0                                   |                         | Actual absolute position N/A                    |
| Encoder resolution                  | 0                                   |                         | Relative position single N/A cycle pulse number |
|                                     |                                     |                         | Relative position multi N/A                     |
|                                     | _                                   |                         | loop number                                     |

Fig 3-2-6 System State Interface

| Click | Update | to rea | ad and update current servo drive information. |
|-------|--------|--------|------------------------------------------------|
| Click | Scan   |        | to scan and update current servo drive status. |

#### 3. Mode Configuration

The function is composed of position-loop configuration, speed-loop configuration, torque-loop configuration, Fault&Protection.

|                                | Input Set               | Command source mode selection<br>Command source setting                                     |
|--------------------------------|-------------------------|---------------------------------------------------------------------------------------------|
|                                |                         | Electronic gear selection(Po339)                                                            |
| Position-loop<br>Configuration |                         | First group electronic gear numerator(Po304)                                                |
|                                | <b>Electronic Gear</b>  | First group electronic gear denominator(Po305)Second group electronic gear numerator(Po344) |
|                                |                         |                                                                                             |
|                                |                         | Second group electronic gear denominator(Po346)                                             |
|                                | <b>Position Command</b> | Position loop filter time constant(Po306)                                                   |
|                                | Filter                  | Position mode FIR filter(Po340)                                                             |

Parameter Quick Search Catalogue

|                         |                               | Acceleration time in position mode(Po343)                                                                                                    |  |  |  |  |  |
|-------------------------|-------------------------------|----------------------------------------------------------------------------------------------------|--|--|--|--|--|
|                         |                               | Position loop feedforward gain(Po303)                                                                                                    |  |  |  |  |  |
|                         | Speed Feedforward             | Filter time constant of position feedforward(Po326)                                                                                                    |  |  |  |  |  |
|                         | <b>.</b>                      | Command pulse clear function(Po308)                                                                                                    |  |  |  |  |  |
|                         | Positioning                   | Pulses numbers range of position arrival(Po307)                                                                                                    |  |  |  |  |  |
|                         | compiete                      | Position error alarm pulses numbers(Po309)                                                                                                    |  |  |  |  |  |
|                         |                               | S curve starting indication(Po112)                                                                                                    |  |  |  |  |  |
|                         | A                             | Acceleration time (only valid in speed mode)(Po109)                                                                                                    |  |  |  |  |  |
|                         | Accel/decel time              | Deceleration time (only valid in speed mode)(Po110)                                                                                                    |  |  |  |  |  |
|                         |                               | Position loop feedforward gain(Po303)Filter time constant of position feedforward(Po326)Command pulse clear function(Po308)Pulses numbers range of position arrival(Po307)Position error alarm pulses numbers(Po309)S curve starting indication(Po112)Acceleration time (only valid in speed mode)(Po109)Deceleration time (only valid in speed mode)(Po110)S curve accele/decele time(Po111)Zero clamp enabled(Po127)Speed value in the zero clamp(Po126)Torque feedforward gain filter(Po108)Range of target speed(Po117)Rotation detection value(Po118)First speed loop filter time constant(Po105)Second speed loop filter time constant(Po106)Torque increasing time(Po213)Torque limiting by analog(Po203)Internal max torque limit(Po208)Reverse max torque limit(Po209)Speed limit during torque control(Po210)Internal speed limit(Po211)Target torque range(Po237)Torque filter frequency(Po238)Motor overload coefficient setting(So-37)Servo OFF stop mode(So-07)Dynamic braking delay time(So-08)Forward run prohibited (So-17)Reverse run prohibited (So-18)Fwd/Rev run prohibited and emergency stoptorque(Po207)Overtravel limit function(So-39)Forward running range pulse when overtravelprotection(Po142)Reverse running range pulse when overtravelprotection(Po142)Reverse running range pulse when overtravelprotection(Po142)Reverse running range pulse when overtravel |  |  |  |  |  |
|                         | Zene meed alarma              | Zero clamp enabled(Po127)                                                                                                    |  |  |  |  |  |
| Speed Loop              | Zero speed clamp              | Speed value in the zero clamp(Po126)                                                                                                    |  |  |  |  |  |
| Configuration           | Torque                        | Torque feedforward gain(Po107)                                                                                                    |  |  |  |  |  |
|                         | feedforward                   | Torque feedforward gain filter(Po108)                                                                                                    |  |  |  |  |  |
|                         | ~                             | Range of target speed(Po117)                                                                                                    |  |  |  |  |  |
|                         | Speed reached                 | Rotation detection value(Po118)                                                                                                    |  |  |  |  |  |
|                         | Speed feedback                | First speed loop filter time constant(Po105)                                                                                                    |  |  |  |  |  |
|                         | filter                        | Second speed loop filter time constant(Po106)                                                                                                    |  |  |  |  |  |
|                         | Torque mode<br>command filter | Torque increasing time(Po212)                                                                                                    |  |  |  |  |  |
|                         |                               | Torque decreasing time(Po213)                                                                                                    |  |  |  |  |  |
|                         | Torque mode<br>command limit  | Torque limiting by analog(Po203)                                                                                                    |  |  |  |  |  |
|                         |                               | Internal max torque limit value(Po202)                                                                                                    |  |  |  |  |  |
| Torque Loop             |                               | Forward max torque limit(Po208)                                                                                                    |  |  |  |  |  |
| Configuration           |                               | Filter time constant of position feedforward(Po326)Command pulse clear function(Po308)Pulses numbers range of position arrival(Po307)Position error alarm pulses numbers(Po309)S curve starting indication(Po112)Acceleration time (only valid in speed mode)(Po109)Deceleration time (only valid in speed mode)(Po110)S curve accele/decele time(Po111)Zero clamp enabled(Po127)Speed value in the zero clamp(Po126)Torque feedforward gain filter(Po108)Range of target speed(Po117)Rotation detection value(Po118)First speed loop filter time constant(Po105)Second speed loop filter time constant(Po106)Torque increasing time(Po213)Torque limiting by analog(Po203)Internal max torque limit value(Po202)Forward max torque limit(Po208)Reverse max torque limit(Po209)Speed limit during torque control(Po210)Internal speed limit(Po211)Target torque range(Po237)Torque filter frequency(Po238)Motor overload coefficient setting(So-37)Servo OFF stop mode(So-07)Dynamic braking delay time(So-08)Forward run prohibited (So-17)Reverse run prohibited orque setting(Po216)Fwd/Rev run prohibited and emergency stoptorque(Po207)Overtravel limit function(So-39)Forward running range multi-loop numbers whenovertravel protection(Po142)Reverse running range multi-loop numbers whenovertravel protection(Po142)Reverse running range multi-loop numbers when                    |  |  |  |  |  |
| _                       | Torque mode speed             | Speed limit during torque control(Po210)                                                                                                    |  |  |  |  |  |
|                         | limit                         | Internal speed limit(Po211)                                                                                                    |  |  |  |  |  |
|                         | Torque mode status            | Target torque range(Po237)                                                                                                    |  |  |  |  |  |
|                         | output                        | Torque filter frequency(Po238)                                                                                                    |  |  |  |  |  |
|                         | Overload                      | Motor overload coefficient setting(So-37)                                                                                                    |  |  |  |  |  |
|                         | Protection                    | Some OFF stop mode(So 07)                                                                                                    |  |  |  |  |  |
|                         | Stop Mode                     | Dynamia braking dalay time(So 08)                                                                                                    |  |  |  |  |  |
|                         |                               | Forward run prohibited(So 17)                                                                                                    |  |  |  |  |  |
|                         |                               | Powerse run prohibited (So 18)                                                                                                    |  |  |  |  |  |
|                         |                               | Evel/Dev. up prohibited (50-18)                                                                                                    |  |  |  |  |  |
|                         |                               | Fwd/Rev run prohibited and emergency stop                                                                                                    |  |  |  |  |  |
| Fault and<br>Protection |                               | torque(Po207)                                                                                                    |  |  |  |  |  |
| 110000000               | Overtravel                    | Overtravel limit function(So-39)                                                                                                    |  |  |  |  |  |
|                         | Protection                    | Forward running range pulse when overtravel                                                                                                    |  |  |  |  |  |
|                         |                               | Forward running range multi-loop numbers when                                                                                                    |  |  |  |  |  |
|                         |                               | overtravel protection(Po142)                                                                                                    |  |  |  |  |  |
|                         |                               | Reverse running range pulse when overtravel                                                                                                    |  |  |  |  |  |
|                         |                               | protection(Po143)<br>Reverse running range multi-loop numbers when                                                                                                    |  |  |  |  |  |
|                         |                               | overtravel protection(Po145)                                                                                                    |  |  |  |  |  |

|  | Input Phase  | Input power phase-loss protection(So-06)                                                        |  |
|--|--------------|-------------------------------------------------------------------------------------------------|--|
|  | Regenerative | Braking resistor value(So-04)<br>Discharge duty ratio(So-05)<br>Delay time for servo OFF(So-02) |  |
|  | Brake        |                                                                                                 |  |
|  |              | Delay time for servo OFF(So-02)                                                                 |  |
|  | Brake Output | Speed threshold of electromagnetic braking(So-16)                                               |  |
|  |              | Delay time for electro-magnetic braking OFF(So-03                                               |  |

### **Upload**

Upload parameters displayed in current page from servo drive.

#### Download

Download parameters displayed in current interface to servo drive.

See details for the description of parameters in Servo drive user manual.

#### 4. IO Terminal

#### **IO** Terminal Configuration

| Analog speed r/sin (PULS, /PULS) CN3-44, 15                                                                                                    |        |
|----------------------------------------------------------------------------------------------------|--------|
| Low (P12) CN3-43                                                                                                    |        |
| (AS1, AGRD) CK3-23, 40 Analog torque 0.1% Rated torque                                                                                                    |        |
| Given nulse numbers Command unit (SIGN) CM-12, 27                                                                                                    |        |
| (AS2, AGRU) CR3-25, 40 · · · · · · · · · · · · · · · · · ·                                                                                                    | . Mode |
| (DI1) CN3-18 SON-I 1:Common-opened > 0:Servo on > (HPULS+, HPULS-) CN3-4, 3                                                                                                    |        |
| (GRD) CN3-24                                                                                                    |        |
| (BI2) CHS-19 ESF 1:Common=opened VI2:Emergency stop V (HSIGH+ HSIGH-) CHS-5.6 Forced                                                                                                    | Dutput |
| (DI3) CNS-20 F-INH 0:Common-closed V14:Forward run pr V (GHD) CN3-24                                                                                                    |        |
|                                                                                                    |        |
| (DIA) CNS-21 K-LMM U:Lommon-closed 13:Reverse run pr V U:Servo Feady V:Lommon-opened V S-KDI (DDI) CNS-9, 10                                                                                                    |        |
| (DI5) CNS-22 AL-EST 1:Common-opened V 1:Alarm reset V 2:Rotation Detect V 1:Common-opened V TGON (D02) CNS-28,11                                                                                                    | it     |
|                                                                                                    |        |
| (IIIS) UN3-38 SI"BIA I. Common opened O Internal Speed I. Lietto magnetic I. Lommon opened (IUU3) UN3-81, 42                                                                                                    |        |
| (DIT) CN3-39 SD-S1 1:Common-opened V 4:Internal speed V 9:At speed limit V 1:Common-opened V S-LT (D04) CN3-31, 32                                                                                                    |        |
| Tank and a contract the second second s |        |
| (ILIS) LRS-13, 14 SP SA 1. Common opened S. Internal Speed S. Science all and a common opened And (ALIR) LRS-7, 8                                                                                                    |        |

Fig 3-2-7 IO Terminal Configuration Interface

Click

Monitor. Mode

to start real-time data refreshing. (Fig 3-2-8)

|                        |                                     |                                       | ÷₽÷<br>▼                  |               |
|------------------------|-------------------------------------|---------------------------------------|---------------------------|---------------|
| Hi gh                  | 1                                   |                                       |                           |               |
| Low                    | Analog speed                        | -19 r/min                             | (PULS, /PULS) CN3-44, 15  |               |
| (AS1 AGNT) CN3-23 40   | Analog torque                       | -5 0.1% Rated torque                  | (112) 083 43              |               |
|                        |                                     |                                       | (SIGN,/SIGN) CN3-12,27    |               |
| (AS2, AGHD) CN3-25, 40 | Given pulse numbers                 | U Command unit                        | (PL1) CN3-28              | Monitor. Mode |
| (DI1) CN3-18 SON-I     | 1:Common-opened 🤟 O:Servo on        | -                                     | (HPULS+, HPULS-) CN3-4, 3 |               |
|                        |                                     |                                       | (GND) CN3-24              |               |
| (DI2) CN3-19 ESP       | 1:Common-opened 22:Emergency stop   |                                       | (HSIGN+. HSIGN-) CN3-5.6  | Forced Output |
| (DI3) CN3-20 F-INH     | O:Common-closed 🤟 14:Forward run pr | -                                     | (GND) CN3-24              |               |
| (DT4) CVC-01 R-TNH     | O'Common-closed - 13:Beverse rup pr | D'Servo ready1'Compontenend           | S-RDY (DO1) CW2-9 10      |               |
| (D14) CR5-21 A 184     | Common Crosed V To never se Tun pr  |                                       | ( 5017 CM3 5, 10          | Fult          |
| (DI5) CN3-22 AL-RST    | 1:Common-opened 🔽 1:Alarm reset     | 2:Rotation Detect 🔽 1:Common-opened 🔽 | TGON (DO2) CN3-26,11      | Exit          |
| (DI6) CN3-38 SD-DIR    | 1:Common-opened 😽 6:Internal speed  | 7:Electromagnetic 🔷 1:Common-opened 🗸 | BRAKE (DO3) CN3-41, 42    |               |
|                        |                                     |                                       |                           |               |
| (DI7) CN3-39 SD-S1     | 1:Common-opened 4:Internal speed    | 9:At speed limit V1:Common-opened     | S-LT (DO4) CN3-31, 32     |               |
| (DI8) CN3-13, 14 SD-S2 | 1:Common-opened 🚽 5:Internal speed  | 6:Servo alarm act 🔽 1:Common-opened 🔽 | ALM (ALM) CN3-7,8         |               |
|                        |                                     |                                       |                           |               |

Fig 3-2-8 IOterminal interface

|                 | Forced (              | Dutput          | 4                   |                   |                        | Valid                                     |         | Invalid       |
|-----------------|-----------------------|-----------------|---------------------|-------------------|------------------------|-------------------------------------------|---------|---------------|
| Chek            |                       |                 | to upper o          | or lower pa       | rameter bit,           |                                           | or      | to            |
| switch hi       | gh-low bit            | . (Fig 3-2      | 2-9)                |                   |                        |                                           |         |               |
| ~               | 8                     | . (8            | )                   |                   |                        |                                           |         |               |
|                 |                       |                 |                     |                   |                        | ÷                                         |         |               |
|                 | Nich h                |                 |                     |                   |                        |                                           |         |               |
|                 | Lev                   |                 | Analog speed        | r/sia             |                        | (PILS, /PILS) CIO-44, 15                  |         |               |
|                 |                       |                 | -                   |                   | 1.000                  | (PL2) CH0-43                              |         |               |
| (AS1, A         | (80) (90-23, 40       |                 | Analog torga        | 0.15.5            | tes torque             | (SDGK /SDGR) CK0-12, 27                   |         |               |
| ( 432, 4        | (80) (80-25, 40       |                 | Given pulse numbers | Communi           | sani t                 | (PLI) CHI-28                              |         | Monitor, Mode |
| and the second  |                       |                 |                     |                   |                        | (10185) 10185-) (101-4.3                  |         |               |
| Valid (att) Ck  | 2-10 <b></b>          | :Connestropened | 0.Serve en          |                   |                        | (680) 080-24                              |         |               |
| Valid (BE2) CK  | 0-19 1                | Conneropened    | 12 Beergency stop   |                   |                        |                                           |         | Famil Canad   |
| Wallet (203) CR |                       | Commentational  | 14 Terrard on an    |                   |                        | (163169+,163169+) (30+5,6<br>(680) (30-24 |         | Forced Output |
|                 |                       | Comme ervine    | it rates in p       |                   |                        |                                           |         |               |
| Valid (II4) CK  | 9-21 <b>1-108</b> 0   | Common-closed   | 13:Beverae run pr 💌 | 0.Serve ready     | 1:Concerspend          | 5-82E (301) CK0-9, 10                     | Invalid |               |
| Valid (BIS) CK  | 0-22 AL-821           | :Consumptioned  | 1:Alara reset       | 2:Botation Dates  | t 💌 1:Connerropened 💌  | 1008 (102) 080-26, 1                      | Valid   | Exit          |
| Malid (106) CK  |                       | Constant        | 6 Internal mond     | 7 Electrosometi   | I Constrained          | IRALE (203) CHO-41, 4                     | Valid   |               |
|                 |                       | Comme options   | · manual data       |                   |                        |                                           |         |               |
| Valid (317) CK  | 0-39 <b>59-51</b> 1   | Conneropened    | 4 Internal speed    | 9.At speed limit  | 1:Concerepted          | (204) CIO-31, 3                           | Valid   |               |
| Valid (318) CK  | 0-13, 14 <b>50-52</b> | Conneropened    | 5 Internal speed    | 6:Serve allers at | 1 💌 1:Constantigated 💌 | ALM (ALM) CHO-7, 0                        | Invalid |               |
|                 | -                     |                 |                     |                   |                        | 2                                         |         |               |

Fig 3-2-9 IO Configuration Forced Output Interface

**Terminal force description:** 

Terminal force can be in the invalid function of the terminal force for the effective state, if the terminal function has been in effective state mandatory function will not produce effect.

#### 5. Motion Control

#### Multistage Speed

| ultistage s      | speed                                                                                                    |                                                                      |                                                            |                |  |
|------------------|----------------------------------------------------------------------------------------------------|----------------------------------------------------------------------|------------------------------------------------------------|----------------|--|
| Internal         | l set speed                                                                                                    |                                                                      |                                                            |                |  |
| In               | sternal speed given 1(Pol13)                                                                                                    | 1000                                                                 | 1                                                          |                |  |
| In               | ternal speed given 2(Pol14)                                                                                                    | 2000                                                                 | ]                                                          |                |  |
| In               | sternal speed given 3(Pol15)                                                                                                    | 3000                                                                 | ]                                                          |                |  |
| Curve at         | eoothing                                                                                                    |                                                                      |                                                            |                |  |
| Sim              | curve starting<br>dication(Poll2)                                                                                                    | © Activate                                                           | Sot activate                                               |                |  |
| 5                | curve accele/decele<br>me(Poll1)                                                                                                    | 100                                                                  | 1                                                          |                |  |
| Speed re         | eached setting                                                                                                    |                                                                      |                                                            |                |  |
| Ra               | inge of target speed(Poll7)                                                                                                    | 300                                                                  | Motor rotation to                                          | seed           |  |
| South the second | eed reached function: The si<br>on the absolute value of the<br>tween serve motor rotary spe<br>ference speed is lower than<br>ange, which is not related to<br>cersing, but valid for PWEV/NE | gnal outputs<br>difference<br>ed and<br>current speed<br>sotor<br>W. | Speed armst signal<br>is cotput within the<br>dotted line. | Po117<br>Po117 |  |
|                  |                                                                                                    |                                                                      | (//                                                        |                |  |

Fig 3-2-10 Multistage Speed Interface

Click to upload parameters in current page, after modifying, click to download parameters in current interface. If current parameters are known, they can be download directly without uploading.

Note: See details for the description of parameters in Servo drive user manual.

| Multistage p                                | osition                            |                  |                     |          | Ŧ             |                                                                                                    |
|---------------------------------------------|------------------------------------|------------------|---------------------|----------|---------------|----------------------------------------------------------------------------------------------------|
| Burning                                     | condition setting                  |                  |                     |          |               | At internal position command mode. It preset position commands                                                                    |
| Control Ro<br>(Public X) (                  | de setting                         | 1:Position       | s pulse mode        |          |               | parameters (Po350-Po364), and can be activated by use of input<br>Multistage position means 8-stage position commands are saved i |
| Bater PRD<br>(Pu001.T)                      | direction settin                   | a IsCounter      | clockwise as viewed | from 🔚   |               | (Start)                                                                                                    |
| Bultistage setting the                      | position functi<br>SER.X)          | 0:Invalid        |                     |          |               | Whether to set internal register p                                                                                                |
| Stage could                                 | ers setting (Po34                  | 8. 17 2:2ed post | ition               |          |               | Pool 1.15                                                                                                    |
| Internal porition mode<br>selection (Pu341) |                                    | 0) Increase      | stal mode           |          |               | N Y                                                                                                    |
| Internal p<br>unit (Folds                   | osition given ap                   | eed OrSpeed w    | uit is 0.1 s/min, m | otor a 🐂 |               | Set Di terminal Set multi-stage Set related par                                                                                   |
| Circulatio<br>Internal p                    | n times of multi<br>orition(Po349) | etage [0         | 2                   |          |               | Construction Data and                                                                                                    |
| Stage Ban                                   | Portian                            | Speed            | Acc time            | Dec time | Interval time | Set electric To set motor displacment by ele                                                                                      |
| Stagel                                      | 0                                  | 1000             | 100                 | 100      | 0             | gear ratio                                                                                                    |
| Stage2                                      | 0                                  | 1000             | 100                 | 100      | 0             | Set multi-stage                                                                                                    |
| Stage 3                                     | 0                                  | 1000             | 100                 | 100      | 0             | enabled                                                                                                    |
| Stagel                                      | 0                                  | 1000             | 100                 | 100      | 0             | Over                                                                                                    |
| Stage5                                      | 0                                  | 1000             | 100                 | 100      | 0             |                                                                                                    |
|                                             |                                    |                  |                     |          |               |                                                                                                    |

Multistage Position

Fig 3-2-11 Multistage position interface-1

When [Multistage position function setting Po348.X] selects [0: Invalid], only 1<sup>st</sup> stage position is valid and can be set; when selecting [1: Valid], valid stage number can be selected by [Stage number setting Po348.Y], the parameter of the corresponding stage can be set (Fig

#### 3-2-11 Multistage position interface-1)

Note: When Po349=0, cycle time is unlimited.

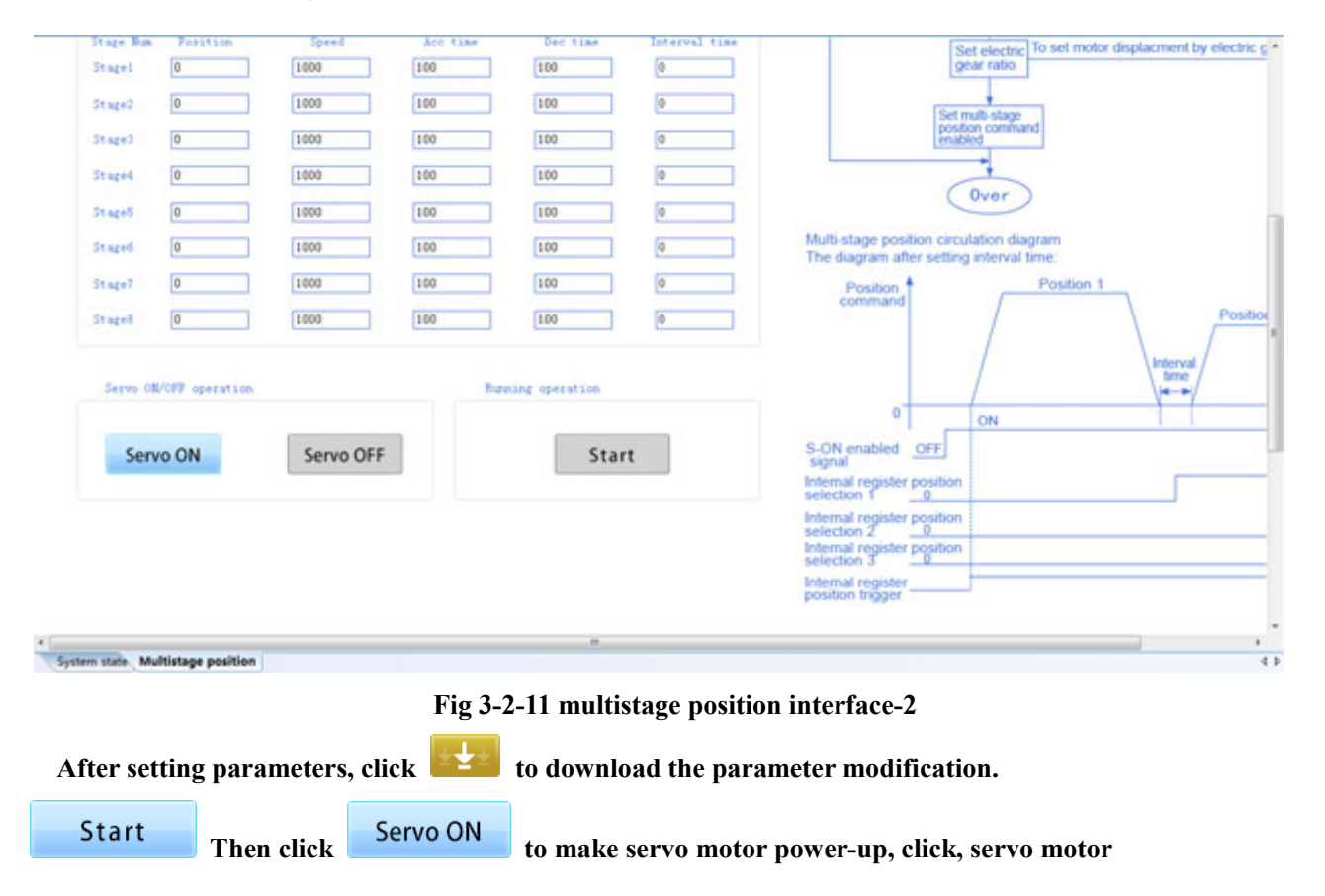

starts to run as set.(Fig 3-2-11 multistage position interface-2)

#### Home Return

| Home position searching setting                      |                                 | Servo ON/OFF operation    |
|------------------------------------------------------|---------------------------------|---------------------------|
| Home search setting A(Poll9.A)                       | 0:Reverse searching home 🚽      | Servo ON Servo OFF        |
| Home search setting B(Poll9.B)                       | 0:Searching HOME by left/righ 🚽 |                           |
| Home search setting C(Poll9.C)                       | 0:After finding HOME position 🔽 | Servo OFF                 |
| Home search setting D(Poll9.D)                       | O:After finding Z phase pulse 🔽 | Mechanical origin setting |
| Home search selection(Po125)                         | 0:Not searching home 🔽          |                           |
| Home searching first speed(Po120)                    | 500                             | Mech. origin set          |
| Home searching second speed(Po121)                   | 200                             |                           |
| Home searching acceleration/deceleration time(Po122) | 0                               | Home search operation     |
| Home searching offset (No. of<br>revolutions)(Po123) | 0                               | Constitution              |
| Duration time of home found signal(Po128)            | 100                             | Searching nome            |

Fig 3-2-12 Home return interface

Set the parameter of [Home position searching setting] firstly, then click [Servo ON], the status bar in [Servo ON/OFF operation] will display [Servo ON].

Click [Mechanical home setting], servo drive will set current rotary position of servo motor as mechanical home. Click [Home searching] to return the record position.

Note: [Searching home] function is to force the search for the origin, click the button will perform Po125 "Searching home by software trigger" option, and the Po125 value is set to 3.
#### Electric Cam

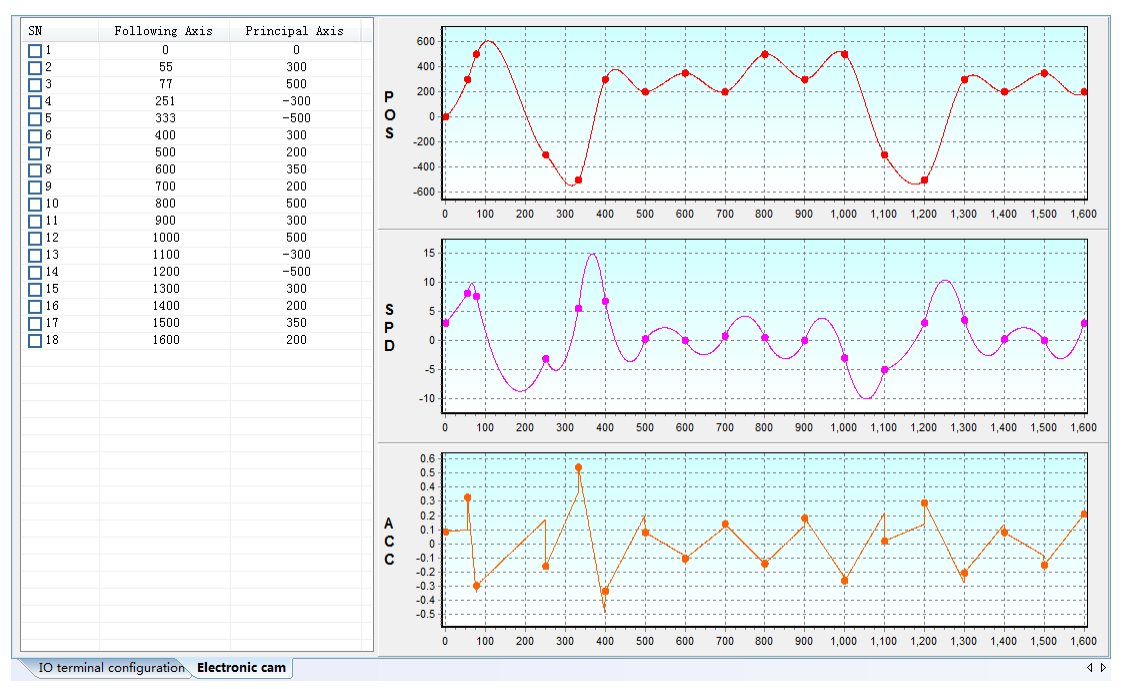

Fig 3-2-13 Electric cam interface

#### (1) Edit Row

Right-click to show menu bar (Fig 3-2-14)

| Edit                                                                                 |   |
|--------------------------------------------------------------------------------------|---|
| Add single row<br>Add multi-row<br>Delete number-selected ro<br>All numbers selected | w |
| Clear numbers selected<br>Import<br>Export                                           |   |
| Curve creation<br>Curve creation(no label)                                           |   |
| Download                                                                             |   |

Fig 3-2-14 Menu bar interface

Edit: Edit for the selected row in blue box (Fig 3-2-15), click [OK] to finish.

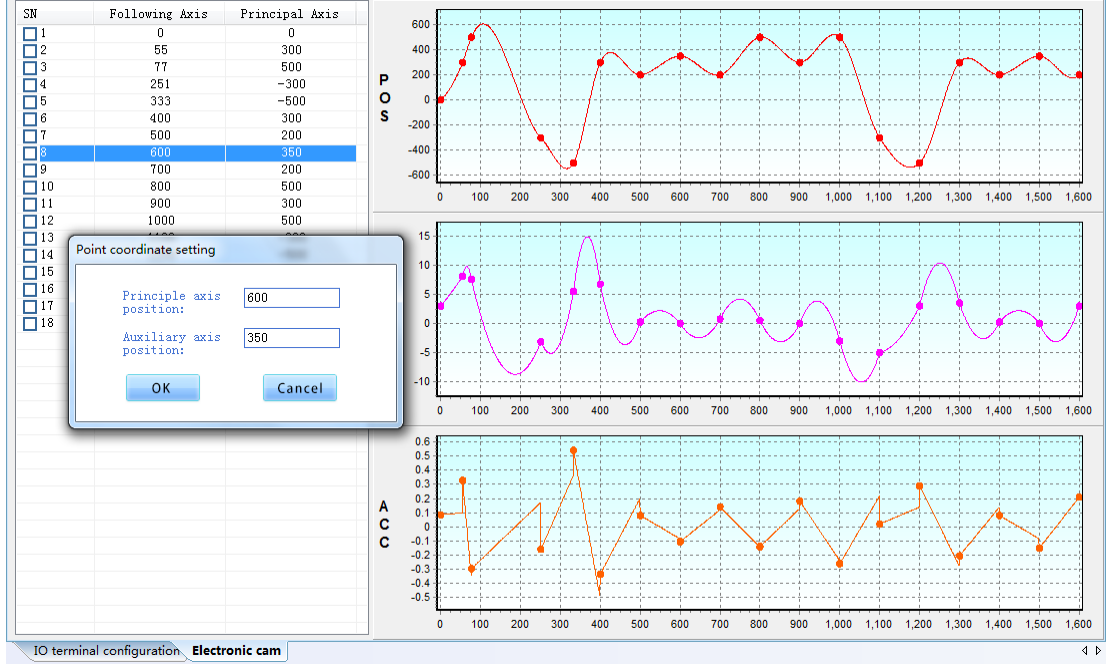

Fig 3-2-15 Electric cam editing interface

Add single row: Add one row in original list.

Add multi-row: Add some rows in original list, click [OK]. (Fig3-2-16)

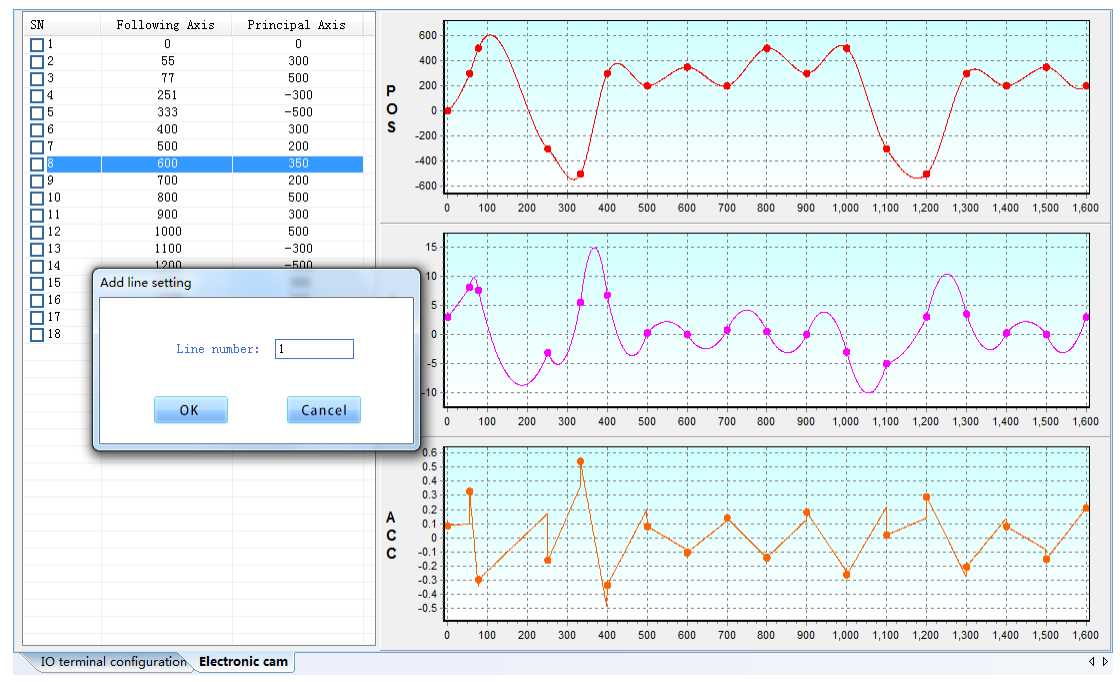

Fig 3-2-16 Electric cam add multi-row

(2) Delete selected row: click serial number box to select row, right click to select [Delete number-selected row], click [YES]. (Fig 3-2-17)

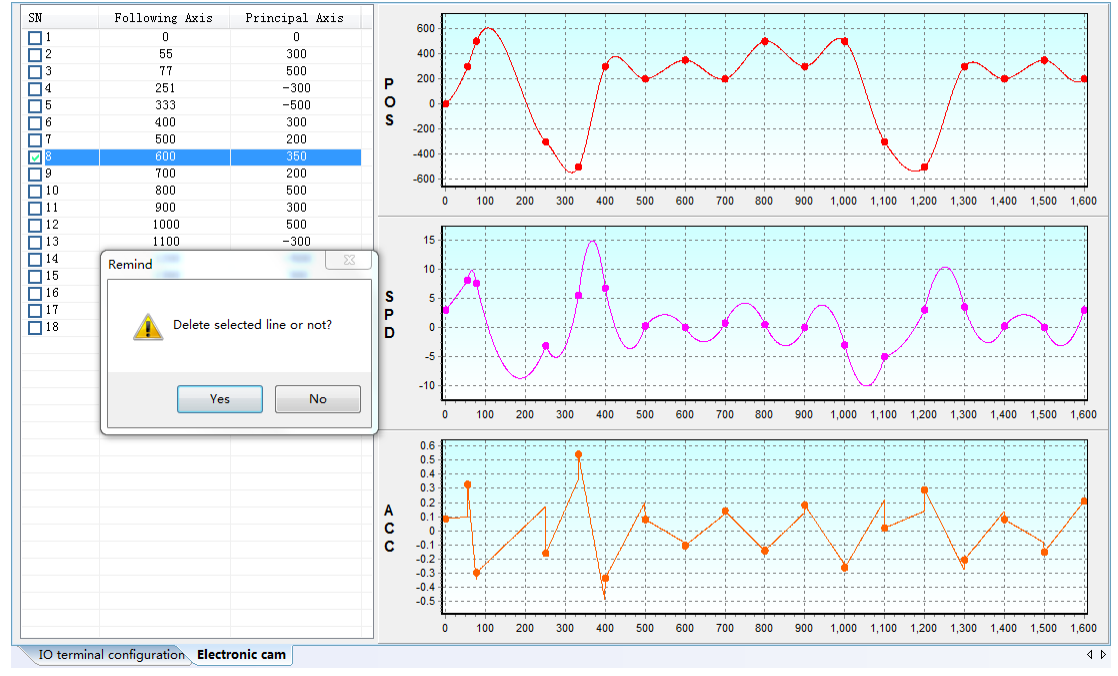

Fig 3-2-17 Delete multi-row

#### (3) Curve Creation

After editing the list, right click to select [Curve creation], curve will be created in the coordinate system on the right of list (Fig 3-2-18)

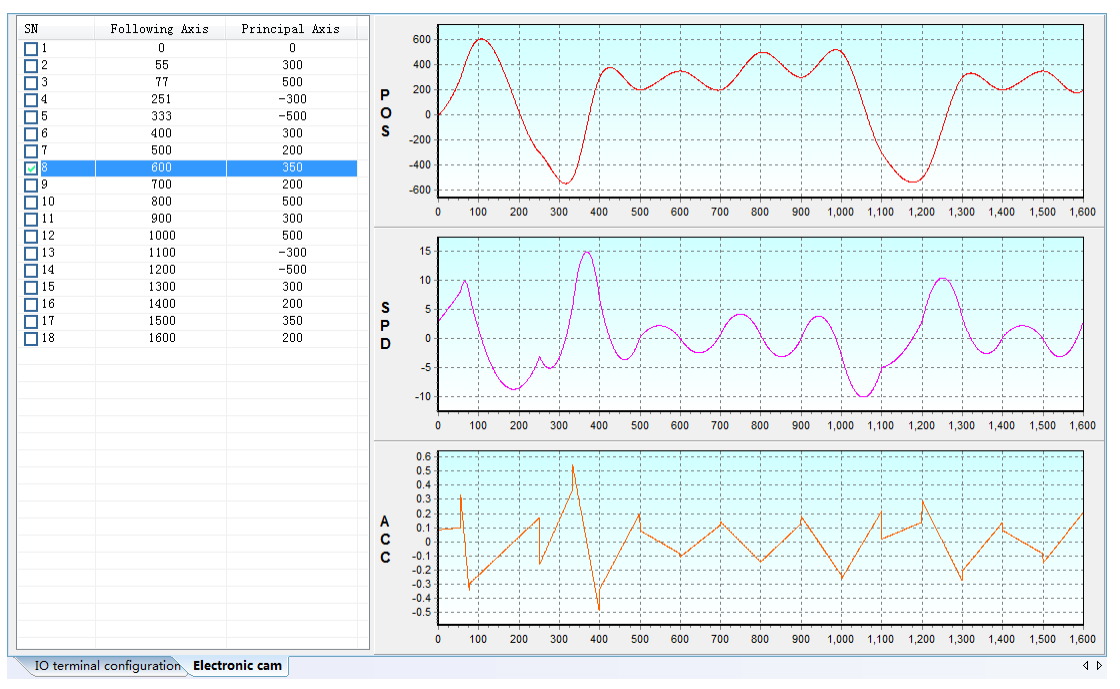

Select [Curve creation(no label)], points in the list will not display on curve.

Fig 3-2-18 Electric cam curve creation

#### (4) Download

After confirming the points and curves in the list, right click to select [Download], click [start] to download the data in the list to servo drive (Fig 3-2-19).

| ameter Download | - |
|-----------------|---|
| Progress:       |   |
|                 |   |
| (               |   |

Fig 3-2-19 Electric cam download

#### (5) Import/export

Import: right click to select [Import], search the location of ECAM fileand select to open. (Fig 3-2-20)

| ) 🕗 📕 🕨 Compu                                                     | iter      Local Disk (D:)      ParkerDV                    |                                                                                                    |                                 |
|-------------------------------------------------------------------|------------------------------------------------------------|----------------------------------------------------------------------------------------------------|---------------------------------|
| Organize 💌 New fol                                                | lder                                                       | je • 🛙                                                                                                    |                                 |
| Favorites<br>Desktop<br>Downloads<br>Recent Places                | Name<br>0.ecam<br>1.ecam<br>2.ecam<br>3.ecam               | Date modified         Type           6/13/2016 1:38 PM         ECAM F           6/13/2016 1:38 PM         ECAM F           6/13/2016 1:38 PM         ECAM F           6/13/2016 1:38 PM         ECAM F           6/13/2016 1:38 PM         ECAM F | ile<br>ile<br>ile               |
| Libraries<br>Documents<br>Music<br>Pictures<br>Videos             | 4.ecam<br>5.ecam<br>5.ecam<br>7.ecam<br>11.ecam<br>12.ecam | 6/13/2016 1:38 PM ECAM F<br>6/13/2016 1:38 PM ECAM F<br>6/13/2016 1:38 PM ECAM F<br>6/13/2016 1:38 PM ECAM F<br>6/13/2016 1:38 PM ECAM F<br>6/13/2016 1:38 PM ECAM F                                                                              | ile<br>ile<br>ile<br>ile<br>ile |
| Computer<br>Local Disk (C:)<br>Local Disk (D:)<br>Local Disk (E:) |                                                            | 6/13/2016 1:38 PM ECAM F<br>6/13/2016 1:38 PM ECAM F<br>6/13/2016 1:38 PM ECAM F<br>6/13/2016 1:38 PM ECAM F                                                                                                    | ile<br>ile<br>ile               |
| File                                                              | name:                                                      | - DataFile(*.ecam)                                                                                                    |                                 |

Fig 3-2-20 Electric cam import data

Export: right click to select [export], then select exported path, and edit project name, click [Save] to complete export. (Fig 3-2-21)

| Save As             | nputer   | Local Disk (D:)     Parker | DV . | • 4 Search ParkerDV |           | х<br>р |
|---------------------|----------|----------------------------|------|---------------------|-----------|--------|
| Organize • New      | folder   |                            |      |                     | )E •      | 0      |
| Downloads           | *        | Name                       |      | Date modified       | Туре      | -      |
| 💹 Recent Places     |          | 2.ecam                     |      | 6/13/2016 1:38 PM   | ECAM File |        |
|                     |          | 3.ecam                     |      | 6/13/2016 1:38 PM   | ECAM File |        |
| 4 🧊 Libraries       |          | 4.ecam                     |      | 6/13/2016 1:38 PM   | ECAM File |        |
| Documents           |          | 5.ecam                     |      | 6/13/2016 1:38 PM   | ECAM File |        |
| 🖻 🎝 Music           |          | 6.ecam                     |      | 6/13/2016 1:38 PM   | ECAM File |        |
| Pictures            | E        | 7.ecam                     |      | 6/13/2016 1:38 PM   | ECAM File |        |
| Videos              |          | 11.ecam                    |      | 6/13/2016 1:38 PM   | ECAM File |        |
|                     |          | 12.ecam                    |      | 6/13/2016 1:38 PM   | ECAM File | =      |
| 4 🛤 Computer        |          | 13.ecam                    |      | 6/13/2016 1:38 PM   | ECAM File |        |
| 🖻 🚢 Local Disk (C:) | -        | 111.ecam                   |      | 6/13/2016 1:38 PM   | ECAM File |        |
| Dea Local Disk (D:) |          | ceshi.ecam                 |      | 6/13/2016 1:38 PM   | ECAM File |        |
| 🖻 👝 Local Disk (E:) |          | Feilian.ecam               |      | 6/13/2016 1:38 PM   | ECAM File |        |
| 🖻 👝 Local Disk (F:) |          | ( <u> </u>                 |      |                     |           | •      |
| File name:          |          |                            |      |                     |           | •      |
| Save as type:       | DataFile | e(*.ecam)                  |      |                     |           | •      |
| Hide Folders        |          |                            |      | Save                | Cancel    |        |

Fig 3-2-21 Electric cam data export

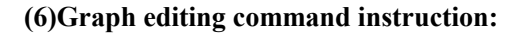

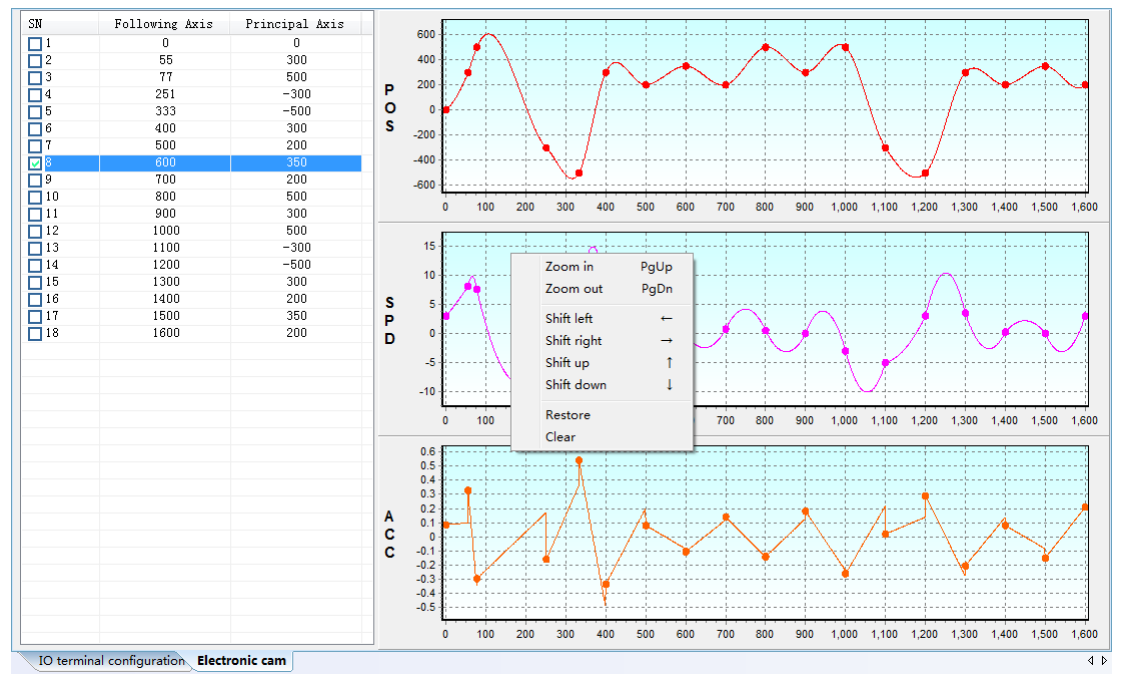

Fig 3-2-22 Graph editing command window

#### ① Curve Zoom in & Zoom out

Execute [Project]→[Graph]→[Zoom in]/[Zoom out] or the corresponding commands in context menu, program will synchronous process zoom-in and zoom-out to three curves of "position", "velocity" and "acceleration". Meanwhile, [Zoom in] and [Zoom out] is bond to the shortcut key "PageUp" and "PageDown" respectively.

#### **②** Curve shift

Execute [Project]→[Graph]→[Shift left]/[Shift right]/[Shift up]/[Shift down] or the corresponding commands in context menu, program will synchronous process shift to

"position", "velocity" and "acceleration". Meanwhile, [Shift left], [Shift right], [Shift up] and [Shift down] is bond to the shortcut key of "→"、"←"、"↑" and "↓".
③ Curve restore

Execute [Project]→[Graph]→[Restore] or corresponding commands in context menu, program will synchronous process restoring command to the three curves of "position", "velocity" and "Acceleration", restoring to the original state.

#### **④** Curve clear

Execute [Project]→[Graph]→[Clear] or corresponding commands in context menu, program will delete the three curves of "Position", "Velocity" and "Acceleration".

#### Full closed-loop

| Full closed-loop                                                                   |                    |                                      |                      |
|------------------------------------------------------------------------------------|--------------------|--------------------------------------|----------------------|
| Position feedback<br>source(PolT6)<br>External mooder proportion<br>measure(PolT6) | 0:Encoder feedback | Passive<br>measurement<br>attraction | Motion direction     |
| External encoder proportion denominator (Po378)                                    | 1                  | <b>•</b>                             | _                    |
| Rixed error clear cycles(Fo350)                                                    | [1000              |                                      | Servo<br>drive       |
| High-Speed Counter Set                                                             |                    |                                      | Encoder plug +       |
| External encoder                                                                   | P-0378             |                                      | Four the plot        |
| P-0378                                                                             | + Mixed err        | Full closed loop typical ap          | plication sketch map |
|                                                                                    |                    |                                      |                      |

#### Fig 3-2-23 Full closed-loop interface

Please refer to the setting mode of <<u>multistage speed</u>>.

Note: This module can be related to the high speed counter function module by clicking

High-Speed Counter Set

#### Gantry Synchron

| Gantry synchron                                             | · · · · · · · · · · · · · · · · · · · |   |
|-------------------------------------------------------------|---------------------------------------|---|
| Gantry position feedback source(Po382)                      | 0:High-speed counter 1                |   |
| Gantry synchron gain(Po381)                                 | 1000                                  |   |
| Gastry desynchronzis alarm<br>pulse(Po383)                  | 1000                                  |   |
| Gastry synchron feedback proportion numerator (Po384)       | 10                                    |   |
| Gantry synchron feedback proportion<br>demonstrator (Po386) | 10                                    |   |
| High-Speed Counter Set                                      |                                       |   |
| A axis position command                                     | Position loop Speed loop              |   |
| A axis position feedback                                    | Gantry synchron gain                  |   |
| 8 axis position feedback                                    |                                       |   |
| Po384                                                       |                                       |   |
| ull closed-loop. Gantry synchron                            |                                       | 4 |

Fig 3-2-24 Gantry synchron interface

Please refer to the setting mode of <<u>multistage speed</u>>.

Note: This module can be related to the high speed counter function module by clicking

High-Speed Counter Set

#### > Fixed length interrupt

| N | Fixed length interrupt                           |           |                    |                              |
|---|--------------------------------------------------|-----------|--------------------|------------------------------|
|   | Interrupt fixed length release terminal(Po388.B) | 0:Invalid | •                  |                              |
|   | Interrupt fixed length function (Po388.A)        | 0:Invalid | •                  |                              |
|   | Acceleration time of position<br>1(Po310)        | 100       | Fixed length inter | rupt operates as follow:     |
|   | Deceleration time of position<br>1(Po311)        | 100       | rotaty speed       | fixed length                 |
|   | Speed in position 1(Po330)                       | 1000      |                    | pulse mode mode fixed length |
|   | Given position of position<br>000(Po350)         | 0         | interrupt trigger  | trigger edge                 |
|   |                                                  |           | interruput enable  |                              |
|   |                                                  |           | interrupt indicate |                              |
|   |                                                  |           |                    |                              |

Running mode of fixed length interrupts

Fig 3-2-25 Fixed length interrupt interface Please refer to the setting mode of <<u>multistage speed</u>> Built-in PLC

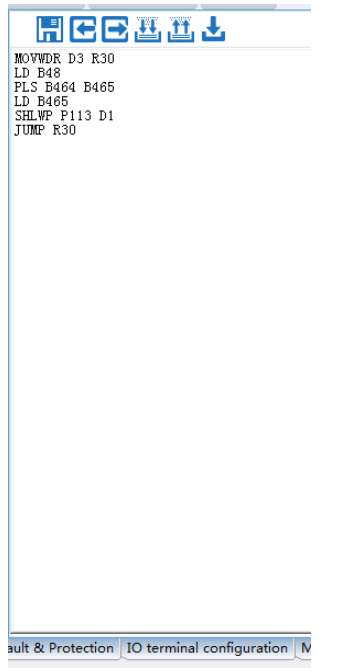

Fig 3-2-26 Built-in PLC interface

(1) Save Project

After completing edit, click 📕 to save dialog box (Fig 3-2-27)

| Organize • New fol  | der                                   |                    | 10 v       |
|---------------------|---------------------------------------|--------------------|------------|
| 🔶 Equation 🖉        | Name                                  | Date modified      | Туре       |
| Desktop             | 333                                   | 6/13/2016 1-38 PM  | Text Docum |
| Downloads           | 1111                                  | 6/12/2016 10:56 PM | Text Docum |
| Secent Places       | ABSDP_TEST                            | 6/13/2016 1:38 PM  | Text Docum |
| 1                   | ABSWP_TEST                            | 6/12/2016 10:53 PM | Text Docum |
| Cibraries           | ADDDDP_TEST                           | 6/13/2016 1-38 PM  | Text Docum |
| Documents           | ADDWDP_TEST                           | 6/13/2016 1:38 PM  | Text Docum |
| Music               | ANB_TEST                              | 6/16/2016 2:38 PM  | Text Docum |
| Pictures            | AND_TEST                              | 6/12/2016 10:56 PM | Ted Docum  |
| Videos              | ANDI_TEST                             | 6/13/2016 1:38 PM  | Text Docum |
|                     | CMPD_TEST                             | 6/13/2016 1:38 PM  | Text Docum |
| 1 Computer          | CMPWS_TEST                            | 6/13/2016 1:38 PM  | Text Docum |
| 🕌 Local Disk (C:) 🖕 | · · · · · · · · · · · · · · · · · · · |                    | T          |
| File pame:          |                                       |                    |            |
| Save as type: Pene  | warm File(*.ht)                       |                    |            |

Fig 3-2-27 New Project interface

User selects project file saving path, and input project name, click [save] to complete

project.

(2) Import Project

Click **Click** to import, popup the window of "open program"(Fig 3-2-28)

| Density a New field |                                       | jer.               |             |
|---------------------|---------------------------------------|--------------------|-------------|
| Organize * New fold | er                                    | 144                | ·           |
| 📩 Favorites         | Name                                  | Date modified      | Type        |
| E Desktop           | 333                                   | 6/13/2016 1-38 PM  | Text Docume |
| Downloads           | 1111                                  | 6/12/2016 10:56 PM | Text Docume |
| Secent Places       | ABSDP_TEST                            | 6/13/2016 1:38 PM  | Text Docume |
|                     | ABSWP_TEST                            | 6/12/2016 10:53 PM | Text Docume |
| 😹 Libraries 💡       | ADDODP_TEST                           | 6/13/2016 1-38 PM  | Text Docume |
| Documents           | ADDWDP_TEST                           | 6/13/2016 1:38 PM  | Text Docume |
| Music               | ANB_TEST                              | 6/16/2016 2:38 PM  | Text Docume |
| E Pictures          | AND_TEST                              | 6/12/2016 10:56 PM | Text Docume |
| Videos              | ANDL TEST                             | 6/13/2016 1:38 PM  | Text Docume |
| 1.1.2.1.1.2.0.1     | CMPD_TEST                             | 6/13/2016 1:38 PM  | Text Docume |
| Computer            | CMPWS_TEST                            | 6/13/2016 1:38 PM  | Text Docume |
| 🚢 Local Disk (C:)   | DIVD_TEST                             | 6/13/2016 1-38 PM  | Text Docume |
| Ca Local Disk (D:)  | DIVW_TEST                             | 6/13/2016 1:38 PM  | Text Docume |
| 👝 Local Disk (E:) 💡 | · · · · · · · · · · · · · · · · · · · |                    | · · · · · · |
| Eler                |                                       | - File Tunel" (vt) |             |

Fig 3-2-28 Open program interface

User selects project, click [open] to open this project.

(3) Export Project

Export saved project, click 💽 to export firstly, popup dialog box, select storage path and file name, click [Save] to complete operation. (Fig 3-2-29)

| Organize - Nev                                                                                                    | folder |                                                                                                    |                                                                                                    | E                                                                                                    |
|----------------------------------------------------------------------------------------------------|--------|----------------------------------------------------------------------------------------------------|----------------------------------------------------------------------------------------------------|----------------------------------------------------------------------------------------------------|
| Documents Music Pictures Videos Computer Computer Cocal Disk (C:) Cocal Disk (C:) Cocal Disk (E:) Cocal Disk (F:) Cocal Disk (F:) Cocal Disk | •      | Name<br>333<br>1111<br>ABSDP_TEST<br>ADBODP_TEST<br>ADDODP_TEST<br>ADDWOP_TEST<br>AND_TEST<br>AND_TEST<br>AND_TEST<br>CMPD_TEST | Date modified<br>6/13/2016 1:38 PM<br>6/13/2016 1:38 PM<br>6/13/2016 1:38 PM<br>6/13/2016 1:38 PM<br>6/13/2016 1:38 PM<br>6/13/2016 1:38 PM<br>6/13/2016 1:38 PM<br>6/13/2016 1:38 PM | Type<br>Text Docume<br>Text Docume<br>Text Docume<br>Text Docume<br>Text Docume<br>Text Docume<br>Text Docume<br>Text Docume<br>Text Docume |
| File name:                                                                                                    | •      | COMMS_151                                                                                                    | 6/13/2016 1:58 PM                                                                                                    | Text Docume                                                                                                    |

Fig 3-2-29 Export project interface

#### (4) Download

Click to download, popups window. User clicks [Start] to download the project data to servo drive. (Note: Servo drive should be in stop status when downloading) (Fig 3-2-30)

| Parameter Download |        |
|--------------------|--------|
| Progress:          |        |
|                    |        |
|                    |        |
| Start              | Cancel |
|                    |        |

Fig 3-2-30 Download window

(5) Program Edit

PLC editor has similar function as Notepad, user can program based on PLC instructions.

(6) Program compiling

Click to compile, the interface of compiling shows as below if no error. (Fig 3-2-31)

| 用ᢗС型型な                                                                                                   |                                                                                  |
|----------------------------------------------------------------------------------------------------|----------------------------------------------------------------------------------|
| 300001160003001E<br>300300000030<br>3005000B01D001D1<br>3008000001D1<br>30100130015E0001<br>3013000F001E | MOVWDR D3 R30<br>LD B48<br>PLS B464 B465<br>LD B465<br>SHRDP P350 D1<br>JUMP R30 |
|                                                                                                    |                                                                                  |

Fig 3-2-31 Progarm compiling interface

If compiling error, the remind box of error popups. (Fig 3-2-32)

| MOVWDR D3 R30<br>LD B48              |                                               |              |
|--------------------------------------|-----------------------------------------------|--------------|
| PLS B464 B465<br>add                 | Remind                                        | ×            |
| LD B465<br>SHLWP P113 D1<br>JUMP R30 | Parameter error in 4 line:add compile after m | odification! |
|                                      |                                               | ОК           |
|                                      |                                               |              |

Fig 3-2-32 Remid dialog box interface

Click [OK], user can modify the error line according to the remind dialog box, then compile again until it succeed. (Fig 3-2-32)

# ╫╘╘╨╨┸

1MOVWDR D3 R30 2LD B48 3PLS B464 B465 4add 5LD B465 6SHLWP P113 D1 7JUMP R30

Fig 3-2-33 Program with row number

#### (7) Program decompiling

Click to re-read the per-compile program, the decompiling interface popups. (Fig 3-2-34)

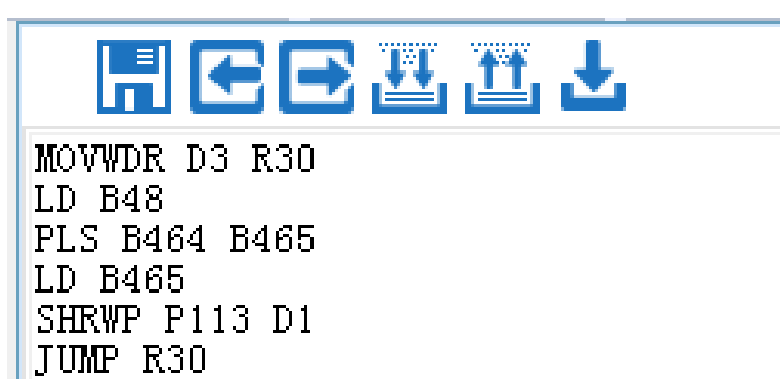

Fig 3-2-34 Decompiling interface

#### High-speed counter

| h-speed counter                                      |                           | <b>[</b> ≉7                                  | ter in the second second second second second second second second second second second second second second se |
|------------------------------------------------------|---------------------------|----------------------------------------------|----------------------------------------------------------------------------------------------------|
| Command source of high-speed co                      | unting command source     |                                              |                                                                                                    |
| High-speed counter internal<br>command source(PL121) | 0:Interal parameter PL    |                                              |                                                                                                    |
| ligh-speed pulse control                             |                           | Pulse command setting                        |                                                                                                    |
| High-speed pulse type(PL120.A)                       | 0:Direction + Pulse       | Pulse mode(Po300.A)                          | 0:Pulse + direction                                                                                             |
| High-speed pulse<br>filtering(PL120.B)               | 0:8MHz                    | Filter frequency by pulse<br>input(Po300.B)  | 0:4MHz                                                                                                    |
| High-speed pulse<br>direction(PL120.C)               | 0:HPULS anti-logic, HS    | Pulse input logic(Po300.C)                   | 0:PULS negative logic, 🔽                                                                                        |
| DI7/DI8 filter time(PL120.D)                         | 0:800KHz                  | Frequency-division phase<br>output (Po300.D) | 1:Positive phase outpu                                                                                          |
| High-speed counter 1 setting                         |                           | High-speed counter 2 setting                 |                                                                                                    |
| High-speed counter<br>reset(PL100.A)                 | 0:No Reset                | High-speed counter<br>reset(PL110.A)         | 0:No Reset                                                                                                    |
| High-speed counter<br>enabled(PL100.B)               | 1:Enabled                 | High-speed counter<br>enabled(PL110,B)       | 1:Enabled                                                                                                    |
| High-speed counter<br>direction(PL100.C)             | 0:Reverse                 | High-speed counter<br>direction(PL110.C)     | 0:Reverse                                                                                                    |
| CAP enabled(PL100.D)                                 | 0:Close CAP function      | CAP enabled(PL110.D)                         | 0:Close CAP function                                                                                            |
| Reset source setting(PL101.A)                        | 0:Software                | Reset source setting(PL111.A)                | O:Software                                                                                                    |
| CAP command source<br>setting(PL101.B)               | 0:Software                | CAP command source<br>setting(PL111.B)       | 0:Software                                                                                                    |
| Command source setting(PL101.C)                      | я.тто II. II. I II. I II. | Command source setting(PL111.C)              | 4.тта ца ца са а сла са на 🗸                                                                                    |

Fig 3-2-35 High-speed counter interface

Please refer to the setting mode of <<u>multistage speed</u>>

### 6. Auxiliary Function

> JOG

| Parameter setting |           |
|-------------------|-----------|
| Jogging speed     | 90        |
| Servo start/stop  |           |
| Servo ON          | Servo OFF |
| JOG operation     |           |
| EWD IOG           | REV IOG   |

### Fig 3-2-36 Jogging interface

| Set [   | Jogging speed s | etting] firstly, then click | Servo ON      | to power up t | he servo motor. |
|---------|-----------------|-----------------------------|---------------|---------------|-----------------|
| Click   | FWD JOG         | , servo motor rotates fo    | orward, click | REV JOG       | . servo motor   |
| rotates | reversely.      | ,                           | ,             |               | ,               |

#### > Motor parameter setting

function.

| Motor parameter setting                                  |                                                |                                    |                            |
|----------------------------------------------------------|------------------------------------------------|------------------------------------|----------------------------|
| Setting type selection                                   |                                                |                                    |                            |
| Inertia recognition mode<br>selection(Po008)             | 0:Movement of inertia recognition 🔽            |                                    | Servo ON                   |
| Electrical angle identification settings(So-25)          | 0:No motor parameter indentificati 🍟           |                                    |                            |
| Parameter setting                                        |                                                | ≉ <del>¶</del> ≉ <mark>±±</mark> ± | Servo OFF                  |
| Rated current (Ho001) -                                  | D-axis inductance(Ho006)                       | -                                  |                            |
| Max rotary speed(Ho002) -                                | Q-axis inductance(Ho007)                       | -                                  | FWD Tuning                 |
| Rated rotary speed(Ho003) _                              | Back EMF line voltage<br>value(Ho008)          | -                                  |                            |
| Motor pole pairs(Ho004) -                                | Servo motor rated<br>power(Ho011)              | -                                  | PEV/Tuping                 |
| Resistance between<br>phases(Ho005)                      | Motor movement<br>inertia(Ho012)               | -                                  | NEV runing                 |
| Movement of inertia<br>recognition gap time(Po009)       | Movement of inertia<br>acele/decel time(Po014) | 1000                               | Current inertia ratio: 300 |
| Motion range of off-line -<br>inertia recognition(Po015) |                                                |                                    | Not start identification!  |

Fig 3-2-37 Motor parameter setting interface

Firstly, set parameter content of [Setting type selection], there is no [upload] [download] in

| this content; then click         | to upload th  | ie orig | inal parame | eters of [motor parameter |
|----------------------------------|---------------|---------|-------------|---------------------------|
| setting], or modify directly wit | hout [upload  | l]; the | n click 🛃   | to download the set       |
| parameters.                      |               |         |             |                           |
| After downloading the para       | meters, click | FW      | D Tuning    | to complete forward       |
| identification function, click   | REV Tuni      | ng      | to complet  | e reverse identification  |

Note: when Po008=1, forward identification will run forward firstly then reverse, reverse identification will run reverse firstly then forward. When Po008=2, forward identification will run forward, reverse identification will run reverse.

#### **E2000/E2100**

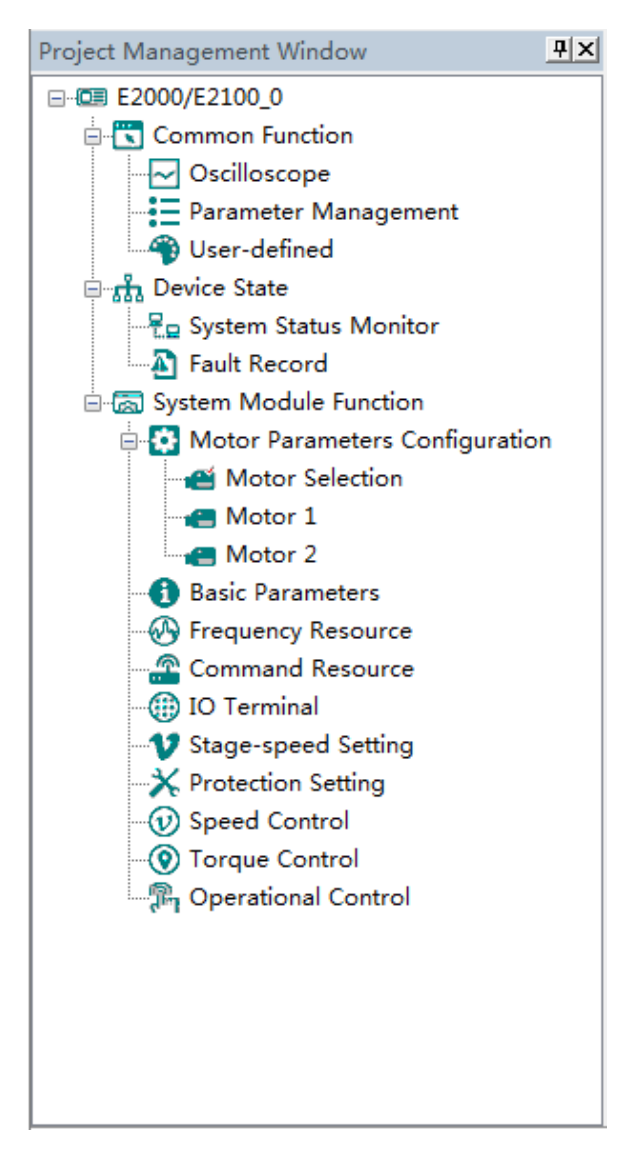

The main program interface left for engineering management window, the user can in the toolbar of the "view" select the "show" and "hidden", the double tree above the module name you can open the corresponding function module window.

#### 1. Common Function

> Oscilloscope

**Save:** Save the current oscilloscope graphics as a custom file.

E Import: Import saved oscilloscope image from local storage.

Screen Shot: Save the current oscilloscope graphics as an BMP file.

Cursor: Cursor can be displayed for measuring time and amplitude.

**CH** Channel Select Switch: Switch the selected on the left side of the channel.

**†** Increase amplitude range: Increasing the channel amplitude range.

**—** Reduce amplitude range: Reduce the channel amplitude range.

**Move Up:** Move up the curve.

Move Down: Move down the curve;

Left Shift: Move the curve left;

**P**Right Shift: Move the curve right;

**Q** Zoom In: Zoom In can enlarge the operation of the curve.

**Q** Zoom Out: Zoom Out can be reduced to the curve operation.

#### Oscilloscope type selection

Click on the lower left corner of the selection button<sup>®</sup> Oscilloscope

Real-time oscilloscope,complete oscilloscope type switch.

1) when the user selects an oscilloscope, the user can perform the following operation:

First, click Trigger Setting to popup trigger setting window (Fig 3-3-1)

|                                                                  | gersetting                                               |                   |             |                 |                                                                                                    |                                                                                                    |
|------------------------------------------------------------------|----------------------------------------------------------|-------------------|-------------|-----------------|----------------------------------------------------------------------------------------------------|----------------------------------------------------------------------------------------------------|
|                                                                  | Collect tim                                              | e                 |             |                 |                                                                                                    |                                                                                                    |
|                                                                  | 13 *                                                     | 10us(Single :     | sampl. time | )*1000(point)=  | 130 ms                                                                                                    |                                                                                                    |
|                                                                  | Trigger mo                                               | de                |             |                 |                                                                                                    |                                                                                                    |
|                                                                  | Object:                                                  | 0:Running f       | requency    | -               |                                                                                                    |                                                                                                    |
|                                                                  | Value:                                                   | 0                 | Mode:       | O:Real time tr  | igger 🔽                                                                                                    |                                                                                                    |
|                                                                  |                                                          |                   |             |                 |                                                                                                    |                                                                                                    |
|                                                                  |                                                          | OK                |             | Cancel          |                                                                                                    |                                                                                                    |
|                                                                  |                                                          | Fig 3-3-1         | window o    | f trigger setti | ıg                                                                                                    |                                                                                                    |
|                                                                  |                                                          |                   |             |                 |                                                                                                    |                                                                                                    |
| er setting co                                                    | mplete, Cl                                               | ick 01            | K,Cli       | Contin. S       | ampl.                                                                                                    | Unitary Sa                                                                                             |
| er setting co<br>rt sampling (                                   | mplete, Cl<br>Fig 3-3-2)                                 | ick OI            | K,Cli       | Contin. S       | ampl.<br>or                                                                                                    | Unitary Sa                                                                                             |
| er setting con<br>rt sampling (                                  | mplete, Cl<br>Fig 3-3-2)<br>←→ Q Q<br>(22 lbalang A1     | ick Ol            | K,Cli       | Contin. S       | or                                                                                                    | Unitary Sa                                                                                             |
| er setting co<br>rt sampling (<br>Concut + - + +                 | mplete, Cl<br>Fig 3-3-2)<br>←→ Q Q<br>CH2 Monthemy AT    | CHC: Montering A  | ,Cli        | Contin. S       | ampl.<br>or                                                                                                    | Unitary Sa                                                                                             |
| er setting co<br>rt sampling (<br>See cu + - + +                 | mplete, Cl<br>Fig 3-3-2)                                 | CHC. Montering A  | ,Cli        | Contin. S       | ampl.<br>or<br>3.75 voltage<br>CE 0.75 voltage<br>CE 0.8 maitering                                                                                                    |                                                                                                    |
| er setting co<br>rt sampling (<br>Con cu + - + +<br>to re vetage | mplete, Cl<br>Fig 3-3-2)                                 | ick OI            | K,Cli       | Contin. S       | ampl.<br>or<br>3.75 voltage<br>CO (3.75 voltage<br>CO (3.8mitering                                                                                                    | Unitary Sa                                                                                             |
| er setting co<br>rt sampling (                                   | mplete, Cl<br>Fig 3-3-2)<br>(++) @ @<br>(R2 Montering AT | ick OI            | K,Cli       | Contin. S       | ampl. or                                                                                                    |                                                                                                    |
| er setting co<br>rt sampling (                                   | mplete, Cl<br>Fig 3-3-2)<br>←→ @ @<br>CH2 Montarray AT   | CH3. Monthering A | ×,Cli       | Contin. S       | ampl. or<br>(R) 3.75 voltage<br>(R) 4. Bastering<br>(R) 5. Bastering<br>(R) 5. Bastering<br>(R) 7. Trigger 5                                                                                                    |                                                                                                    |
| er setting co<br>rt sampling (                                   | mplete, Cl<br>Fig 3-3-2)                                 | CH: Montering A   | ×,Cli       | Contin. S       | ampl. or<br>(CE 2.75 voltage<br>(CE 2.75 voltage<br>(C | Unitary Sa<br>Unitary Sa<br>20<br>20<br>20<br>20<br>20<br>20<br>20<br>20<br>20<br>20<br>20<br>20<br>20 |
| er setting co<br>rt sampling (                                   | mplete, Cl<br>Fig 3-3-2)                                 | CH: Montering A   | K, Cli      | Contin. S       | ampl.<br>or<br>2 35 vilue<br>1 Con 2 35 vilue<br>1 Con 5 Bastering<br>Start Time<br>Trigger S<br>Contin.<br>Unitary                                                                                                    | Unitary S                                                                                              |

Fig 3-3-2 Oscilloscope Interface

2) when the user selects a real-time oscilloscope, the user can perform the following operation:

After setting the sampling time, click [Start], real-time oscilloscope starts to present waveform (Fig 3-3-3)

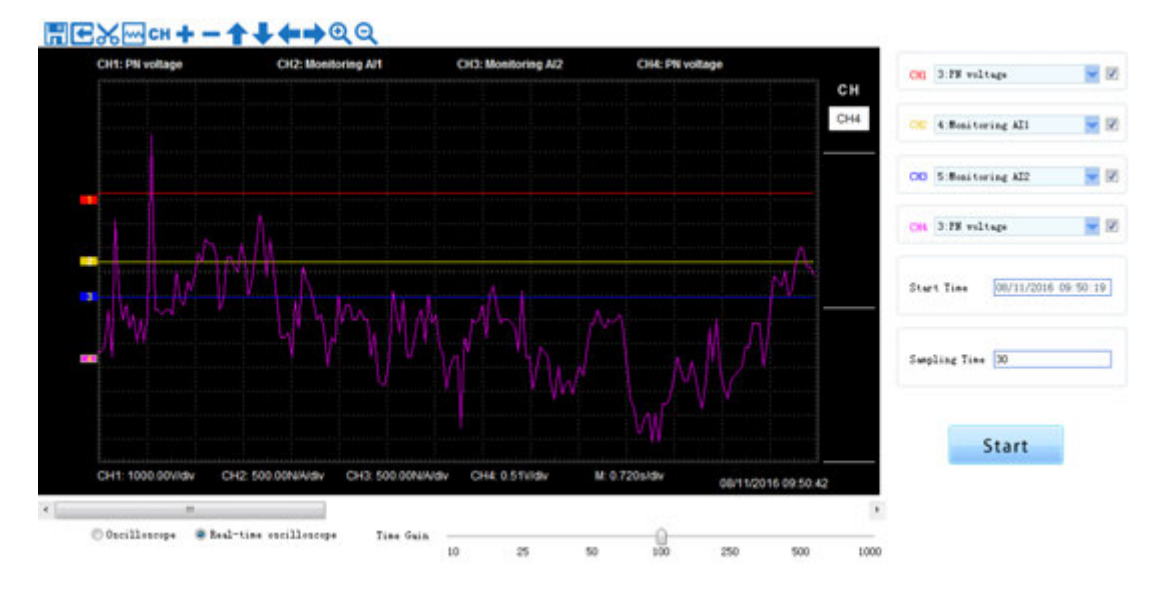

Fig 3-3-3 Real-time Oscilloscope Interface

3)After sampling, the operation can be carried out as follows:

Channel waveform amplitude adjustment:

Select waveform number, scroll up or down to adjust waveform amplitude.

Time shaft adjustment:

Drag [Time gain] to adjust, horizontal axis presents the time for each box.

Waveform curve zoom operation:

Select the picture on the left waveform corresponding to the number, click Q or Q button to zoom in and out of the waveform curve.

Note: To ensure the display of oscilloscope being real-time, set communication mode as RTU and baud rate as 57600, are recommended.

#### Parameter Management

Click "Parameter Management" in the function tree of left side to open parameter management interface (Fig 3-3-4).

| SN    | Parameters | Function Definition                                            | Current Value | Min Value | Max Value | Uni t | Effective Mode |
|-------|------------|----------------------------------------------------------------|---------------|-----------|-----------|-------|----------------|
| 0     | F100       | User's Password                                                | 0             | 0         | 9999      | N/A   | Stop/Run       |
| 1     | F102       | Inverter's Rated Current                                       | -             |           |           | A     | Factory-only   |
| 2     | F103       | Inverter Power                                                 | -             |           |           | k#    | Factory-only   |
| 3     | F104       | Voltage level                                                  | -             |           |           | N/A   | Factory-only   |
| 4     | F105       | Software Edition No.                                           | -             | 1.00      | 10.00     | N/A   | Read-only      |
| 5     | F106       | Control mode                                                   | 2             | 0         | 6         | N/A   | Stop           |
| 6     | F107       | Password Valid or Not                                          | 0             | 0         | 1         | N/A   | Stop/Run       |
| 7     | F108       | Setting User's Password                                        | 8             | 0         | 9999      | N/A   | Stop/Run       |
| 8     | F109       | Starting Frequency                                             | 0.00          | 0.00      | 10.00     | Hz    | Stop/Run       |
| 9     | F110       | Holding Time of Starting Frequency                             | 0.0           | 0.0       | 999.9     | S     | Stop/Run       |
| 10    | F111       | Max Frequency                                                  | 50.00         | F113      | 650.0     | Hz    | Stop/Run       |
| 11    | F112       | Min Frequency                                                  | 0.50          | 0.00      | F113      | Hz    | Stop/Run       |
| 12    | F113       | Target Frequency                                               | 50.00         | F112      | F111      | Hz    | Stop/Run       |
| 13    | F114       | First Acceleration Time                                        | -             | 0.1       | 3000.0    | S     | Stop/Run       |
| 14    | F115       | First Deceleration Time                                        | -             | 0.1       | 3000      | S     | Stop/Run       |
| 15    | F116       | Second Acceleration Time                                       | -             | 0.1       | 3000      | S     | Stop/Run       |
| 16    | F117       | Second Deceleration Time                                       | -             | 0.1       | 3000      | S     | Stop/Run       |
| 17    | F118       | Turnover Frequency                                             | 50.00         | 15.0      | 650.00    | Hz    | Stop           |
| 18    | F119       | Reference of setting accel/decel time                          | 0             | 0         | 1         | N/A   | Stop           |
| 19    | F120       | Forward/Reverse Switchover dead-Time                           | 0.0           | 0.0       | 3000.0    | S     | Stop/Run       |
| 20    | F122       | Reverse Running Forbidden                                      | 0             | 0         | 1         | N/A   | Stop           |
| 21    | F123       | Minus frequency is valid in the mode of combined speed control | 0             | 0         | 1         | N/A   | Stop           |
| 22    | F124       | Jogging Frequency                                              | 5.00          | F112      | F111      | Hz    | Stop/Run       |
| 23    | F125       | Jogging Acceleration Time                                      | -             | 0.1       | 3000.0    | S     | Stop/Run       |
| 24    | F126       | Jogging Deceleration Time                                      | -             | 0.1       | 3000.0    | S     | Stop/Run       |
| 25    | F127       | Skip Frequency A                                               | 0.00          | 0.00      | 650.0     | Hz    | Stop/Run       |
| 26    | F128       | Skip Width A                                                   | 0.00          | 0.00      | 2.50      | Hz    | Stop/Run       |
| 27    | F129       | Skip Frequency B                                               | 0.00          | 0.00      | 650.0     | Hz    | Stop/Run       |
| 28    | F130       | Skip Width B                                                   | 0.00          | 0.00      | 2.50      | Hz    | Stop/Run       |
| 29    | F131       | Running Display Items                                          | 15            | 0         | 8191      | N/A   | Stop/Run       |
| 0 🔲 🔲 | F132       | Display items of stop                                          | 6             | 0         | 1023      | N/A   | Stop/Run       |
| 31    | F133       | Drive Ratio of Driven System                                   | 1.00          | 0.10      | 200.0     | N/A   | Stop/Run       |
| 32    | F134       | Transmission-wheel radius                                      | 0.001         | 0.001     | 1.000     | m     | Stop/Run       |
| 33    | F135       | User macro                                                     | 0             | 0         | 2         | N/A   | Stop           |
| 34    | F136       | Slip compensation                                              | 0             | 0         | 10        | %     | Stop           |
| 35    | F137       | Modes of torque compensation                                   | 0             | 0         | 4         | N/A   | Stop           |

Fig 3-3-4 Parameter management interface

**(1)**Function shortcut icon **(2)** Parameter information display area

# Select All

Select current all parameters for the subsequent operation;

Unselect

Unselect current parameters;

## EImport

Import parameters from local storage .EXCEL file or .Par file;

Export

This function can support all function code information exported to EXCEL or Par file to

save, also can support the export modified or checked function code information to the

#### EXECL file to save;

## **1**Upload

The function is to upload the current selected function code parameter values from the

device to the program. After uploading successfully, the function code is changed to green;

Download

Download current selected parameters from PC/PLC to inverterdrive;

➢ User-defined

Click "User-defined" in the function tree of left side to open user-defined parameter management interface (Fig 3-3-5).

|   | ID         | Parameters | Download Parameter | Read Parameter |  |
|---|------------|------------|--------------------|----------------|--|
|   | <b>V</b> 0 | F109       | 0.00               | 0.00           |  |
|   | ☑ 1        | F111       | 50.00              | 50.00          |  |
|   | 2          | F112       | 0.50               | 0.50           |  |
|   | <b>V</b> 3 | F113       | 50.00              | 50.00          |  |
| - | ☑ 4        | F116       | 2                  | 8.0            |  |
|   | <b>V</b> 5 | F119       | 0                  | 0              |  |
|   | ☑ 6        | F126       | 1                  | 5.0            |  |
|   | 7          | F129       | 0.00               | 0.00           |  |
|   |            |            |                    |                |  |
|   |            |            |                    |                |  |
|   |            |            |                    |                |  |
|   |            |            |                    |                |  |
|   |            |            |                    |                |  |
|   |            |            |                    |                |  |
|   |            |            |                    |                |  |
|   |            |            |                    |                |  |
|   |            |            |                    |                |  |
|   |            |            |                    |                |  |
|   |            |            |                    |                |  |
|   |            |            |                    |                |  |
|   |            |            |                    |                |  |
|   |            |            |                    |                |  |
|   |            |            |                    |                |  |
|   |            |            |                    |                |  |
|   |            |            |                    |                |  |
|   |            |            |                    |                |  |
|   |            |            |                    |                |  |
|   |            |            |                    |                |  |
|   |            |            |                    |                |  |
|   |            |            |                    |                |  |
|   |            |            |                    |                |  |
|   |            |            |                    |                |  |
|   |            |            |                    |                |  |
|   |            |            |                    |                |  |
|   |            |            |                    |                |  |
|   |            |            |                    |                |  |

#### Fig 3-3-5 User-defined interface

### ① Function shortcut icon ②Parameter information edit area

# Select All

Select current all parameters for the subsequent operation;

Unselect

Unselect current parameters;

EImport

Import parameters from local storage .EXCEL file or .Par file;

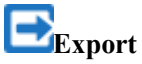

Export current all parameters information, and save to .EXCEL file or .Par file;

**1**Upload

Upload current selected parameter from inverterdrive to program, refresh to display;

**L**Download

Download current selected parameters from PC/PLC to inverterdrive;

Click the right mouse button on the custom function code table, and the edit menu will pop up (Fig 3-3-6).

| <b>S</b>   | 🖹 🕹 🗄 🔁 🖻  | 2    |                         |                |  |  |
|------------|------------|------|-------------------------|----------------|--|--|
| ID         | Parameters |      | Download Parameter      | Read Parameter |  |  |
| <b>V</b> 0 | F109       |      | 0.00                    | 0.00           |  |  |
| 1          | F111       |      | 50.00                   | 50.00          |  |  |
| 2          | F112       |      | 0.50                    | 0.50           |  |  |
| 3          | F113       |      | 50.00                   | 50.00          |  |  |
| <b>V</b> 4 | F116       |      | 2                       | 8.0            |  |  |
| V 5        | F119       |      |                         |                |  |  |
| 6          | F126       | Add  | single row              |                |  |  |
| 7          | F129       | Add  | current row             |                |  |  |
|            |            | Dela | te crurrent row         |                |  |  |
|            |            | Dele | to cranent row          |                |  |  |
|            |            | Dele | ete number-selected rov | v              |  |  |
|            |            |      |                         |                |  |  |
|            |            |      |                         |                |  |  |
|            |            |      |                         |                |  |  |
|            |            |      |                         |                |  |  |
|            |            |      |                         |                |  |  |
|            |            |      |                         |                |  |  |
|            |            |      |                         |                |  |  |
|            |            |      |                         |                |  |  |
|            |            |      |                         |                |  |  |
|            |            |      |                         |                |  |  |
|            |            |      |                         |                |  |  |
|            |            |      |                         |                |  |  |
|            |            |      |                         |                |  |  |
|            |            |      |                         |                |  |  |
|            |            |      |                         |                |  |  |
|            |            |      |                         |                |  |  |
|            |            |      |                         |                |  |  |
|            |            |      |                         |                |  |  |
|            |            |      |                         |                |  |  |
|            |            |      |                         |                |  |  |
|            |            |      |                         |                |  |  |
|            |            |      |                         |                |  |  |
|            |            |      |                         |                |  |  |
|            |            |      |                         |                |  |  |
|            |            |      |                         |                |  |  |

Fig 3-3-6 User-defined parameter editor

#### 2. Device State

#### System Status Monitor

| ₽<br>g | System Status Mo | onitor |      |             |       |          |    |                   |           |
|--------|------------------|--------|------|-------------|-------|----------|----|-------------------|-----------|
|        | System Status    |        |      |             |       |          |    | Common Command    |           |
|        |                  |        |      |             |       |          |    |                   |           |
|        | RUN              | STOP   | FWD  | REV         | FAULT | COM ERRO | R  | FWD RUN           | REV RUN   |
|        | Motor Status     |        |      | DI/DO Statu | 5     |          |    |                   |           |
|        | Output Freq      |        | Hz   | D D R D     | D D I | D D D D  | Đ  | DEC STOP          | FREE STOP |
|        | DC Voltage       |        | ٧    |             | 2 3   |          | 8  |                   |           |
|        | Motor Speed      |        | RPM  | Common Par  | 85    |          |    |                   |           |
|        | Output Current   |        | Å    |             |       |          | *  | RUN               | RESET     |
|        | Output Voltage   |        | V    | Target Fre  | eg 50 | . 00     | Kz |                   |           |
|        | Drive Tmp        |        | D, L | Acc Time    | -     | :        | 5  | FWD JOG           | REV JOG   |
|        | AI1 Value        |        | v    |             | _     |          |    |                   |           |
|        | AI2 Value        |        | v    | Dec Time    | -     | :        | 5  |                   |           |
|        | AI3 Value        |        | ٧    | Jog Freq    | 5.    | 00       | Кz | Periodic Scanning |           |
|        | A01 Value        |        | *    | Jog Acc Ti  | me –  | :        | 5  | 6.5               |           |
|        | AO2 Value        |        | %    | Jog Dec Ti  | me –  |          | 5  | 50                | an        |

#### Fig 3-3-7 System Status MonitorInterface

Click **[**Scan **]** to refresh the parameters in the "System Status Monitor", "Motor Status" and "DI/DO Status" bars . Control the inverterdriver by buttons in the "Common Command" bar.

#### > Fault Record

#### Fault Record

| Ihree Kecent Failu | res        | <b>P</b> 1: <b>P</b> ( <b>T</b> ) | <b>P N G N (1)</b> |                     |
|--------------------|------------|-----------------------------------|--------------------|---------------------|
| lime Attribute     | Fault lype | Fault Frequency(Hz)               | Fault Current(A)   | Fault PN Voltage(V) |
| Last time          |            |                                   |                    |                     |
| Last second times  |            |                                   |                    |                     |
| Last third times   |            |                                   |                    |                     |
|                    |            |                                   |                    |                     |

#### Fault Protection Information

| Name                                  | Value |
|---------------------------------------|-------|
| Overcurrent protection failure number |       |
| Overvoltage protection failure number |       |
| Overheating protection failure number |       |
| Overload protection failure number    |       |
|                                       |       |
|                                       |       |

Update

#### Fig 3-3-8 Fault Record Interface

Click **[**Update**]** to refresh the parameters in the "Three Recent Failures" and "Fault Protection Information" bars .

### 3. System Module Function

The function is composed of Speed Control , Torque Control , Pressure Control .

|               | i ui uiitete       |                                             |  |  |
|---------------|--------------------|---------------------------------------------|--|--|
|               | Motor Selection    | Motor Selection(FE00)                       |  |  |
|               |                    | Control mode(F106)                          |  |  |
|               |                    | Rated power(F801)                           |  |  |
|               |                    | Rated voltage(F802)                         |  |  |
|               |                    | Rated current(F803)                         |  |  |
|               |                    | Motor rated frequency(F810)                 |  |  |
|               |                    | Rated rotary speed(F805)                    |  |  |
|               |                    | Motor's parameters selection(F800)          |  |  |
|               | Motor 1            | Stator resistance(F806)                     |  |  |
|               | parameters setting | Rotor resistance(F807)                      |  |  |
|               |                    | Leakage inductance(F808)                    |  |  |
|               |                    | Mutual inductance(F809)                     |  |  |
|               |                    | Motor current without load(F844)            |  |  |
|               |                    | PMSM stator resistance(F873)                |  |  |
|               |                    | PMSM D-axis inductance(F871)                |  |  |
|               |                    | PMSM Q-axis inductance(F872)                |  |  |
|               |                    | PMSM back electromotive force(F870)         |  |  |
| Motor         | Encoder 1          | Encoder resolution(F851)                    |  |  |
| Parameters    | parameters setting | Encoder phase sequence(F854)                |  |  |
| Configuration |                    | Motor switchover(FE00)                      |  |  |
|               |                    | Rated power of motor 2(FE01)                |  |  |
|               |                    | Rated voltage of motor 2(FE02)              |  |  |
|               |                    | Rated current of motor 2(FE03)              |  |  |
|               |                    | Motor 2 rated frequency(FE10)               |  |  |
|               |                    | Rated speed of motor 2(FE05)                |  |  |
|               |                    | Motor's parameters selection(F800)          |  |  |
|               | Motor 2            | Motor 2 stator resistor(FE06)               |  |  |
|               | parameters setting | Motor 2 rotor resistor(FE07)                |  |  |
|               |                    | Motor 2 leakage inductance(FE08)            |  |  |
|               |                    | Motor 2 mutual inductance(FE09)             |  |  |
|               |                    | Motor 2 no-load current(FE11)               |  |  |
|               |                    | Motor 2 PMSM stator resistance(FE73)        |  |  |
|               |                    | Motor 2 PMSM D-axis inductance(FE71)        |  |  |
|               |                    | Motor 2 PMSM Q-axis inductance(FE72)        |  |  |
|               |                    | Motor 2 PMSM back electromotive force(FE70) |  |  |
|               | Encoder 2          | Encoder resolution(FE51)                    |  |  |
|               | parameters setting | Encoder phase sequence(FE54)                |  |  |
| Basic         | ACC/DEC time       | First acceleration Time(F114)               |  |  |

| Parameter | Onick | Search | Catalogue |
|-----------|-------|--------|-----------|
|           | Vuith | Scarch | Catalogue |

| Parameters | selection                      | Second acceleration time(F116)                 |  |  |  |  |
|------------|--------------------------------|------------------------------------------------|--|--|--|--|
|            |                                | First deceleration time(F115)                  |  |  |  |  |
|            |                                | Second deceleration time(F117)                 |  |  |  |  |
|            |                                | Accel/decel mode(F306)                         |  |  |  |  |
|            |                                | Reference of setting accel/decel time(F119)    |  |  |  |  |
|            |                                | S curve beginning stage proportion(F304)       |  |  |  |  |
|            |                                | S curve ending stage proportion(F305)          |  |  |  |  |
|            |                                | Max Frequency(F111)                            |  |  |  |  |
|            |                                | Min Frequency(F112)                            |  |  |  |  |
|            |                                | Target Frequency(F113)                         |  |  |  |  |
|            |                                | Turnover Frequency(F118)                       |  |  |  |  |
|            |                                | Starting Frequency(F109)                       |  |  |  |  |
|            |                                | Holding Time of Starting Frequency(F110)       |  |  |  |  |
|            |                                | Speed track(F613)                              |  |  |  |  |
|            |                                | Speed track mode(F614)                         |  |  |  |  |
|            |                                | Speed track rate(F615)                         |  |  |  |  |
|            |                                | Inhibitionof current oscillation at low        |  |  |  |  |
|            |                                | frequency(F641)                                |  |  |  |  |
|            |                                | DC Braking Function Selection(F600)            |  |  |  |  |
|            | Activate<br>parameters setting | Initial Frequency for DC Braking(F601)         |  |  |  |  |
|            |                                | DC Braking efficiency before Starting(F602)    |  |  |  |  |
|            |                                | Braking Lasting Time Before Starting(F604)     |  |  |  |  |
|            |                                | Modes of torque compensation(F137)             |  |  |  |  |
|            |                                | Linear compensation(F138)                      |  |  |  |  |
|            |                                | Square compensation(F139)                      |  |  |  |  |
|            |                                | Voltage compensation point frequency(F140)     |  |  |  |  |
|            |                                | Voltage compensation point 1(F141)             |  |  |  |  |
|            |                                | User-defined frequency point 2(F142)           |  |  |  |  |
|            |                                | User-defined voltage point 2(F143)             |  |  |  |  |
|            |                                | User-defined frequency point 3(F144)           |  |  |  |  |
|            |                                | User-defined voltage point 3(F145)             |  |  |  |  |
|            |                                | User-defined frequency point 4(F146)           |  |  |  |  |
|            |                                | User-defined voltage point 4(F147)             |  |  |  |  |
|            |                                | User-defined frequency point 5(F148)           |  |  |  |  |
|            |                                | User-defined voltage point 5(F149)             |  |  |  |  |
|            |                                | User-defined frequency point 6(F150)           |  |  |  |  |
|            |                                | User-defined voltage point 6(F151)             |  |  |  |  |
|            |                                | Selecting the mode of stopping the motor(F209) |  |  |  |  |
|            | ~~~~                           | DC Braking Function Selection(F600)            |  |  |  |  |
|            | STOP parameters                | Initial Frequency for DC Braking(F601)         |  |  |  |  |
|            | setting                        | DC Braking efficiency During Stop(F603)        |  |  |  |  |
|            |                                | Braking Lasting Time During Stopping(F605)     |  |  |  |  |
|            |                                | DC brake waiting time(F656)                    |  |  |  |  |

|                |              | Frequency source selecting(F207)                     |  |  |  |
|----------------|--------------|------------------------------------------------------|--|--|--|
|                |              | Main frequency source X(F203)                        |  |  |  |
| Speed setpoint |              | Accessorial frequency source Y(F204)                 |  |  |  |
| source         |              | Reference for selecting accessorial frequency source |  |  |  |
|                |              | Y range(F205)                                        |  |  |  |
|                |              | Accessorial frequency Y range(F206)                  |  |  |  |
|                |              | Source of start command(F200)                        |  |  |  |
|                |              | Source of stop command(F201)                         |  |  |  |
|                |              | Mode of direction setting(F202)                      |  |  |  |
| Command        |              | Jogging Frequency(F124)                              |  |  |  |
| source         |              | Jogging Acceleration Time(F125)                      |  |  |  |
|                |              | Jogging Deceleration Time(F126)                      |  |  |  |
|                |              | Terminaltwo-line/three-line operation control(F208)  |  |  |  |
|                |              | Monitoring AI1(F331)                                 |  |  |  |
|                |              | Monitoring AI2(F332)                                 |  |  |  |
|                |              | Monitoring AI3(F333)                                 |  |  |  |
|                |              | Lower limit of All channel input(F400)               |  |  |  |
|                |              | Unper limit of AI1 channel input(F402)               |  |  |  |
|                |              | All channel proportional gain K1(F404)               |  |  |  |
|                |              | Corresponding setting for lower limit of AI1         |  |  |  |
|                |              | input(F401)                                          |  |  |  |
|                |              | Corresponding setting for upper limit of AI1         |  |  |  |
|                |              | input(F403)                                          |  |  |  |
|                |              | AI1 filtering time constant(F405)                    |  |  |  |
|                |              | Lower limit of AI2 channel input(F406)               |  |  |  |
|                |              | Upper limit of AI2 channel input(F408)               |  |  |  |
|                | AI terminals | AI2 channel proportional gain K2(F410)               |  |  |  |
|                |              | Corresponding setting for lower limit of AI2 input   |  |  |  |
| IO Terminal    |              | (F407)                                               |  |  |  |
|                |              | Corresponding setting for upper limit of AI2         |  |  |  |
|                |              | input(F409)                                          |  |  |  |
|                |              | AI2 filtering time constant(F411)                    |  |  |  |
|                |              | Lower limit of AI3 channel input(F412)               |  |  |  |
|                |              | Upper limit of AI3 channel input(F414)               |  |  |  |
|                |              | AI3 channel proportional gain K1(F416)               |  |  |  |
|                |              | Corresponding setting for lower limit of AI3         |  |  |  |
|                |              | input(F413)                                          |  |  |  |
|                |              | Corresponding setting for upper limit of AI3         |  |  |  |
|                |              | input(F415)                                          |  |  |  |
|                |              | AI3 filtering time constant(F417)                    |  |  |  |
|                |              | AO1 analog output signal selecting(F431)             |  |  |  |
|                | AO terminals | AO1 output range(F423)                               |  |  |  |
|                |              | AO1 output compensation(F426)                        |  |  |  |

|            |              | AO1 lowest corresponding frequency(F424)             |
|------------|--------------|------------------------------------------------------|
|            |              | AO1 highest corresponding frequency(F425)            |
|            |              | AO2 analog output signal selecting(F432)             |
|            |              | AO2 output range(F427)                               |
|            |              | AO2 output compensation(F430)                        |
|            |              | AO2 lowest corresponding frequency(F428)             |
|            |              | AO2 highest corresponding frequency(F429)            |
|            |              | DI1 terminal functionsetting(F316)                   |
|            |              | DI2 terminal function setting(F317)                  |
|            |              | DI3 terminal functionsetting(F318)                   |
|            |              | DI4 terminal functionsetting(F319)                   |
|            |              | DI5 terminal function setting(F320)                  |
|            |              | DI6 terminal function setting(F321)                  |
|            | DI terminals | DI7 terminal function setting(F322)                  |
|            |              | DI8 terminal function setting(F323)                  |
|            |              | Expansion input DIA(FF05)                            |
|            |              | Expansion input DIB(FF06)                            |
|            |              | Expansion input DIC(FF07)                            |
|            |              | Expansion input DID(FF08)                            |
|            |              | Diagnostics of DIX terminal(F330)                    |
|            |              | Relav token output(F300)                             |
|            |              | DO1 token output(F301)                               |
|            | DO terminals | DO2 token output(F302)                               |
|            |              | Expansion relay 1 output(FF00)                       |
|            |              | Expansion relay 2 output(FF01)                       |
|            |              | Main frequency source X(F203)                        |
|            |              | Stage speed type(F500)                               |
|            |              | Selection of Stage Speed Under Auto-circulation      |
|            |              | Speed Control(F501)                                  |
|            |              | Selection of Times of Auto- Circulation Speed        |
|            |              | Control(F502)                                        |
| Fixed      |              | Status after auto circulation running Finished(F503) |
| frequency  |              | Frequency setting of stagespeed (F504-F518)          |
| setting    |              | Acceleration timesetting of stagespeed (F519-F533)   |
|            |              | Deceleration timesetting of stagespeed (F534-F548)   |
|            |              | Running directions of stage speed 1-8 (F549-F556)    |
|            |              | Running directions f stage speed 9-15 (F573-F579)    |
|            |              | Running time of stagespeed (F557-F564)               |
|            |              | Stop time after finishing stage (F565-F572)          |
|            |              | Inverter Overloading pre-alarm Coefficient(F704)     |
| Protection | Overload     | Inverter Overloading coefficient(F706)               |
| Setting    | protection   | Overloading adjusting gains(F705)                    |
|            | -            | Motor Overloading coefficient(F707)                  |

|               |                    | Input phase loss(F724)                             |  |  |
|---------------|--------------------|----------------------------------------------------|--|--|
|               | Phase loss         | Input phase loss filtering constant(F728)          |  |  |
|               | protection         | Output phase loss(F727)                            |  |  |
|               |                    | Carrier frequency auto-adjusting(F747)             |  |  |
|               | Overheat           | Overheat(F726)                                     |  |  |
|               | protection         | Overheat protection filtering constant(F730)       |  |  |
|               |                    | Threshold of pre-alarm overheat(F745)              |  |  |
|               |                    | Selection of terminal free stop mode(F700)         |  |  |
|               | Stop Mode          | Delay time for free stop and programmable terminal |  |  |
|               |                    | action(F701)                                       |  |  |
|               | Zero-current       | Zero-current threshold(F754)                       |  |  |
|               | Detection          | Duration time of zero-current(F755)                |  |  |
|               |                    | Grounding protection(F760)                         |  |  |
|               |                    | Over-current 1 protection(F737)                    |  |  |
|               | Other Protection   | Over-current 1 protection coefficient(F738)        |  |  |
|               |                    | Under-voltage filtering constant(F729)             |  |  |
|               |                    | Under-voltage protection voltage threshold(F732)   |  |  |
|               |                    | Analog disconnected protection(F741)               |  |  |
|               |                    | Threshold of analog disconnected protection(F742)  |  |  |
|               |                    | Rotary speed loop KP1(F813)                        |  |  |
|               |                    | Rotary speed loop KI1(F814)                        |  |  |
| Speed Control |                    | Rotary speed loop KP2(F815)                        |  |  |
| speed Control |                    | Rotary speed loop KI2(F816)                        |  |  |
|               |                    | PID switching frequency 1(F817)                    |  |  |
|               |                    | PID switching frequency 2(F818)                    |  |  |
|               |                    | Torque given channel(FC06)                         |  |  |
|               | Torque Setpoint    | Torque given coefficient(FC07)                     |  |  |
|               |                    | Torque given command value(FC09)                   |  |  |
|               |                    | Offset torque given channel(FC14)                  |  |  |
|               | Torque boost       | Offset torque coefficient(FC15)                    |  |  |
| Torquo        | Torque boost       | Offset torque cut-off frequency(FC16)              |  |  |
| Control       |                    | Offset torque command value(FC17)                  |  |  |
|               |                    | Electric torque limited channel(FC28)              |  |  |
|               | Motor torque limit | Electric torque limited coefficient(FC29)          |  |  |
|               |                    | Electric torque limited(FC30)                      |  |  |
|               | Regenerated        | Braking torque limited channel(FC33)               |  |  |
|               | torque limit       | Braking torque limited coefficient(FC34)           |  |  |
|               |                    | Braking torque limited(FC35)                       |  |  |

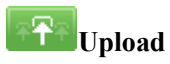

Upload parameters displayed in current page from inverterdrive.

Download

Download parameters displayed in current interface to inverterdrive.

See details for the description of parameters in inverterdrive user manual.

#### E800L/E810L/E800H/E810H/EP66/EM30/E600

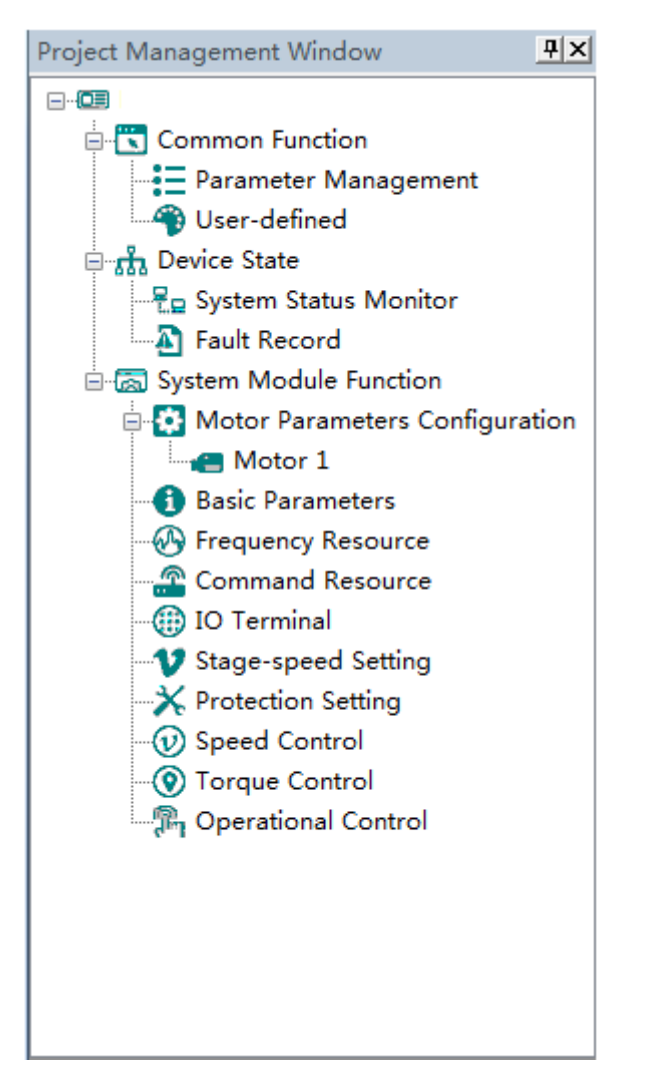

The main program interface left for engineering management window, the user can in the toolbar of the "view" select the "show" and "hidden", the double tree above the module name you can open the corresponding function module window.

#### 1. Common Function

#### Parameter Management

Click "Parameter Management" in the function tree of left side to open parameter management interface (Fig 3-4-1).

| SN          | Parameters | Function Definition                                            | Current Value | Min Value | Max Value | Unit | Effective Mode |
|-------------|------------|----------------------------------------------------------------|---------------|-----------|-----------|------|----------------|
| 0           | F100       | User's Password                                                | 0             | 0         | 9999      | N/A  | Stop/Run       |
| 1           | F102       | Inverter's Rated Current                                       | -             |           |           | A    | Factory-only   |
| 2           | F103       | Inverter Power                                                 | -             |           |           | k#   | Factory-only   |
| 3           | F104       | Voltage level                                                  | -             |           |           | N/A  | Factory-only   |
| <b>a</b>    | F105       | Software Edition No.                                           | -             | 1.00      | 10.00     | N/A  | Read-only      |
| 5           | F106       | Control mode                                                   | 2             | 0         | 6         | N/A  | Stop           |
| 6           | F107       | Password Valid or Not                                          | 0             | 0         | 1         | N/A  | Stop/Run       |
| 7           | F108       | Setting User's Password                                        | 8             | 0         | 9999      | N/A  | Stop/Run       |
| 8           | F109       | Starting Frequency                                             | 0.00          | 0.00      | 10.00     | Hz   | Stop/Run       |
| 9           | F110       | Holding Time of Starting Frequency                             | 0.0           | 0.0       | 999.9     | S    | Stop/Run       |
| 10          | F111       | Max Frequency                                                  | 50.00         | F113      | 650.0     | Hz   | Stop/Run       |
| 11          | F112       | Min Frequency                                                  | 0.50          | 0.00      | F113      | Hz   | Stop/Run       |
| 12          | F113       | Target Frequency                                               | 50.00         | F112      | F111      | Hz   | Stop/Run       |
| 13          | F114       | First Acceleration Time                                        | -             | 0.1       | 3000.0    | S    | Stop/Run       |
| 14          | F115       | First Deceleration Time                                        | -             | 0.1       | 3000      | S    | Stop/Run       |
| 15          | F116       | Second Acceleration Time                                       | -             | 0.1       | 3000      | S    | Stop/Run       |
| 16          | F117       | Second Deceleration Time                                       | -             | 0.1       | 3000      | S    | Stop/Run       |
| 17          | F118       | Turnover Frequency                                             | 50.00         | 15.0      | 650.00    | Hz   | Stop           |
| 18          | F119       | Reference of setting accel/decel time                          | 0             | 0         | 1         | N/A  | Stop           |
| 19          | F120       | Forward/Reverse Switchover dead-Time                           | 0.0           | 0.0       | 3000.0    | S    | Stop/Run       |
| 20          | F122       | Reverse Running Forbidden                                      | 0             | 0         | 1         | N/A  | Stop           |
| 21          | F123       | Minus frequency is valid in the mode of combined speed control | 0             | 0         | 1         | N/A  | Stop           |
| 22          | F124       | Jogging Frequency                                              | 5.00          | F112      | F111      | Hz   | Stop/Run       |
| 23          | F125       | Jogging Acceleration Time                                      | -             | 0.1       | 3000.0    | S    | Stop/Run       |
| 24          | F126       | Jogging Deceleration Time                                      | -             | 0.1       | 3000.0    | S    | Stop/Run       |
| 25          | F127       | Skip Frequency A                                               | 0.00          | 0.00      | 650.0     | Hz   | Stop/Run       |
| 26          | F128       | Skip Width A                                                   | 0.00          | 0.00      | 2.50      | Hz   | Stop/Run       |
| 27          | F129       | Skip Frequency B                                               | 0.00          | 0.00      | 650.0     | Hz   | Stop/Run       |
| 28          | F130       | Skip Width B                                                   | 0.00          | 0.00      | 2.50      | Hz   | Stop/Run       |
| 29          | F131       | Running Display Items                                          | 15            | 0         | 8191      | N/A  | Stop/Run       |
| <b>I</b> 30 | F132       | Display items of stop                                          | 6             | 0         | 1023      | N/A  | Stop/Run       |
| 31          | F133       | Drive Ratio of Driven System                                   | 1.00          | 0.10      | 200.0     | N/A  | Stop/Run       |
| 32          | F134       | Transmission-wheel radius                                      | 0.001         | 0.001     | 1.000     | m    | Stop/Run       |
| 33          | F135       | User macro                                                     | 0             | 0         | 2         | N/A  | Stop           |
| 34          | F136       | Slip compensation                                              | 0             | 0         | 10        | %    | Stop           |
| 35          | F137       | Modes of torque compensation                                   | 0             | 0         | 4         | N/A  | Stop           |

#### Fig 3-4-1 Parameter management interface

(1)Function shortcut icon (2) Parameter information display area

# Select All

Select current all parameters for the subsequent operation;

Unselect

Unselect current parameters;

# EImport

Import parameters from local storage .EXCEL file or .Par file;

Export

This function can support all function code information exported to EXCEL or Par file to

save, also can support the export modified or checked function code information to the

EXECL file to save;

**1**Upload

The function is to upload the current selected function code parameter values from the device to the program. After uploading successfully, the function code is changed to green;

## Download

Download current selected parameters from PC/PLC to inverterdrive;

User-defined

Click "User-defined" in the function tree of left side to open user-defined parameter management interface (Fig 3-4-2).

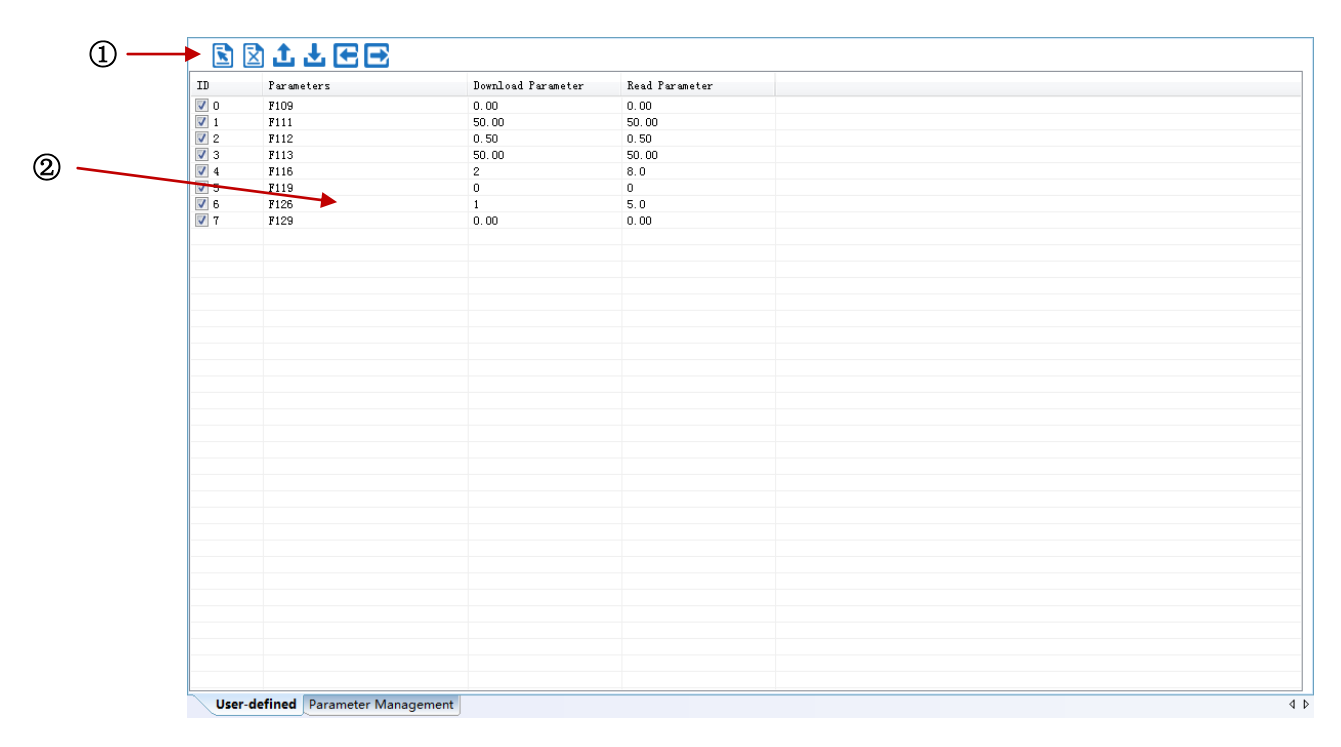

#### Fig 3-4-2 User-defined interface

#### ① Function shortcut icon ②Parameter information edit area

Select All

Select current all parameters for the subsequent operation;

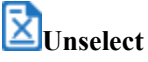

Unselect current parameters;

**E**Import

Import parameters from local storage .EXCEL file or .Par file;

Export

Export current all parameters information, and save to .EXCEL file or .Par file;

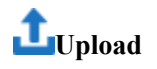

Upload current selected parameter from inverterdrive to program, refresh to display;

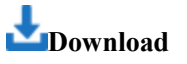

Download current selected parameters from PC/PLC to inverterdrive;

Click the right mouse button on the custom function code table, and the edit menu will pop up (Fig 3-4-3).

| <b>S</b> [ | 🖹 🛨 🛨 🔁 🔁  |                            |                |  |
|------------|------------|----------------------------|----------------|--|
| ID         | Parameters | Download Parameter         | Read Parameter |  |
| 0          | F109       | 0.00                       | 0.00           |  |
| <b>V</b> 1 | F111       | 50.00                      | 50.00          |  |
| 2          | F112       | 0.50                       | 0.50           |  |
| 3          | F113       | 50.00                      | 50.00          |  |
| <b>V</b> 4 | F116       | 2                          | 8.0            |  |
| ▼ 5        | F119       |                            |                |  |
| 6          | F126       | Add single row             |                |  |
| 7          | F129       | Add current row            |                |  |
|            |            | Delete crurrent row        |                |  |
|            |            |                            |                |  |
|            |            | Delete number-selected row |                |  |
|            |            |                            |                |  |
|            |            |                            |                |  |
|            |            |                            |                |  |
|            |            |                            |                |  |
|            |            |                            |                |  |
|            |            |                            |                |  |
|            |            |                            |                |  |
|            |            |                            |                |  |
|            |            |                            |                |  |
|            |            |                            |                |  |
|            |            |                            |                |  |
|            |            |                            |                |  |
|            |            |                            |                |  |
|            |            |                            |                |  |
|            |            |                            |                |  |
|            |            |                            |                |  |
|            |            |                            |                |  |
|            |            |                            |                |  |
|            |            |                            |                |  |
|            |            |                            |                |  |
|            |            |                            |                |  |
|            |            |                            |                |  |
|            |            |                            |                |  |
|            |            |                            |                |  |

Fig 3-4-3 User-defined parameter editor

#### 2. Device State

#### System Status Monitor

| ₽<br>g | System Status M | onitor |     |             |       |            |     |                   |           |
|--------|-----------------|--------|-----|-------------|-------|------------|-----|-------------------|-----------|
|        | System Status   |        |     |             |       |            |     | Common Command    |           |
|        |                 |        |     |             |       |            |     |                   |           |
|        | RUN             | STOP   | FWD | REV         | FAULT | COM ERI    | ROR | FWD RUN           | REV RUN   |
|        | Motor Status    |        |     | DI/DO Statu | s     |            |     |                   |           |
|        | Output Freq     |        | Hz  | D D R I     | D D   |            | D D | DEC STOP          | FREE STOP |
|        | DC Voltage      |        | V   | 1 2 ¥ 1     | 2 3   | 4 5 6      | 78  |                   |           |
|        |                 |        |     | Common Par  | 85    |            |     |                   |           |
|        | Output Current  |        | A   |             |       | <b>₩</b> ₽ | ±±  | RUN               | RESET     |
|        | Output Voltage  |        | v   | Target Fr   | eq 50 | ). 00      | Hz  |                   |           |
|        | Drive Tmp       |        | tc  | Acc Time    | -     |            | s   | FWD JOG           | REV JOG   |
|        | AI1 Value       |        | v   | Dec Tire    | _     |            | l e |                   |           |
|        | AI2 Value       |        | v   | Dec IIme    |       |            | 5   |                   |           |
|        | AI3 Value       |        | v   | Jog Freq    | 5.    | 00         | Hz  | Feriodic Scanning |           |
|        | AO1 Value       |        | *   | Jog Acc T   | ime – |            | s   | 6.5               |           |
|        | AO2 Value       |        | *   | Jog Dec T   | ime - |            | s   | 50                | an        |

#### Fig 3-4-4 System Status MonitorInterface

Click **[**Scan **]** to refresh the parameters in the "System Status Monitor", "Motor Status" and "DI/DO Status" bars . Control the inverterdriver by buttons in the "Common Command" bar.

#### > Fault Record

#### Fault Record

| Three Recent Failures |            |                     |                  |                     |  |  |  |  |
|-----------------------|------------|---------------------|------------------|---------------------|--|--|--|--|
| Time Attribute        | Fault Type | Fault Frequency(Hz) | Fault Current(A) | Fault PN Voltage(V) |  |  |  |  |
| Last time             |            |                     |                  |                     |  |  |  |  |
| Last second times     |            |                     |                  |                     |  |  |  |  |
| Last third times      |            |                     |                  |                     |  |  |  |  |
|                       |            |                     |                  |                     |  |  |  |  |
|                       |            |                     |                  |                     |  |  |  |  |

#### Fault Protection Information

| Name                                  | Value |
|---------------------------------------|-------|
| Overcurrent protection failure number |       |
| Overvoltage protection failure number |       |
| Overheating protection failure number |       |
| Overload protection failure number    |       |
|                                       |       |
|                                       |       |

Update

#### Fig 3-4-5 Fault Record Interface

Click **[**Update**]** to refresh the parameters in the "Three Recent Failures" and "Fault Protection Information" bars .

### 3. System Module Function

The function is composed of Speed Control , Torque Control , Pressure Control .

| Motor Selection       Motor Selection(FE00)         Control mode(F106)       Rated power(F801)         Rated voltage(F802)       Rated current(F803)         Motor rated frequency(F810)       Motor rated frequency(F810) |
|----------------------------------------------------------------------------------------------------|
| Control mode(F106)         Rated power(F801)         Rated voltage(F802)         Rated current(F803)         Motor rated frequency(F810)                                                                                   |
| Rated power(F801)         Rated voltage(F802)         Rated current(F803)         Motor rated frequency(F810)                                                                                                    |
| Rated voltage(F802)         Rated current(F803)         Motor rated frequency(F810)                                                                                                    |
| Rated current(F803)       Motor rated frequency(F810)                                                                                                    |
| Motor rated frequency(F810)                                                                                                    |
|                                                                                                    |
| Rated rotary speed(F805)                                                                                                    |
| Motor Motor's parameters selection(F800)                                                                                                    |
| ParametersMotor 1Stator resistance(F806)                                                                                                    |
| Configuration parameters setting Rotor resistance(F807)                                                                                                    |
| Leakage inductance(F808)                                                                                                    |
| Mutual inductance(F809)                                                                                                    |
| Motor current without load(F844)                                                                                                    |
| PMSM stator resistance(F873)                                                                                                    |
| PMSM D-axis inductance(F871)                                                                                                    |
| PMSM Q-axis inductance(F872)                                                                                                    |
| PMSM back electromotive force(F870)                                                                                                    |
| First acceleration Time(F114)                                                                                                    |
| Second acceleration time(F116)                                                                                                    |
| First deceleration time(F115)                                                                                                    |
| ACC/DEC time Second deceleration time(F117)                                                                                                    |
| selection Accel/decel mode(F306)                                                                                                    |
| Reference of setting accel/decel time(F119)                                                                                                    |
| S curve beginning stage proportion(F304)                                                                                                    |
| S curve ending stage proportion(F305)                                                                                                    |
| Max Frequency(F111)                                                                                                    |
| Min Frequency(F112)                                                                                                    |
| Basic Target Frequency(F113)                                                                                                    |
| Turnover Frequency(F118)                                                                                                    |
| Starting Frequency(F109)                                                                                                    |
| Holding Time of Starting Frequency(F110)                                                                                                    |
| Activate Speed track(F613)                                                                                                    |
| parameters setting Speed track mode(F614)                                                                                                    |
| Speed track rate(F615)                                                                                                    |
| Inhibition of current oscillation at low                                                                                                    |
| frequency(F641)                                                                                                    |
| DC Braking Function Selection(F600)                                                                                                    |
| Initial Frequency for DC Braking(F601)                                                                                                    |

|                |                        | DC Braking efficiency before Starting(F602)          |
|----------------|------------------------|------------------------------------------------------|
|                |                        | Braking Lasting Time Before Starting(F604)           |
|                |                        | Modes of torque compensation(F137)                   |
|                |                        | Linear compensation(F138)                            |
|                |                        | Square compensation(F139)                            |
|                |                        | Voltage compensation point frequency(F140)           |
|                |                        | Voltage compensation point 1(F141)                   |
|                |                        | User-defined frequency point 2(F142)                 |
|                |                        | User-defined voltage point 2(F143)                   |
|                |                        | User-defined frequency point 3(F144)                 |
|                |                        | User-defined voltage point 3(F145)                   |
|                |                        | User-defined frequency point 4(F146)                 |
|                |                        | User-defined voltage point 4(F147)                   |
|                |                        | User-defined frequency point 5(F148)                 |
|                |                        | User-defined voltage point 5(F149)                   |
|                |                        | User-defined frequency point 6(F150)                 |
|                |                        | User-defined voltage point 6(F151)                   |
|                |                        | Selecting the mode of stopping the motor(F209)       |
|                |                        | DC Braking Function Selection(F600)                  |
|                | <b>STOP</b> parameters | Initial Frequency for DC Braking(F601)               |
|                | setting                | DC Braking efficiency During Stop(F603)              |
|                |                        | Braking Lasting Time During Stopping(F605)           |
|                |                        | DC brake waiting time(F656)                          |
|                |                        | Frequency source selecting(F207)                     |
|                |                        | Main frequency source X(F203)                        |
| Speed setpoint |                        | Accessorial frequency source Y(F204)                 |
| source         |                        | Reference for selecting accessorial frequency source |
|                |                        | Y range(F205)                                        |
|                |                        | Accessorial frequency Y range(F206)                  |
|                |                        | Source of start command(F200)                        |
|                |                        | Source of stop command(F201)                         |
| C I            |                        | Mode of direction setting(F202)                      |
| Command        |                        | Jogging Frequency(F124)                              |
| source         |                        | Jogging Acceleration Time(F125)                      |
|                |                        | Jogging Deceleration Time(F126)                      |
|                |                        | Terminaltwo-line/three-line operation control(F208)  |
|                |                        | Monitoring AI1(F331)                                 |
|                |                        | Monitoring AI2(F332)                                 |
|                |                        | Monitoring AI3(F333)                                 |
| IO Tomminal    | AI terminals           | Lower limit of AI1 channel input(F400)               |
| 10 Terminai    |                        | Upper limit of AI1 channel input(F402)               |
|                |                        | AI1 channel proportional gain K1(F404)               |
|                |                        | Corresponding setting for lower limit of AI1         |

|         |                     | input(F401)                                        |
|---------|---------------------|----------------------------------------------------|
|         |                     | Corresponding setting for upper limit of AI1       |
|         |                     | input(F403)                                        |
|         |                     | AI1 filtering time constant(F405)                  |
|         |                     | Lower limit of AI2 channel input(F406)             |
|         |                     | Upper limit of AI2 channel input(F408)             |
|         |                     | AI2 channel proportional gain K2(F410)             |
|         |                     | Corresponding setting for lower limit of AI2 input |
|         |                     | (F407)                                             |
|         |                     | Corresponding setting for upper limit of AI2       |
|         |                     | input(F409)                                        |
|         |                     | AI2 filtering time constant(F411)                  |
|         |                     | Lower limit of AI3 channel input(F412)             |
|         |                     | Upper limit of AI3 channel input(F414)             |
|         |                     | AI3 channel proportional gain K1(F416)             |
|         |                     | Corresponding setting for lower limit of AI3       |
|         |                     | input(F413)                                        |
|         |                     | Corresponding setting for upper limit of AI3       |
|         |                     | input(F415)                                        |
|         |                     | AI3 filtering time constant(F417)                  |
|         |                     | AO1 analog output signal selecting(F431)           |
|         |                     | AO1 output range(F423)                             |
|         |                     | AO1 output compensation(F426)                      |
|         |                     | AO1 lowest corresponding frequency(F424)           |
|         |                     | AO1 highest corresponding frequency(F425)          |
|         | AU terminais        | AO2 analog output signal selecting(F432)           |
|         |                     | AO2 output range(F427)                             |
|         |                     | AO2 output compensation(F430)                      |
|         |                     | AO2 lowest corresponding frequency(F428)           |
|         |                     | AO2 highest corresponding frequency(F429)          |
|         |                     | DI1 terminal functionsetting(F316)                 |
|         |                     | DI2 terminal function setting(F317)                |
|         |                     | DI3 terminal functionsetting(F318)                 |
|         |                     | DI4 terminal functionsetting(F319)                 |
| DI teri |                     | DI5 terminal function setting(F320)                |
|         |                     | DI6 terminal function setting(F321)                |
|         | <b>DI</b> terminals | DI7 terminal function setting(F322)                |
|         |                     | DI8 terminal function setting(F323)                |
|         |                     | Expansion input DIA(FF05)                          |
|         |                     | Expansion input DIB(FF06)                          |
|         |                     | Expansion input DIC(FF07)                          |
|         |                     | Expansion input DID(FF08)                          |
|         |                     | Diagnostics of DIX terminal(F330)                  |

|               |                          | Relay token output(F300)                             |
|---------------|--------------------------|------------------------------------------------------|
|               | DO terminals             | DO1 token output(F301)                               |
|               |                          | DO2 token output(F302)                               |
|               |                          | Expansion relay 1 output(FF00)                       |
|               |                          | Expansion relay 2 output(FF01)                       |
|               |                          | Main frequency source X(F203)                        |
|               |                          | Stage speed type(F500)                               |
|               |                          | Selection of Stage Speed Under Auto-circulation      |
|               |                          | Speed Control(F501)                                  |
|               |                          | Selection of Times of Auto- Circulation Speed        |
|               |                          | Control(F502)                                        |
| Fixed         |                          | Status after auto circulation running Finished(F503) |
| frequency     |                          | Frequency setting of stagespeed (F504-F518)          |
| setting       |                          | Acceleration timesetting of stagespeed (F519-F533)   |
|               |                          | Deceleration timesetting of stagespeed (F534-F548)   |
|               |                          | Running directions f stage speed 1-8 (F549-F556)     |
|               |                          | Running directions f stage speed 9-15 (F573-F579)    |
|               |                          | Running time of stagespeed (F557-F564)               |
|               |                          | Stop time after finishing stage (F565-F572)          |
|               |                          | Inverter Overloading pre-alarm Coefficient(F704)     |
|               | Overload                 | Inverter Overloading coefficient(F706)               |
|               | protection               | Overloading adjusting gains(F705)                    |
|               |                          | Motor Overloading coefficient(F707)                  |
|               |                          | Input phase loss(F724)                               |
|               | Phase loss<br>protection | Input phase loss filtering constant(F728)            |
|               |                          | Output phase loss(F727)                              |
|               |                          | Carrier frequency auto-adjusting(F747)               |
|               | Overheat                 | Overheat(F726)                                       |
|               | protection               | Overheat protection filtering constant(F730)         |
|               | -                        | Threshold of pre-alarm overheat(F745)                |
| Protection    |                          | Selection of terminal free stop mode(F700)           |
| Setting       | Stop Mode                | Delay time for free stop and programmable terminal   |
|               |                          | action(F701)                                         |
|               | Zero-current             | Zero-current threshold(F754)                         |
|               | Detection                | Duration time of zero-current(F755)                  |
|               |                          | Grounding protection(F760)                           |
|               | Other Protection         | Over-current 1 protection(F737)                      |
|               |                          | Over-current 1 protection coefficient(F738)          |
|               |                          | Under-voltage filtering constant(F729)               |
|               |                          | Under-voltage protection voltage threshold(F732)     |
|               |                          | Analog disconnected protection(F741)                 |
|               |                          | Threshold of analog disconnected protection(F742)    |
| Speed Control |                          | Rotary speed loop KP1(F813)                          |
|         |                        | Rotary speed loop KI1(F814)               |
|---------|------------------------|-------------------------------------------|
|         |                        | Rotary speed loop KP2(F815)               |
|         |                        | Rotary speed loop KI2(F816)               |
|         |                        | PID switching frequency 1(F817)           |
|         |                        | PID switching frequency 2(F818)           |
|         |                        | Torque given channel(FC06)                |
|         | <b>Torque Setpoint</b> | Torque given coefficient(FC07)            |
|         |                        | Torque given command value(FC09)          |
|         | Torque boost           | Offset torque given channel(FC14)         |
|         |                        | Offset torque coefficient(FC15)           |
| Tonguo  |                        | Offset torque cut-off frequency(FC16)     |
| Torque  |                        | Offset torque command value(FC17)         |
| Control | Motor torque limit     | Electric torque limited channel(FC28)     |
|         |                        | Electric torque limited coefficient(FC29) |
|         |                        | Electric torque limited(FC30)             |
|         | Description            | Braking torque limited channel(FC33)      |
|         | torque limit           | Braking torque limited coefficient(FC34)  |
|         | torque limit           | Braking torque limited(FC35)              |

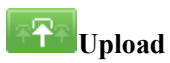

Upload parameters displayed in current page from inverterdrive.

Download

Download parameters displayed in current interface to inverterdrive.

See details for the description of parameters in inverterdrive user manual.

### ◆ E2000-P

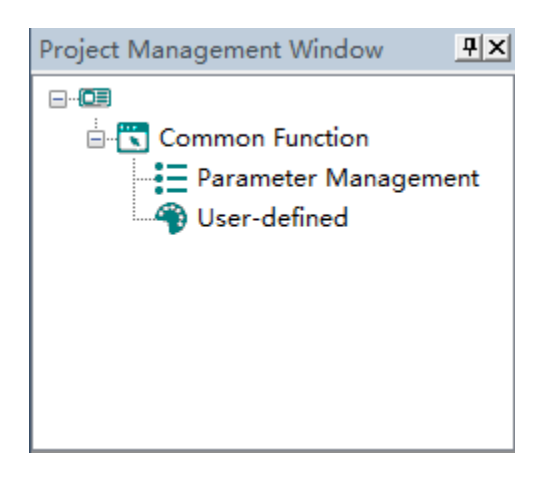

The main program interface left for engineering management window, the user can in the toolbar of the "view" select the "show" and "hidden", the double tree above the module name you can open the corresponding function module window.

### 1. Common Function

### Parameter Management

Click "Parameter Management" in the function tree of left side to open parameter management interface (Fig 3-5-1).

| SN    | Parameters | Function Definition                                            | Current Value | Min Value | Max Value | Unit | Effective Mode |
|-------|------------|----------------------------------------------------------------|---------------|-----------|-----------|------|----------------|
| 0     | F100       | User's Password                                                | 0             | 0         | 9999      | N/A  | Stop/Run       |
| 1     | F102       | Inverter's Rated Current                                       | -             |           |           | A    | Factory-only   |
| 2     | F103       | Inverter Power                                                 |               |           |           | kW   | Factory-only   |
| 3     | F104       | Voltage level                                                  | -             |           |           | N/A  | Factory-only   |
| <br>4 | F105       | Software Edition No.                                           | -             | 1.00      | 10.00     | N/A  | Read-only      |
| 5     | F106       | Control mode                                                   | 2             | 0         | 6         | N/A  | Stop           |
| 6     | F107       | Password Valid or Not                                          | 0             | 0         | 1         | N/A  | Stop/Run       |
| 7     | F108       | Setting User's Password                                        | 8             | 0         | 9999      | N/A  | Stop/Run       |
| 8     | F109       | Starting Frequency                                             | 0.00          | 0.00      | 10.00     | Hz   | Stop/Run       |
| 9     | F110       | Holding Time of Starting Frequency                             | 0.0           | 0.0       | 999.9     | S    | Stop/Run       |
| 10    | F111       | Max Frequency                                                  | 50.00         | F113      | 650.0     | Hz   | Stop/Run       |
| 11    | F112       | Min Frequency                                                  | 0.50          | 0.00      | F113      | Hz   | Stop/Run       |
| 12    | F113       | Target Frequency                                               | 50.00         | F112      | F111      | Hz   | Stop/Run       |
| 13    | F114       | First Acceleration Time                                        | -             | 0.1       | 3000.0    | S    | Stop/Run       |
| 14    | F115       | First Deceleration Time                                        | -             | 0.1       | 3000      | S    | Stop/Run       |
| 15    | F116       | Second Acceleration Time                                       | -             | 0.1       | 3000      | S    | Stop/Run       |
| 16    | F117       | Second Deceleration Time                                       | -             | 0.1       | 3000      | S    | Stop/Run       |
| 17    | F118       | Turnover Frequency                                             | 50.00         | 15.0      | 650.00    | Hz   | Stop           |
| 18    | F119       | Reference of setting accel/decel time                          | 0             | 0         | 1         | N/A  | Stop           |
| 19    | F120       | Forward/Reverse Switchover dead-Time                           | 0.0           | 0.0       | 3000.0    | S    | Stop/Run       |
| 20    | F122       | Reverse Running Forbidden                                      | 0             | 0         | 1         | N/A  | Stop           |
| 21    | F123       | Minus frequency is valid in the mode of combined speed control | 0             | 0         | 1         | N/A  | Stop           |
| 22    | F124       | Jogging Frequency                                              | 5.00          | F112      | F111      | Hz   | Stop/Run       |
| 23    | F125       | Jogging Acceleration Time                                      | -             | 0.1       | 3000.0    | S    | Stop/Run       |
| 24    | F126       | Jogging Deceleration Time                                      | -             | 0.1       | 3000.0    | S    | Stop/Run       |
| 25    | F127       | Skip Frequency A                                               | 0.00          | 0.00      | 650.0     | Hz   | Stop/Run       |
| 26    | F128       | Skip Width A                                                   | 0.00          | 0.00      | 2.50      | Hz   | Stop/Run       |
| 27    | F129       | Skip Frequency B                                               | 0.00          | 0.00      | 650.0     | Hz   | Stop/Run       |
| 28    | F130       | Skip Width B                                                   | 0.00          | 0.00      | 2.50      | Hz   | Stop/Run       |
| 29    | F131       | Running Display Items                                          | 15            | 0         | 8191      | N/A  | Stop/Run       |
| 📃 30  | F132       | Display items of stop                                          | 6             | 0         | 1023      | N/A  | Stop/Run       |
| 31    | F133       | Drive Ratio of Driven System                                   | 1.00          | 0.10      | 200.0     | N/A  | Stop/Run       |
| 32    | F134       | Transmission-wheel radius                                      | 0.001         | 0.001     | 1.000     | m    | Stop/Run       |
| 33    | F135       | User macro                                                     | 0             | 0         | 2         | N/A  | Stop           |
| 34    | F136       | Slip compensation                                              | 0             | 0         | 10        | %    | Stop           |
| 35    | F137       | Modes of torque compensation                                   | 0             | 0         | 4         | N/A  | Stop           |

### Fig 3-5-1 Parameter management interface

①Function shortcut icon ② Parameter information display area

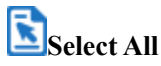

Select current all parameters for the subsequent operation;

Unselect

Unselect current parameters;

**E**Import

Import parameters fromlocal storage .EXCEL file or .Par file;

Export

This function can support all function code information exported to EXCEL or Par file to save, also can support the export modified or checked function code information to the EXECL file to save;

**1**Upload

The function is to upload the current selected function code parameter values from the device to the program. After uploading successfully, the function code is changed to green;

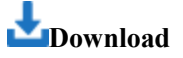

Download current selected parameters from PC/PLC to inverterdrive;

### User-defined

Click "User-defined" in the function tree of left side to open user-defined parameter management interface (Fig 3-5-2).

| ♥ 0         ₱109         0.00           ♥ 1         ₽111         50.00           ♥ 2         ₱112         0.50           ♥ 3         ₱113         50.00           ♥ 4         ₱116         2           ♥ 5         ₱119         0           ♥ 6         ₱128         1           ♥ 7         ₱129         0.00                                                                                                    | 0.00<br>50.00<br>0.50<br>50.00<br>8.0<br>0<br>5.0<br>0.00 |  |  |
|----------------------------------------------------------------------------------------------------|-----------------------------------------------------------|--|--|
| ♥       1       F111       50.00         ♥       2       F112       0.50         ♥       3       F113       50.00         ♥       4       F116       2         ♥       5       F119       0         ♥       5       F128       1         ♥       7       F129       0.00         ●       9       1       9         ●       1       9       1         ●       7       F129       0.00                                                                                                    | 50.00<br>0.50<br>50.00<br>8.0<br>0<br>5.0<br>0.00         |  |  |
| Image: 2         F112         0.50           Image: 3         F113         50.00           Image: 4         F116         2           Image: 5         F128         1           Image: 7         F129         0.00                                                                                                    | 0.50<br>50.00<br>0.0<br>5.0<br>0.00                       |  |  |
| √             3                                                                                                    | 50.00<br>8.0<br>0<br>5.0<br>0.00                          |  |  |
| Image: Problem         Print         2           Image: Print         0         0           Image: Print         1         0           Image: Print         1         0           Image: Print         1         0           Image: Print         1         0           Image: Print         1         0           Image: Print         1         0           Image: Print         1         0           Image: Print         1         0           Image: Print         1         1           Image: Print         1         1           Image: Print         1         1           Image: Print         1         1           Image: Print         1         1           Image: Print         1         1           Image: Print         1         1           Image: Print         1         1           Image: Print         1         1           Image: Print         1         1           Image: Print         1         1           Image: Print         1         1           Image: Print         1         1                                                                                                    | 8.0<br>0<br>5.0<br>0.00                                   |  |  |
| Image: Second second second | 0 5.0 0.00                                                |  |  |
| Ø       6       F128       1         Ø       7       F129       0.00                                                                                                    | 5.0<br>0.00                                               |  |  |
| ▼ 7 F129 0.00                                                                                                    | 0.00                                                      |  |  |
|                                                                                                    |                                                           |  |  |
|                                                                                                    |                                                           |  |  |
|                                                                                                    |                                                           |  |  |
|                                                                                                    |                                                           |  |  |
|                                                                                                    |                                                           |  |  |
|                                                                                                    |                                                           |  |  |
|                                                                                                    |                                                           |  |  |
|                                                                                                    |                                                           |  |  |
|                                                                                                    |                                                           |  |  |
|                                                                                                    |                                                           |  |  |
|                                                                                                    |                                                           |  |  |
|                                                                                                    |                                                           |  |  |
|                                                                                                    |                                                           |  |  |
|                                                                                                    |                                                           |  |  |
|                                                                                                    |                                                           |  |  |
|                                                                                                    |                                                           |  |  |
|                                                                                                    |                                                           |  |  |
|                                                                                                    |                                                           |  |  |
|                                                                                                    |                                                           |  |  |
|                                                                                                    |                                                           |  |  |
|                                                                                                    |                                                           |  |  |
|                                                                                                    |                                                           |  |  |
|                                                                                                    |                                                           |  |  |
|                                                                                                    |                                                           |  |  |
|                                                                                                    |                                                           |  |  |
|                                                                                                    |                                                           |  |  |
|                                                                                                    |                                                           |  |  |
|                                                                                                    |                                                           |  |  |
|                                                                                                    |                                                           |  |  |

### Fig 3-5-2 User-defined interface

① Function shortcut icon ②Parameter information edit area

# Select All

Select current all parameters for the subsequent operation;

Unselect

Unselect current parameters;

EImport

Import parameters from local storage .EXCEL file or .Par file;

Export

Export current all parameters information, and save to .EXCEL file or .Par file;

**1**Upload

Upload current selected parameter from inverterdrive to program, refresh to display;

Download

Download current selected parameters from PC/PLC to inverterdrive;

Click the right mouse button on the custom function code table, and the edit menu will pop up (Fig 3-5-3).

| R          | 🖹 🕹 🕹 🔁 🔁  |                                    |                |  |
|------------|------------|------------------------------------|----------------|--|
| ID         | Parameters | Download Parameter                 | Read Parameter |  |
| <b>V</b> 0 | F109       | 0.00                               | 0.00           |  |
| <b>V</b> 1 | F111       | 50.00                              | 50.00          |  |
| 2          | F112       | 0.50                               | 0.50           |  |
| 3          | F113       | 50.00                              | 50.00          |  |
| <b>V</b> 4 | F116       | 2                                  | 8.0            |  |
| ✓ 5        | F119       |                                    |                |  |
| <b>V</b> 6 | F126       | Add single row                     |                |  |
| 7          | F129       | Add current row                    |                |  |
|            |            | Delete crurrent row                |                |  |
|            |            | E la contraction de la contraction |                |  |
|            |            | Delete number-selected rov         | v              |  |
|            |            |                                    |                |  |
|            |            |                                    |                |  |
|            |            |                                    |                |  |
|            |            |                                    |                |  |
|            |            |                                    |                |  |
|            |            |                                    |                |  |
|            |            |                                    |                |  |
|            |            |                                    |                |  |
|            |            |                                    |                |  |
|            |            |                                    |                |  |
|            |            |                                    |                |  |
|            |            |                                    |                |  |
|            |            |                                    |                |  |
|            |            |                                    |                |  |
|            |            |                                    |                |  |
|            |            |                                    |                |  |
|            |            |                                    |                |  |
|            |            |                                    |                |  |
|            |            |                                    |                |  |
|            |            |                                    |                |  |
|            |            |                                    |                |  |
|            |            |                                    |                |  |
|            |            |                                    |                |  |
|            |            |                                    |                |  |

Fig 3-5-3 User-defined parameter editor

#### ♦ SDP10

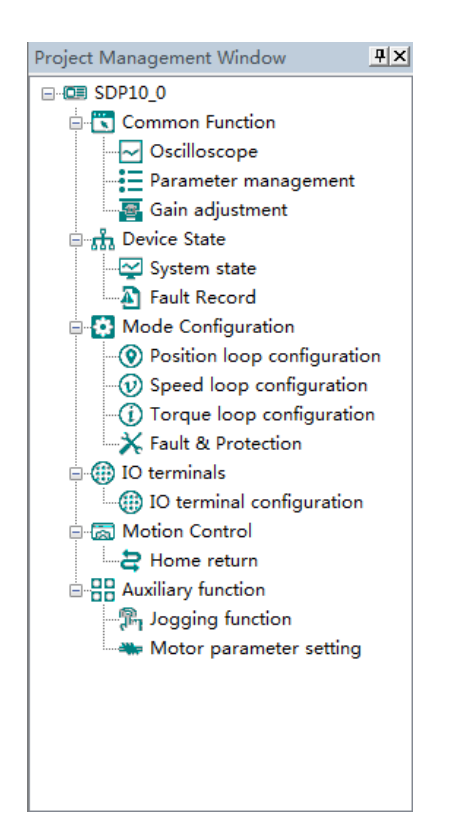

The main program interface left for engineering management window, the user can in the toolbar of the "view" select the "show" and "hidden", the double tree above the module name you can open the corresponding function module window.

- 1. Common Function
- > Oscilloscope
- > Save: Save the current oscilloscope graphics as a custom file.
- > C Import: Import saved oscilloscope image from local storage.
- > K Screen Shot: Save the current oscilloscope graphics as an BMP file.
- > Cursor: Cursor can be displayed for measuring time and amplitude.
- > **CH** Channel Select Switch: Switch the selected on the left side of the channel.
- Increase amplitude range: Increasing the channel amplitude range.
- Reduce amplitude range: Reduce the channel amplitude range.
- > **T**Move Up: Move up the curve.

- > **W**ove Down: Move down the curve;
- Left Shift: Move the curve left;
- Right Shift: Move the curve right;
- > Q Zoom In: Zoom In can enlarge the operation of the curve.
- > **Q** Zoom Out: Zoom Out can be reduced to the curve operation.

### **Oscilloscope type selection**

Click on the lower left corner of the selection button<sup>O Oscilloscope</sup>

Real-time oscilloscope, complete oscilloscope type switch.

1) when the user selects an oscilloscope, the user can perform the following operation:

| First,click    | Trigger Setting | to popup trigger setting window (Fig 3-6-1) |
|----------------|-----------------|---------------------------------------------|
| Trigger sett   | ing             |                                             |
| Collec         | t time          |                                             |
|                |                 |                                             |
| 1              | *100us(Sing     | gle sampl. time)*1000(point)= 100 ms        |
| Trigge         | er mode         |                                             |
| Obje           | ect: O:Not set  | t 🗸                                         |
| Valu           | .e: 0           | Mode: 0:Trigger immediately 🔽               |
|                |                 |                                             |
|                | ОК              | Cancel                                      |
|                |                 |                                             |
|                | Fig 3           | 3-6-1window of trigger setting              |
| fter setting a | complete, click | OK Click Contin. Sampl. Unitary Sam         |
| tart sampling  | (Fig 3-6-2)     |                                             |

| CH1: U phase current C     | H2: Feedback rolary speed CH3: Or | riput current   | СН                    | CN 0.9 phase current        |
|----------------------------|-----------------------------------|-----------------|-----------------------|-----------------------------|
|                            |                                   |                 | СН1                   | CC 4 Feedback rotary spee   |
|                            |                                   |                 | Cursor1:<br>5:20<br>A | CKO 2. Output current       |
|                            |                                   |                 | Cursor2:<br>-5.40     |                             |
|                            |                                   |                 | 10:50<br>A            | Start Time 27/10/2006 16:34 |
|                            |                                   |                 | Time1:<br>4.667s      | Tringer Setting             |
|                            |                                   |                 | Time2<br>4.867s       | ringger setting             |
|                            |                                   |                 | [T2-T1]<br>0.2008     | Contin. Sampl.              |
| CH1: 5:00Aldiv CH2: 1000.0 | 00rpm/div CH3 20.004/div          | M. 0.3335/dw 27 | 7/10/2016 16:34:51    | Unitary Sampl.              |
|                            |                                   |                 |                       | 6                           |

Fig 3-6-2 Oscilloscope Interface

2) when the user selects a real-time oscilloscope, the user can perform the following operation:

After setting the sampling time, click [Start], real-time oscilloscope starts to present waveform (Fig 3-6-3)

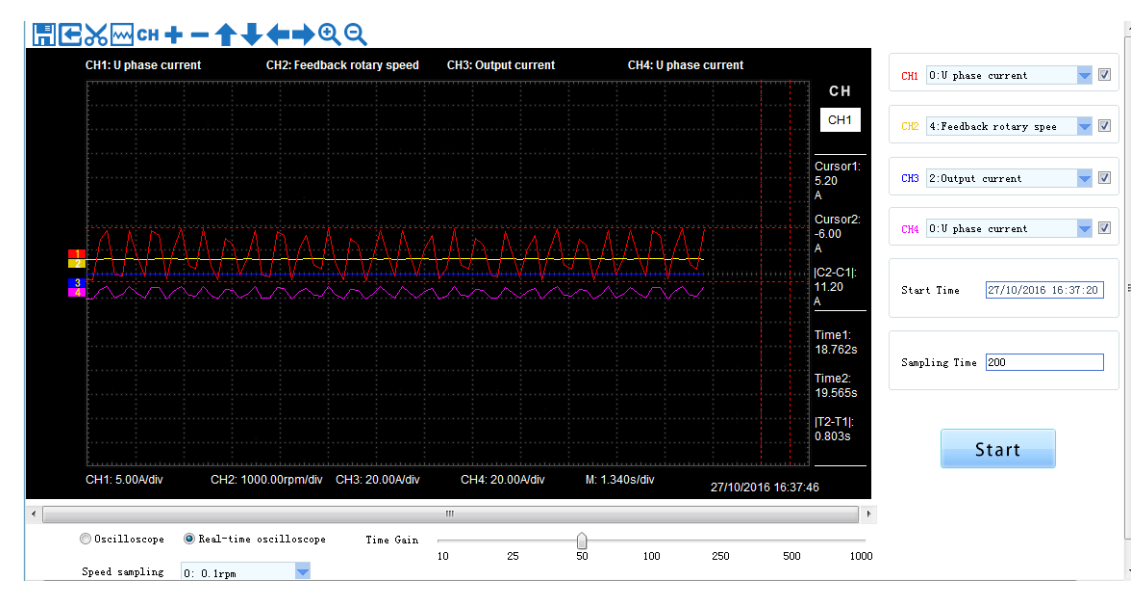

Fig 3-6-3 Real-time Oscilloscope Interface

**3)**After sampling, the operation can be carried out as follows:

Channel waveform amplitude adjustment:

Select waveform number, scroll up or down to adjust waveform amplitude.

Time shaft adjustment:

Drag[Time gain] to adjust, horizontal axis presents the time for each box.

Waveform curve zoom operation:

Select the picture on the left waveform corresponding to the number, click Qor Q

Note: 1.To ensure the display of oscilloscope being real-time, set communication mode as RTU and baud rate as 57600, are recommended.

- 2. The machine without electricity or by PC after reset, the machine will need about 6 seconds, initialization time, please don't collect during initialization waveform, so as to avoid mistakes
- Parameter Management

Note: The software of servo drive needs to update the latest version, so that it can support the parameter setting function of motor.

Click "parameter management" or shortcut icon in the function tree of left side to open parameter management interface (Fig 3-6-4).

| SN | Parameter | Function Definition                | Value | Unit     | Contro | Min Value      | Max Value      | Default V | Effective Mode |
|----|-----------|------------------------------------|-------|----------|--------|----------------|----------------|-----------|----------------|
| 0  | Po000     | Motor code                         | -     | N/A      | ALL    | Four-parameter | Four-parameter | -         | read only      |
| 1  | Po001     | Control mode and forward direct    | d 1 1 | N/A      | ALL    | Two-parameter  | Two-parameter  | d 1 1     | Repower on     |
| 2  | Po002     | Max rotation speed (Absolute va    | -     | r/min    | ALL    | 0              | 10000          | -         | effective imme |
| 3  | Po003     | Encoder frequency-division numbers | -     | N/A      | ALL    | 1              | 65535          | -         | effective imme |
| 4  | Po004     | Servo enabled mode selection       | 0     | N/A      | ALL    | 0              | 1              | 0         | Repower on     |
| 5  | Po005     | Encoder pulse frequency-divisio    | -     | N/A      | ALL    | 1              | 2147483647     | -         | effective imme |
| 6  | Po007     | Motion range for movement of in    | 10    | N/A      | ALL    | 1              | 100            | 10        | effective imme |
| 7  | PoUUS     |                                    | 0     | N/A      | ALL    | 0              | 3              | 0         | effective imme |
| 8  | Po009     | Movement of inertia recognition    | 100   | ms       | ALL    | 10             | 2000           | 100       | effective imme |
| 9  | Po010     | Rigidity selection                 | 6     | N/A      | ALL    | 1              | 30             | 6         | effective imme |
| 10 | Po011     | Flux weakening controller switch   | 1     | N/A      | ALL    | 0              | 1              | 1         | effective imme |
| 11 | Po013     | Rotation inertia ratio             | 200   | 0.01     | ALL    | 1              | 30000          | 200       | effective imme |
| 12 | Po014     | Movement of inertia acele/decel    | 1000  | m S      | ALL    | 200            | 5000           | 1000      | effective imme |
| 13 | Po015     | Motion range of off-line inerti    | -     | N/A      | ALL    | 200            | 2147483647     | -         | effective imme |
| 14 | Po017     | Z pulse frequency-division outp    | -     | N/A      | ALL    | 50             | 30000          | -         | effective imme |
| 15 | Po018     | Pulse output configuration         | Ъ0001 | N/A      | ALL    | Four-parameter | Four-parameter | Ъ0001     | effective imme |
| 16 | Po019     | Virtual Z output period            | 10000 | N/A      | ALL    | 1              | 2147483647     | 10000     | effective imme |
| 17 | Po100     | Internal position enabled          | 0     | N/A      | ALL    | 0              | 1              | 0         | effective imme |
| 18 | Po101     | First speed loop proportional gain | 600   | 0.1Hz    | ALL    | 0              | 30000          | 600       | effective imme |
| 19 | Po102     | First speed loop integral time     | 500   | 0.1ms    | ALL    | 0              | 10000          | 500       | effective imme |
| 20 | Po103     | Second speed loop proportional     | 240   | 0.1Hz    | ALL    | 0              | 30000          | 240       | effective imme |
| 21 | Po104     | Second speed loop integral time    | 1250  | 0.1ms    | ALL    | 0              | 30000          | 1250      | effective imme |
| 22 | Po105     | First speed loop filter time co    | -     | 0.01ms   | P, S   | 1              | 20000          | -         | effective imme |
| 23 | Po106     | Second speed loop filter time c    | -     | 0.01ms   | P, S   | 1              | 20000          | -         | effective imme |
| 24 | Po107     | Torque feedforward gain            | 0     | N/A      | P, S   | 0              | 1000           | 0         | effective imme |
| 25 | Po108     | Torque feedforward gain filter     | 100   | 0.01ms   | P, S   | 1              | 30000          | 100       | effective imme |
| 26 | Po109     | Acceleration time (only valid i    | 200   | ms       | S      | 1              | 30000          | 200       | effective imme |
| 27 | Po110     | Deceleration time (only valid i    | 200   | ms       | S      | 1              | 30000          | 200       | effective imme |
| 28 | Po111     | S curve accele/decele time         | 100   | ms       | S      | 1              | 15000          | 100       | effective imme |
| 29 | Po112     | S curve starting indication        | 0     | N/A      | S      | 0              | 1              | 0         | effective imme |
| 30 | Po113     | Internal speed given 1             | 1000  | 0.1r/min | Sr     | -32000         | 32000          | 1000      | effective imme |
| 31 | Po114     | Internal speed given 2             | 2000  | 0.1r/min | Sr     | -32000         | 32000          | 2000      | effective imme |

Fig 3-6-4 Parameter management interface

1) Function shortcut icon 2 Parameter information display area

# Select All

Select current all parameters for the subsequent operation;

Unselect

Unselect current parameters;

H Save

Save the current set value of all parameters to project file;

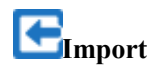

Import parameters fromlocal storage.EXCEL file or .Par file;

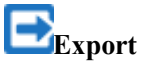

This function can support all function code information exported to EXCEL or Par file to save, also can support the export modified or checked function code information to the EXECL file to save;

**1**Upload

The function is to upload the current selected function code parameter values from the device to the program. After uploading successfully, the function code is changed to green;

Download

Download current selected parameters from PC/PLC to servo drive;

Comparison

Compare selected parameter value with current value of servo drive, popup the window of corresponding comparison results.

| ain adjustment                                         |      |                                          |             |  |
|--------------------------------------------------------|------|------------------------------------------|-------------|--|
| Rigidity parameter setting                             |      |                                          | ±±±         |  |
| Rigidity selection(Po010)                              | 6    | ×                                        |             |  |
| Gain parameter setting                                 |      |                                          | <u>s</u> ±≥ |  |
| Rotational inertia ratio(Po013)                        | 200  | Torque feedforward gain(Po107)           | 0           |  |
| First speed loop proportional gain(Po101)              | 600  | Torque feedforward gain<br>filter(Po108) | 100         |  |
| First speed loop integral time(Po102)                  | 500  | 1st current loop<br>bandwidth(Po200)     | 1000        |  |
| Second speed loop proportional gain(Po103)             | 240  | 2nd current loop<br>bandwidth(Po201)     | 1000        |  |
| Second speed loop integral<br>time(Po104)              | 1250 | First position loop gain(Po301)          | 3926        |  |
| First speed loop filter time<br>constant(Po105)        | 1    | Second position loop<br>gain(Po302)      | 4000        |  |
| Second speed loop filter time<br>constant(Po106)       | 1    | Position loop feedforward<br>gain(Po303) | 0           |  |
| Filter time constant of<br>position feedforward(Po326) | 1000 |                                          |             |  |

Fig 3-6-5 Gain Adjustment Interface

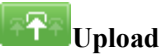

Upload parameters displayed in current page from servo drive.

Download

Download parameters in the box

Note: 1. Click on the [Rigidity parameter setting] to refresh the rigidity table.2. The function table module to modify the servo rigidity does not refresh gain table.

2. Device State

### System State

| System State             |            |            |                                                | Periodic Scanning |
|--------------------------|------------|------------|------------------------------------------------|-------------------|
| S-RDY SON-O              | TGON V-CMP | P-CMP T-L: | ALM COM ERROR                                  | Scan              |
| DI/DO Status             |            |            | Monitoring Information                         |                   |
| D D D D D<br>I I I I I I | D D<br>0 O | D D<br>0 0 | DV state                                       | Offline N/A       |
| 1 2 3 4 5                | 1 2        | 3 4        | System permission state                        | User Mode N/A     |
| System Information       |            |            | Servo drive output<br>current                  | A                 |
| Software version         | 0.0        |            | Servo drive bus voltage                        | V                 |
|                          |            |            | Servo motor rotation<br>speed                  | RPM               |
| Servo model              | 0          |            | Given command pulse<br>numbers                 | N/A               |
| Motor model              | 0          |            | Given command pulse<br>error numbers           | N/A               |
| Encoder type             | 0          |            |                                                |                   |
| Encoder resolution       | 0          |            | Relative position single<br>cycle pulse number | N/A               |
|                          |            |            | Relative position multi<br>loop number         | N/A               |

Fig 3-6-6 System State Interface

| Click | Update | to rea | ad and update current servo drive information. |
|-------|--------|--------|------------------------------------------------|
| Click | Scan   |        | to scan and update current servo drive status. |

### 3. Mode Configuration

The function is composed of position-loop configuration, speed-loop configuration, torque-loop configuration, Fault&Protection.

|  |                   | First group electronic gear numerator(Po304)        |
|--|-------------------|-----------------------------------------------------|
|  | Electronic gear   | First group electronic gear denominator(Po305)      |
|  | Desition Commond  | Position loop filter time constant(Po306)           |
|  | Filter            | Position mode FIR filter(Po340)                     |
|  |                   | Acceleration time in position mode(Po343)           |
|  | Carad Eredfermand | Position loop feedforward gain(Po303)               |
|  | Speed Feedlorward | Filter time constant of position feedforward(Po326) |
|  | Positioning       | Command pulse clear function(Po308)                 |
|  | complete          | Pulses numbers range of position arrival(Po307)     |

| Parameter | Quick | Search | Catalogue |
|-----------|-------|--------|-----------|
|-----------|-------|--------|-----------|

|               |                        | Position error alarm pulses numbers(Po309)          |  |  |
|---------------|------------------------|-----------------------------------------------------|--|--|
|               |                        | S curve starting indication(Po112)                  |  |  |
|               | A 1/J 1 4              | Acceleration time (only valid in speed mode)(Po109) |  |  |
|               | Accel/decel time       | Deceleration time (only valid in speed mode)(Po110) |  |  |
|               |                        | S curve accele/decele time(Po111)                   |  |  |
|               | Zone speed slown       | Zero clamp enabled(Po127)                           |  |  |
| Speed Loop    | Zero speed clamp       | Speed value in the zero clamp(Po126)                |  |  |
| Configuration | Torque                 | Torque feedforward gain(Po107)                      |  |  |
|               | feedforward            | Torque feedforward gain filter(Po108)               |  |  |
|               | Concerd and a head     | Range of target speed(Po117)                        |  |  |
|               | Speed reached          | Rotation detection value(Po118)                     |  |  |
|               | Speed feedback         | First speed loop filter time constant(Po105)        |  |  |
|               | filter                 | Second speed loop filter time constant(Po106)       |  |  |
| Tangua Laan   | <b></b>                | Internal max torque limit value(Po202)              |  |  |
| Configuration | Torque mode            | Forward max torque limit(Po208)                     |  |  |
| Configuration | communu mint           | Reverse max torque limit(Po209)                     |  |  |
|               | Overload<br>Protection | Motor overload coefficient setting(So-37)           |  |  |
|               | Stor Mode              | Servo OFF stop mode(So-07)                          |  |  |
| Fault and     | Stop Mode              | Dynamic braking delay time(So-08)                   |  |  |
| Protection    |                        | Delay time for servo OFF(So-02)                     |  |  |
|               | Brake Output           | Speed threshold of electromagnetic braking(So-16)   |  |  |
|               |                        | Delay time for electro-magnetic braking OFF(So-03)  |  |  |

# **Upload**

Upload parameters displayed in current page from servo drive.

## **Download**

Download parameters displayed in current interface to servo drive.

See details for the description of parameters in Servo drive user manual.

### 4. IO Terminal

### **IO** Terminal Configuration

|                     |                                       |                                       | Pr                                               |               |
|---------------------|---------------------------------------|---------------------------------------|--------------------------------------------------|---------------|
| High<br>Low         | firm roles unberg                     | Canada mite                           | (PULS, /PULS) CN3-20,7<br>(SIGH, /SIGN) CN3-19,6 |               |
|                     | orver parae number a                  | Commute are                           |                                                  | Monitor. Mode |
| (DI1) CN3-18 SON-I  | 1:Common-opened V O:Servo on V        |                                       |                                                  |               |
| (DI2) CN3-19 ESP    | 1:Common-opened 🔽 12:Emergency stop 🔽 |                                       |                                                  | Forced Output |
| (DI3) CN3-20 F-INH  | O:Common-closed 🔽 14:Forward run pr 🔽 |                                       |                                                  | Torced output |
| (DI4) CN3-21 R-INH  | O:Common-closed 🔽 13:Reverse run pr 🔽 | O:Servo ready T:Common-opened         | S-RDY (D01) CN3-9,10                             |               |
| (DI5) CN3-22 AL-RST | 1:Common-opened 🔽 1:Alarm reset 🔽     | 2:Rotation Detect 🔽 1:Common-opened 🔽 | TGON (D02) CN3-26,11                             | Exit          |
|                     |                                       | 7:Electromagnetic 🔽 1:Common-opened 🔽 | BRAKE (1003) CN3-41, 42                          |               |
|                     |                                       | 9:At speed limit 🔽 1:Common-opened 🔽  | S-LT (D04) CN3-31, 32                            |               |
|                     |                                       |                                       |                                                  |               |
|                     |                                       |                                       |                                                  |               |

Fig 3-6-7 IO Terminal Configuration Interface

| Click     | Monitor. Mode | to start real-time data refreshing.                        |
|-----------|---------------|------------------------------------------------------------|
| Click     | Forced Output | to upper or lower parameter bit, click Valid or Invalid to |
| switch hi | gh-low bit.   |                                                            |

Terminal force description:

Terminal force can be in the invalid function of the terminal force for the effective state, if the terminal function has been in effective state mandatory function will not produce effect.

### 5. Motion Control

### Multistage Speed

| inal set speed                                                                                                    |                                                                                                    |                                                                                                    |                                                                                                    |                                                                                                    |
|----------------------------------------------------------------------------------------------------|----------------------------------------------------------------------------------------------------|----------------------------------------------------------------------------------------------------|----------------------------------------------------------------------------------------------------|----------------------------------------------------------------------------------------------------|
| Internal speed given 1(Pol13)                                                                                                    | 1000                                                                                                    | 1                                                                                                    |                                                                                                    |                                                                                                    |
| Internal speed given 2(Pol14)                                                                                                    | 2000                                                                                                    | ]                                                                                                    |                                                                                                    |                                                                                                    |
| Internal speed given 3(Pol15)                                                                                                    | 3000                                                                                                    | 1                                                                                                    |                                                                                                    |                                                                                                    |
| re smoothing                                                                                                    |                                                                                                    |                                                                                                    |                                                                                                    |                                                                                                    |
| S curve starting<br>indication(Poll2)                                                                                               | © Activate                                                                                                    | Sot activate                                                                                                    |                                                                                                    |                                                                                                    |
| S curve accele/decele<br>time(Poll1)                                                                                                | 100                                                                                                    | ]                                                                                                    |                                                                                                    |                                                                                                    |
| nd reached setting                                                                                                    |                                                                                                    |                                                                                                    |                                                                                                    |                                                                                                    |
| Range of target speed(Poll7)<br>Speed reached function: The si-<br>when the shealute value of the                                   | 300                                                                                                    | Speed arrival signal is output within the dotted line.                                                                                                    | Poli7                                                                                                    |                                                                                                    |
| between serve motor rotary spe<br>reference speed is lower than<br>range, which is not related to<br>steering, but valid for FWL/FS | ed and<br>current speed<br>motor<br>V.                                                                                                    |                                                                                                    |                                                                                                    |                                                                                                    |
|                                                                                                    | Internal speed given 1(Poll3)<br>Internal speed given 2(Poll4)<br>Internal speed given 3(Poll5)<br>re smoothing<br>S curve starting<br>indication(Poll2)<br>S curve accele/decele<br>time(Poll1)<br>reached setting<br>Range of target speed(Poll7)<br>Speed reached function: The si<br>when the abcolute value of the<br>between serve autor strary spe<br>reference speed is Lower that to<br>steering, but walld for PWD/MS | Internal speed given 1(Pol13) 1000<br>Internal speed given 2(Pol14) 2000<br>Internal speed given 3(Pol15) 3000<br>re smoothing<br>S curve starting<br>indication(Pol12) © Activate<br>S curve accele/decele<br>time(Pol11) 100<br>reached setting<br>Range of target speed(Pol17) 900<br>Speed reached function: The signal outputs<br>when the abcolute value of the difference<br>between serve accelsised the softer<br>range which is not rotary speed and<br>reference speed is lower than current speed<br>range, but valid for PWD/NEV. | Internal speed given 1(Pol13) [1000<br>Internal speed given 2(Pol14) [2000<br>Internal speed given 3(Pol15) [3000<br>re smoothing<br>S curve starting<br>indication(Pol12) @ Activate & Not activate<br>time(Pol13) [100<br>d reached setting<br>Range of target speed(Pol17) [300<br>Speed reached function: The signal outputs<br>when the absolute value of the difference<br>between speed is lower than current speed<br>indication (but is not related to whote<br>steering, but walld for PWD/NEV. | Internal speed given 100113) 1000<br>Internal speed given 200140 2000<br>Internal speed given 300180 3000<br>re smoothing<br>5 curve starting<br>indication(00112)<br>5 curve accole/decele<br>time(Fol11)<br>5 curve secole/decele<br>time(Fol11)<br>5 curve secole/decele<br>time(Fol11)<br>5 curve secole/decele<br>time(Fol11)<br>5 peed section speed<br>farget speed(Fol17)<br>5 peed section function: The signal outputs<br>when the absolute value of the difference<br>between speed is lower that difference<br>streeg speed is lower that difference<br>streeg, but valid for FWU/MBV.<br>5 peed section function speed<br>100<br>5 peed section function speed<br>5 curve starting<br>5 peed section function speed<br>5 peed section function speed<br>5 peed section function speed<br>5 peed section function speed<br>5 peed section function function speed<br>5 peed section function function speed<br>5 peed section function funct |

Click to upload parameters in current page, after modifying, click to download parameters in current interface. If current parameters are known, they can be download directly without uploading.

Note: See details for the description of parameters in Servo drive user manual.

| Multistage              | position                             |                   |                     |          | ÷.            |                                                                                                    |
|-------------------------|--------------------------------------|-------------------|---------------------|----------|---------------|----------------------------------------------------------------------------------------------------|
| Burning                 | condition settis                     | 4                 |                     |          |               | At internal position command mode. It preset position commands                                                                                                    |
| Control N<br>Grobbl. 33 | ode setting                          | 1:Positio         | n pulse mode        |          |               | parameters (Po350-Po364), and can be activated by use of input<br>Multistage position means 8-stage position commands are saved<br>dentisement areas a varies accord and increased technological |
| Bater PRD<br>(Pu001-T)  | direction settin                     | 1:Counter         | clockwire ar viewed | fron 🔚   |               | (Start)                                                                                                    |
| Bultistag               | * position funct:<br>o348.X)         | 0:Invalid         |                     | H        |               | Whether to set internal register p                                                                                                    |
| Stage sum               | ders setting (Po)                    | 18. 17 2:2ed post | ition               |          |               | 25001 X-5                                                                                                    |
| Internal selection      | position mode<br>(Pu341)             | 0) Increase       | stal mode           | H        |               | Whether to set position circulation                                                                                                    |
| Internal<br>unit (Fold) | position given a                     | ored OrSpeed u    | nit is 0.1 s/min, m | otor a 🐂 |               | Set Di terminal Set multi-stage Set related par                                                                                                    |
| Circulati               | on times of mult)<br>perition(Po3490 | Latine (0         |                     |          |               | Downey in the set                                                                                                    |
| Stage Ban               | Portian                              | Speed             | Acc time            | Dec time | Interval time | Set electric To set motor displacment by el                                                                                                    |
| Stagel                  | 0                                    | 1000              | 100                 | 100      | 0             | gear ratio                                                                                                    |
| Stage2                  | 0                                    | 1000              | 100                 | 100      | 0             | Set multi-stage                                                                                                    |
| Stage3                  | 0                                    | 1000              | 100                 | 100      | 0             | position command<br>enabled                                                                                                    |
| Stagel                  | 0                                    | 1000              | 100                 | 100      | 0             | (Durar                                                                                                    |
| Stage5                  | 0                                    | 1000              | 100                 | 100      | 0             | (Wer)                                                                                                    |
|                         |                                      |                   |                     |          |               |                                                                                                    |

Multistage Position

Fig 3-6-9 Multistage position interface-1

When [Multistage position function setting Po348.X] selects [0: Invalid], only 1<sup>st</sup> stage position is valid and can be set; when selecting [1: Valid], valid stage number can be selected by [Stage number setting Po348.Y], the parameter of the corresponding stage can be set (Fig

### 3-6-9 Multistage position interface-1)

Note: When Po349=0, cycle time is unlimited.

| Stage Bun        | Position          | Speed     | Acc time | Dec time      | Interval time | Set electric To set motor displacment by electric                                    | C C * |
|------------------|-------------------|-----------|----------|---------------|---------------|--------------------------------------------------------------------------------------|-------|
| Stagel           | 0                 | 1000      | 100      | 100           | 0             | gear ratio                                                                           |       |
| Stage2           | 0                 | 1000      | 100      | 100           | 0             | Set multi-stane                                                                      |       |
| Stage3           | 0                 | 1000      | 100      | 100           | 0             | position command<br>enabled                                                          |       |
| Staged           | 0                 | 1000      | 100      | 100           | 0             |                                                                                      |       |
| Stage5           | 0                 | 1000      | 100      | 100           | 0             | Over                                                                                 |       |
| Stages           | 0                 | 1000      | 100      | 100           | 0             | Multi-stage position circulation diagram<br>The diagram after setting interval time: |       |
| Stage7           | 0                 | 1000      | 100      | 100           | ٥             | Position 1                                                                           |       |
| Stage8           | 0                 | 1000      | 100      | 100           | 0             | Posi                                                                                 | io    |
| Servo ON         | /OPP operation    |           | have     | ing operation |               | 0 ON                                                                                 |       |
|                  |                   | 1         | _        |               | _             | 0 ON                                                                                 | -     |
| Serv             | o ON              | Servo OF  | F        | Star          | t             | S-ON enabled OFF<br>signal                                                           | -     |
|                  |                   |           |          |               |               | selection 1                                                                          |       |
|                  |                   |           |          |               |               | Internal register position<br>selection 2 0                                          | -     |
|                  |                   |           |          |               |               | selection 3 0                                                                        | =     |
|                  |                   |           |          |               |               | position trgger                                                                      |       |
|                  |                   |           |          |               |               |                                                                                      | . *   |
| System state, Mu | Itistage position |           |          |               |               |                                                                                      | 4.1-  |
|                  |                   |           | Fig 3-6  | -9 multist    | age position  | interface-2                                                                          |       |
|                  |                   |           |          |               |               |                                                                                      |       |
| After set        | ting para         | meters, c | lick 🔛   | to downlo     | ad the para   | meter modification.                                                                  |       |
| Start            | ТЬ                |           | Servo ON | 4             |               |                                                                                      |       |
|                  | I ner             | і спск    |          | ю таке        | servo motor   | power-up, click, servo motor                                                         |       |

starts to run as set.(Fig 3-6-9 multistage position interface-2)

### ➢ Home Return

| Home position searching setting                      |                                 | Servo ON/OFF operation       |
|------------------------------------------------------|---------------------------------|------------------------------|
| Home search setting A(Poll9.A)                       | 0:Reverse searching home        | Santo ON                     |
| Home search setting B(Poll9.B)                       | 0:Searching HOME by left/righ   | SEIVOON                      |
| Home search setting C(Po119.C)                       | 0:After finding HOME position 🚩 | Servo OFF                    |
| Home search setting D(Poll9.D)                       | 0:Åfter finding Z phase pulse 🔽 |                              |
| Home search selection(Po125)                         | 0:Not searching home            |                              |
| Home searching first speed(Po120)                    | 500                             |                              |
| Home searching second speed(Po121)                   | 200                             |                              |
| Home searching acceleration/deceleration time(Po122) | 0                               | Home search operation        |
| Home searching offset (No. of<br>revolutions)(Po123) | 0                               |                              |
| Duration time of home found signal(Po128)            | 100                             | Searching home               |
| Delay time of home searching(Po129)                  | 10000                           | Not starting searching home! |
| buration time of home found signal(Po128)            | 100                             | Searching home               |

Fig 3-6-10 Home return interface

Set the parameter of [Home position searching setting] firstly, then click [Servo ON], the status bar in [Servo ON/OFF operation] will display [Servo ON].

Click [Home searching] to return the record position.

Note: [Searching home] function is to force the search for the origin, click the button will perform Po125 "Searching home by software trigger" option, and the Po125 value is set to 3.

| 6. | Auxiliary | Function |
|----|-----------|----------|
|----|-----------|----------|

| Parameter setting |           |
|-------------------|-----------|
| Jogging speed     | 500       |
| Servo start/stop  |           |
| Servo ON          | Servo OFF |
| JOG operation     |           |
| FWD JOG           | REV JOG   |

Fig 3-6-11 Jogging interface

| Set [   | Jogging speed s | etting] firstly, then click | Servo ON      | to power up t | he servo motor. |
|---------|-----------------|-----------------------------|---------------|---------------|-----------------|
| Click   | FWD JOG         | , servo motor rotates fo    | orward, click | REV JOG       | . servo motor   |
| rotates | reversely.      | ,                           | ,             |               | ,               |

### Motor parameter setting

function.

| Motor parameter setting                                  |                                                |                                    |                            |
|----------------------------------------------------------|------------------------------------------------|------------------------------------|----------------------------|
| Setting type selection                                   |                                                |                                    |                            |
| Inertia recognition mode<br>selection(Po008)             | 0:Movement of inertia recognition 🔽            |                                    | Servo ON                   |
| Electrical angle identification settings(So-25)          | 0:No motor parameter indentificati 🍟           |                                    |                            |
| Parameter setting                                        |                                                | ≉ <del>¶</del> ≉ <mark>±±</mark> ± | Servo OFF                  |
| Rated current (Ho001) -                                  | D-axis inductance(Ho006)                       | -                                  |                            |
| Max rotary speed(Ho002) -                                | Q-axis inductance(Ho007)                       | -                                  | FWD Tuning                 |
| Rated rotary speed(Ho003) _                              | Back EMF line voltage<br>value(Ho008)          | -                                  |                            |
| Motor pole pairs(Ho004) -                                | Servo motor rated<br>power(Ho011)              | -                                  | PEV/Tuping                 |
| Resistance between<br>phases(Ho005)                      | Motor movement<br>inertia(Ho012)               | -                                  | NEV runing                 |
| Movement of inertia<br>recognition gap time(Po009)       | Movement of inertia<br>acele/decel time(Po014) | 1000                               | Current inertia ratio: 300 |
| Motion range of off-line -<br>inertia recognition(Po015) |                                                |                                    | Not start identification!  |

Fig 3-6-12 Motor parameter setting interface

Firstly, set parameter content of [Setting type selection], there is no [upload] [download] in

| this content; then click         | to upload th  | e orig  | inal parame | ters of [motor parameter |
|----------------------------------|---------------|---------|-------------|--------------------------|
| setting], or modify directly wit | hout [upload  | l]; the | n click 🛃   | to download the set      |
| parameters.                      |               |         |             |                          |
| After downloading the para       | meters, click | FW      | D Tuning    | to complete forward      |
| identification function, click   | REV Tuni      | ng      | to complet  | e reverse identification |

Note: when Po008=1, forward identification will run forward firstly then reverse, reverse identification will run reverse firstly then forward. When Po008=2, forward identification will run forward, reverse identification will run reverse.

♦ SD20-E

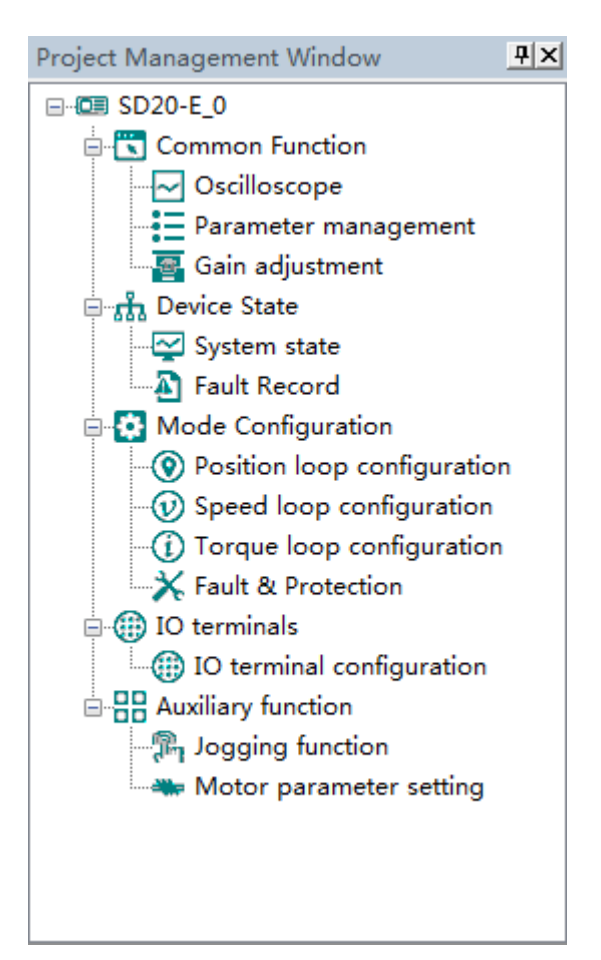

The main program interface left for engineering management window, the user can in the toolbar of the "view" select the "show" and "hidden", the double tree above the module name you can open the corresponding function module window.

- 1. Common Function
- > Oscilloscope
- > Save: Save the current oscilloscope graphics as a custom file.
- > Import: Import saved oscilloscope image from local storage.
- > Screen Shot: Save the current oscilloscope graphics as an BMP file.
- > Cursor: Cursor can be displayed for measuring time and amplitude.
- > CH Channel Select Switch: Switch the selected on the left side of the channel.
- > 🕇 Increase amplitude range: Increasing the channel amplitude range.
- Reduce amplitude range: Reduce the channel amplitude range.

- > **Move Up:** Move up the curve.
- > **W**ove Down: Move down the curve;
- > **C**Left Shift: Move the curve left;
- Right Shift: Move the curve right;
- > 🭳 Zoom In: Zoom In can enlarge the operation of the curve.
- > **Q** Zoom Out: Zoom Out can be reduced to the curve operation.

Oscilloscope type selection

Click on the lower left corner of the selection button<sup>©</sup> Oscilloscope

Real-time oscilloscope, complete oscilloscope type switch.

1) when the user selects an oscilloscope, the user can perform the following operation:

| First,click                 | Trigger Setting                | to popup trig  | ger setting window (J                                                                                                    | Fig 3-7-1) |
|-----------------------------|--------------------------------|----------------|----------------------------------------------------------------------------------------------------|------------|
| Trigger set                 | ing                            |                |                                                                                                    | ×          |
| Colled                      | t time                         |                |                                                                                                    |            |
|                             | *100us(Sing                    | le compl ti    | $(p_{a}) * 1000 (p_{a}) = 1000 (p_{a}) = 1000 (p_{$ | 00 ms      |
|                             | *10003 (J11g                   | ie sampi. (i)  |                                                                                                    |            |
| Trigg                       | er mode                        |                |                                                                                                    |            |
| ОЪј                         | ect: O:Not set                 |                | <b>•</b>                                                                                                    |            |
| Val                         | 1e: 0                          | Mode:          | 0:Trigger immedia                                                                                                    | tely 🔽     |
|                             |                                |                |                                                                                                    |            |
|                             | OK                             |                | Cancol                                                                                                    |            |
|                             | UK                             |                | Cancer                                                                                                    |            |
|                             | Fig 3                          | -7-1 window of | f trigger setting                                                                                                    |            |
| e, ,,•                      |                                | ОК             | Contin. Sampl.                                                                                                    | Unitary Sa |
| ter setting<br>art sampling | complete, click<br>(Fig 3-7-2) | ,Cli           | CK                                                                                                    | or         |

| CH1: U phase current | CH2: Feedback rotary speed  | 30: Output current     | CH 0.7 phase current                           |
|----------------------|-----------------------------|------------------------|------------------------------------------------|
|                      |                             |                        | CH1 CC & Feedback rotary spee                  |
|                      |                             |                        | Cursort:<br>520<br>A                           |
|                      |                             |                        | Cursor2<br>-5.40<br>A                          |
|                      |                             |                        | 102-C1E<br>10.60<br>A Start Time 27/10/2006 16 |
|                      |                             |                        | Time 1:<br>4.667s                              |
|                      |                             |                        | Time2:<br>4.867s                               |
|                      |                             |                        | Contin, Sampl.                                 |
| CH1: 500Alav CH2     | 1000 00rpm/dw CH3 20.004/dw | M: 0.3336/dw 27/10/201 | 16 1834.51 Unitary Sampl.                      |
|                      | #                           |                        |                                                |

Fig 3-7-2 Oscilloscope Interface

2) when the user selects a real-time oscilloscope, the user can perform the following operation:

After setting the sampling time, click [Start], real-time oscilloscope starts to present waveform (Fig 3-7-3)

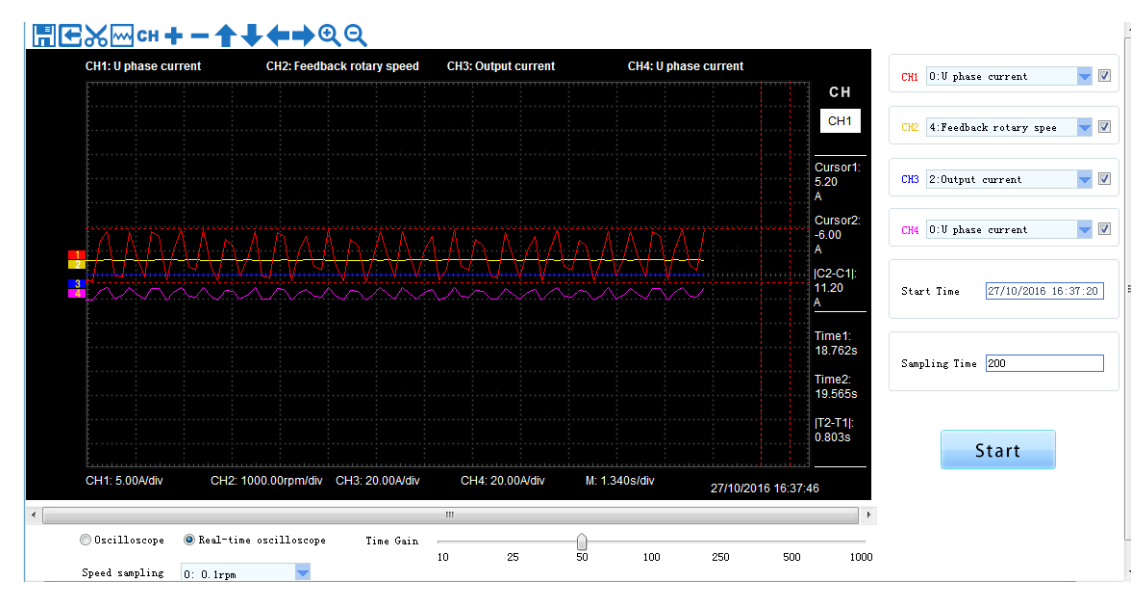

Fig 3-7-3 Real-time Oscilloscope Interface

3)After sampling, the operation can be carried out as follows:

Channel waveform amplitude adjustment:

Select waveform number, scroll up or down to adjust waveform amplitude.

Time shaft adjustment:

Drag[Time gain] to adjust, horizontal axis presents the time for each box.

Waveform curve zoom operation:

Select the picture on the left waveform corresponding to the number, click Qor Q

Note: 1.To ensure the display of oscilloscope being real-time, set communication mode as RTU and baud rate as 57600, are recommended.

- 2. The machine without electricity or by PC after reset, the machine will need about 6 seconds, initialization time, please don't collect during initialization waveform, so as to avoid mistakes
- Parameter Management

Note: The software of servo drive needs to update the latest version, so that it can support the parameter setting function of motor.

Click "parameter management" or shortcut icon in the function tree of left side to open parameter management interface (Fig 3-7-4).

| SN | Parameter | Function Definition                | Value | Unit     | Contro | Min Value      | Max Value      | Default V | Effective Mode |
|----|-----------|------------------------------------|-------|----------|--------|----------------|----------------|-----------|----------------|
| 0  | Po000     | Motor code                         | -     | N/A      | ALL    | Four-parameter | Four-parameter | -         | read only      |
| 1  | Po001     | Control mode and forward direct    | d 1 1 | N/A      | ALL    | Two-parameter  | Two-parameter  | d 1 1     | Repower on     |
| 2  | Po002     | Max rotation speed (Absolute va    | -     | r/min    | ALL    | 0              | 10000          | -         | effective imme |
| 3  | Po003     | Encoder frequency-division numbers | -     | N/A      | ALL    | 1              | 65535          | -         | effective imme |
| 4  | Po004     | Servo enabled mode selection       | 0     | N/A      | ALL    | 0              | 1              | 0         | Repower on     |
| 5  | Po005     | Encoder pulse frequency-divisio    | -     | N/A      | ALL    | 1              | 2147483647     | -         | effective imme |
| 6  | Po007     | Hotion range for movement of in    | 10    | N/A      | ALL    | 1              | 100            | 10        | effective imme |
| 7  | PoUU8     | mertia recognition mode select     | 0     | N/A      | ALL    | 0              | 3              | 0         | effective imme |
| 8  | Po009     | Movement of inertia recognition    | 100   | ns       | ALL    | 10             | 2000           | 100       | effective imme |
| 9  | Po010     | Rigidity selection                 | 6     | N/A      | ALL    | 1              | 30             | 6         | effective imme |
| 10 | Po011     | Flux weakening controller switch   | 1     | N/A      | ALL    | 0              | 1              | 1         | effective imme |
| 11 | Po013     | Rotation inertia ratio             | 200   | 0.01     | ALL    | 1              | 30000          | 200       | effective imme |
| 12 | Po014     | Movement of inertia acele/decel    | 1000  | ns       | ALL    | 200            | 5000           | 1000      | effective imme |
| 13 | Po015     | Motion range of off-line inerti    | -     | N/A      | ALL    | 200            | 2147483647     | -         | effective imme |
| 14 | Po017     | Z pulse frequency-division outp    | -     | N/A      | ALL    | 50             | 30000          | -         | effective imme |
| 15 | Po018     | Pulse output configuration         | Ъ0001 | N/A      | ALL    | Four-parameter | Four-parameter | Ъ0001     | effective imme |
| 16 | Po019     | Virtual Z output period            | 10000 | N/A      | ALL    | 1              | 2147483647     | 10000     | effective imme |
| 17 | Po100     | Internal position enabled          | 0     | N/A      | ALL    | 0              | 1              | 0         | effective imme |
| 18 | Po101     | First speed loop proportional gain | 600   | 0.1Hz    | ALL    | 0              | 30000          | 600       | effective imme |
| 19 | Po102     | First speed loop integral time     | 500   | 0.1ms    | ALL    | 0              | 10000          | 500       | effective imme |
| 20 | Po103     | Second speed loop proportional     | 240   | 0.1Hz    | ALL    | 0              | 30000          | 240       | effective imme |
| 21 | Po104     | Second speed loop integral time    | 1250  | 0.1ms    | ALL    | 0              | 30000          | 1250      | effective imme |
| 22 | Po105     | First speed loop filter time co    | -     | 0.01ms   | P, S   | 1              | 20000          | -         | effective imme |
| 23 | Po106     | Second speed loop filter time c    | -     | 0.01ms   | P, S   | 1              | 20000          | -         | effective imme |
| 24 | Po107     | Torque feedforward gain            | 0     | N/A      | P, S   | 0              | 1000           | 0         | effective imme |
| 25 | Po108     | Torque feedforward gain filter     | 100   | 0.01ms   | P, S   | 1              | 30000          | 100       | effective imme |
| 26 | Po109     | Acceleration time (only valid i    | 200   | ns       | S      | 1              | 30000          | 200       | effective imme |
| 27 | Po110     | Deceleration time (only valid i    | 200   | ms       | S      | 1              | 30000          | 200       | effective imme |
| 28 | Po111     | S curve accele/decele time         | 100   | m s      | S      | 1              | 15000          | 100       | effective imme |
| 29 | Po112     | S curve starting indication        | 0     | N/A      | S      | 0              | 1              | 0         | effective imme |
| 30 | Po113     | Internal speed given 1             | 1000  | 0.1r/min | Sr     | -32000         | 32000          | 1000      | effective imme |
| 31 | Po114     | Internal speed given 2             | 2000  | 0.1r/min | Sr     | -32000         | 32000          | 2000      | effective imme |

Fig 3-7-4 Parameter management interface

1) Function shortcut icon 2 Parameter information display area

# Select All

Select current all parameters for the subsequent operation;

Unselect

Unselect current parameters;

H Save

Save the current set value of all parameters to project file;

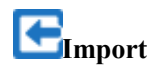

Import parameters fromlocal storage.EXCEL file or .Par file;

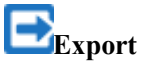

This function can support all function code information exported to EXCEL or Par file to save, also can support the export modified or checked function code information to the EXECL file to save;

**1**Upload

The function is to upload the current selected function code parameter values from the device to the program. After uploading successfully, the function code is changed to green;

Download

Download current selected parameters from PC/PLC to servo drive;

Comparison

Compare selected parameter value with current value of servo drive, popup the window of corresponding comparison results.

Fig 3-7-5 Gain Adjustment Interface

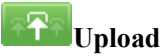

Upload parameters displayed in current page from servo drive.

Download

Download parameters in the box

Note: 1. Click on the [Rigidity parameter setting] to refresh the rigidity table. 2. The function table module to modify the servo rigidity does not refresh gain table.

### 2. Device State

### System State

| System State                |                      | Periodic Scanning                               |
|-----------------------------|----------------------|-------------------------------------------------|
| S-RDY SON-O T               | TGON V-CMP P-CMP T-L | ALH CON ERROR                                   |
| DI/DO Status                |                      | Monitoring Information                          |
|                             |                      | DV state Offline N/A                            |
| 1 2 3 4 5 6                 | 7 8 1 2 3 4 M        | System permission state User Mode N/A           |
| System Information          |                      | Servo drive output 📃 🔺                          |
| Software version            | 0.0                  | Servo drive bus voltage V                       |
| C28 version                 | 0.0                  | Servo motor rotation RPM                        |
| FPGA version<br>Servo model | 0.0                  | Given command pulse N/A numbers                 |
| Motor model                 | 0                    | Given command pulse N/A error numbers           |
| Encoder type                | 0                    | Actual absolute position N/A                    |
| Encoder resolution          | 0                    | Relative position single N/A cycle pulse number |
| Firmware 3 version          | 0.0                  | Relative position multi N/A<br>loop number      |
|                             | Update               | Absolute position single N/A                    |

Fig 3-7-6 System State Interface

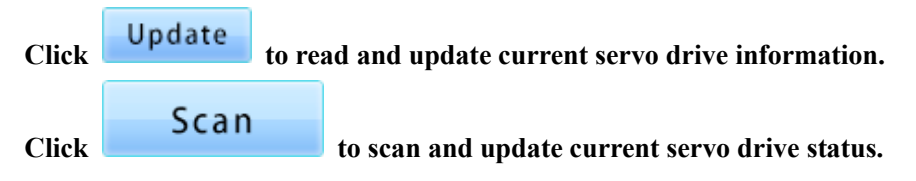

### 3. Mode Configuration

The function is composed of position-loop configuration, speed-loop configuration, torque-loop configuration, Fault&Protection.

|               | Innut Cot               | Command source mode selection                   |
|---------------|-------------------------|-------------------------------------------------|
|               | Input Set               | Command source setting                          |
|               | tion Electronic Gear    | Electronic gear selection(Po339)                |
| Position-loop |                         | First group electronic gear numerator(Po304)    |
| Configuration |                         | First group electronic gear denominator(Po305)  |
|               |                         | Second group electronic gear numerator(Po344)   |
|               |                         | Second group electronic gear denominator(Po346) |
|               | <b>Position Command</b> | Position loop filter time constant(Po306)       |

| Parameter | Quick | Search | Catalogue |
|-----------|-------|--------|-----------|
|-----------|-------|--------|-----------|

|                         | Filter                 | Position mode FIR filter(Po340)                     |  |  |
|-------------------------|------------------------|-----------------------------------------------------|--|--|
|                         |                        | Acceleration time in position mode(Po343)           |  |  |
|                         |                        | Position loop feedforward gain(Po303)               |  |  |
|                         | Speed Feedforward      | Filter time constant of position feedforward(Po326) |  |  |
|                         |                        | Command pulse clear function(Po308)                 |  |  |
|                         | Positioning            | Pulses numbers range of position arrival(Po307)     |  |  |
|                         | complete               | Position error alarm pulses numbers(Po309)          |  |  |
|                         |                        | S curve starting indication(Po112)                  |  |  |
|                         |                        | Acceleration time (only valid in speed mode)(Po109) |  |  |
|                         | Accel/decel time       | Deceleration time (only valid in speed mode)(Po110) |  |  |
|                         |                        | S curve accele/decele time(Po111)                   |  |  |
|                         | 7 11                   | Zero clamp enabled(Po127)                           |  |  |
| Speed Loop              | Zero speed clamp       | Speed value in the zero clamp(Po126)                |  |  |
| Configuration           | tion Torque            | Torque feedforward gain(Po107)                      |  |  |
|                         | feedforward            | Torque feedforward gain filter(Po108)               |  |  |
|                         | Second marshad         | Range of target speed(Po117)                        |  |  |
| 5                       | Speed reached          | Rotation detection value(Po118)                     |  |  |
|                         | Speed feedback         | First speed loop filter time constant(Po105)        |  |  |
|                         | filter                 | Second speed loop filter time constant(Po106)       |  |  |
|                         | Torque mode            | Torque increasing time(Po212)                       |  |  |
|                         | command filter         | Torque decreasing time(Po213)                       |  |  |
|                         |                        | Torque limiting by analog(Po203)                    |  |  |
|                         | Torque mode            | Internal max torque limit value(Po202)              |  |  |
| Torque Loop             | command limit          | Forward max torque limit(Po208)                     |  |  |
| Configuration           |                        | Reverse max torque limit(Po209)                     |  |  |
|                         | Torque mode speed      | Speed limit during torque control(Po210)            |  |  |
|                         | limit                  | Internal speed limit(Po211)                         |  |  |
|                         | Torque mode status     | Target torque range(Po237)                          |  |  |
|                         | output                 | Torque filter frequency(Po238)                      |  |  |
|                         | Overload<br>Protection | Motor overload coefficient setting(So-37)           |  |  |
|                         | Stop Modo              | Servo OFF stop mode(So-07)                          |  |  |
|                         | Stop Mode              | Dynamic braking delay time(So-08)                   |  |  |
|                         |                        | Forward run prohibited(So-17)                       |  |  |
|                         |                        | Reverse run prohibited(So-18)                       |  |  |
|                         |                        | Fwd/Rev run prohibited torque setting(Po216)        |  |  |
| Fault and<br>Protection |                        | Fwd/Rev run prohibited and emergency stop           |  |  |
| Trotection              | Overtrevel             | torque(Po207)<br>Overtravel limit function(So_39)   |  |  |
|                         | Protection             | Forward running range pulse when overtravel         |  |  |
|                         |                        | protection(Po140)                                   |  |  |
|                         |                        | Forward running range multi-loop numbers when       |  |  |
|                         |                        | Reverse running range pulse when overtravel         |  |  |
|                         |                        | protection(Po143)                                   |  |  |
|                         |                        | Reverse running range multi-loop numbers when       |  |  |

|              | overtravel protection(Po145)                       |
|--------------|----------------------------------------------------|
| Input Phase  | Input power phase-loss protection(So-06)           |
| Regenerative | Braking resistor value(So-04)                      |
| Brake        | Discharge duty ratio(So-05)                        |
|              | Delay time for servo OFF(So-02)                    |
| Brake Output | Speed threshold of electromagnetic braking(So-16)  |
|              | Delay time for electro-magnetic braking OFF(So-03) |

## T Upload

Upload parameters displayed in current page from servo drive.

## Download

Download parameters displayed in current interface to servo drive.

See details for the description of parameters in Servo drive user manual.

### 4. IO Terminal

### **IO Terminal Configuration**

| High                   |                                       |                                       |                           |               |
|------------------------|---------------------------------------|---------------------------------------|---------------------------|---------------|
| Low.                   |                                       |                                       | (PULS, /PULS) CN3-44, 15  |               |
|                        |                                       |                                       | (PL2) CN3-43              |               |
| (AS1, AGND) CN3-23, 40 |                                       |                                       |                           |               |
| (AS2, AGND) CN3-25, 40 | Given pulse numbers                   | Command unit                          |                           | Monitor. Mode |
| (DI1) CN3-18 ORGP      | 1:Common-opened 🔽 22:External refer 🔽 |                                       | (HPULS+, HPULS-) CN3-4, 3 |               |
| (TTO) CVD to FSP       |                                       |                                       | (GND) CN3-24              |               |
| (DI2) CN3-19 EST       | 1:Common-opened 12:Emergency stop     |                                       | (HSIGN+, HSIGN-) CN3-5,6  | Forced Output |
| (DI3) CN3-20 F-INH     | O:Common-closed 🔽 14:Forward run pr 🔽 |                                       | (GND) CN3-24              |               |
| (DI4) CN3-21 R-INH     | 0:Componentiated V 13:Revenue vun pr  | D:Serve ready                         | S-RDY (DO1) CN3-9.10      |               |
|                        |                                       |                                       | ·                         | Evit          |
| (DI5) CN3-22 AL-RST    | 1:Common-opened 🔽 1:Alarm reset 🔽     | 2:Rotation detect 💙 1:Common-opened 💙 | TGON (D02) CN3-26, 11     | LAIT          |
| (DI6) CN3-38 GAIN-SEL  | 1:Common-opened 💙 8:Gain switchover 💙 | 3:At speed reache 🔽 1:Common-opened 🔽 | V-CMP (1003) CN3-41, 42   |               |
| (DI7) CN3-39 S-RDY     | 1:Common-opened 💙 34:Touchprobe-1 🔍   | 5:At torque limit 🔽 1:Common-opened 🔽 | T-LT (1004) CN3-31, 32    |               |
| (DI8) CN3-13, 14 SON-0 | 1:Common-opened 💙 35:Touchprobe-2 💙   | 6:Servo alarm act 🔽 0:Common-closed 🔽 | ALM (ALM) CN3-7,8         |               |
|                        |                                       |                                       |                           |               |

Fig 3-7-7 IO Terminal Configuration Interface

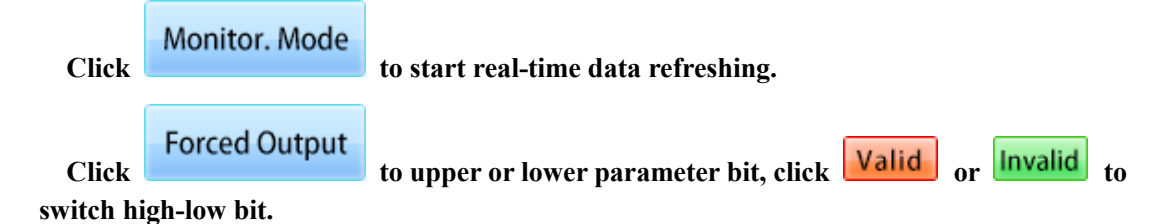

#### **Terminal force description:**

Terminal force can be in the invalid function of the terminal force for the effective state, if the terminal function has been in effective state mandatory function will not produce effect.

- 5. Auxiliary Function
- > JOG

| Parameter setting |           |
|-------------------|-----------|
| Jogging speed     | 500       |
| Servo start/stop  |           |
| Servo ON          | Servo OFF |
| JOG operation     |           |
| EWD IOG           | REV JOG   |

Fig 3-7-8 Jogging interface

| Set [   | Jogging speed s | setting] firstly, then click | Servo ON      | to power up t | he servo motor. |
|---------|-----------------|------------------------------|---------------|---------------|-----------------|
| Click   | FWD JOG         | , servo motor rotates fo     | orward, click | REV JOG       | , servo motor   |
| rotates | reversely.      | ,                            | ,             |               |                 |

| $\triangleright$ | Motor parameter                                        | settir | ıg        |                                                |                      |                             |
|------------------|--------------------------------------------------------|--------|-----------|------------------------------------------------|----------------------|-----------------------------|
| ***              | Motor parameter setting                                |        |           |                                                |                      |                             |
|                  | Setting type selection                                 |        |           |                                                |                      |                             |
|                  | Inertia recognition mode selection (Po008)             |        | 0:Movemen | t of inertia recognition 🚩                     |                      | Servo ON                    |
|                  | Electrical angle identifics<br>settings(So-25)         | ation  | 0:No moto | r parameter indentificati 🚩                    |                      | Servoon                     |
|                  | Parameter setting                                      |        |           |                                                | ≈ <del>₹</del> ≈]±±± | Servo OFF                   |
|                  | Rated current (Ho001)                                  | -      |           | D-axis inductance(Ho006)                       | -                    |                             |
|                  | Max rotary speed(Ho002)                                | -      |           | Q-axis inductance(Ho007)                       | -                    | FWD Tuning                  |
|                  | Rated rotary speed(Ho003)                              | -      |           | Back EMF line voltage<br>value(Ho008)          | -                    |                             |
|                  | Motor pole pairs(Ho004)                                | -      |           | Servo motor rated<br>power(HoO11)              | -                    |                             |
|                  | Resistance between<br>phases(Ho005)                    | -      |           | Motor movement<br>inertia(Ho012)               | -                    | REVTUNING                   |
|                  | Movement of inertia<br>recognition gap time(Po009)     | 100    |           | Movement of inertia<br>acele/decel time(Po014) | 1000                 | Current inertia ratio: 300% |
|                  | Motion range of off-line<br>inertia recognition(Po015) | -      |           |                                                |                      | Not start identification!   |

Fig 3-7-9 Motor parameter setting interface

Firstly, set parameter content of [Setting type selection], there is no [upload] [download] in this content; then click to upload the original parameters of [motor parameter setting], or modify directly without [upload]; then click to download the set - 95 -

### parameters.

After downloading the parameters, click FWD Tuning to complete forward identification function, click REV Tuning to complete reverse identification function.

Note: when Po008=1, forward identification will run forward firstly then reverse, reverse identification will run reverse firstly then forward. When Po008=2, forward identification will run forward, reverse identification will run reverse.

♦ EVD10

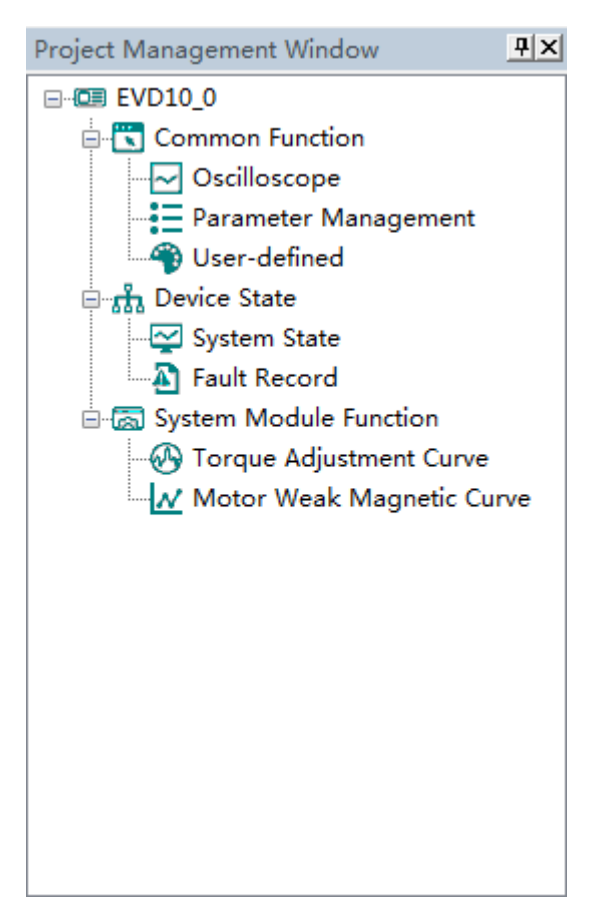

The main program interface left for engineering management window, the user can in the toolbar of the "view" select the "show" and "hidden", the double tree above the module name you can open the corresponding function module window.

### 1. Common Function

> Oscilloscope

**Save:** Save the current oscilloscope graphics as a custom file.

E Import: Import saved oscilloscope image from local storage.

Screen Shot: Save the current oscilloscope graphics as an BMP file.

Cursor: Cursor can be displayed for measuring time and amplitude.

**CH** Channel Select Switch: Switch the selected on the left side of the channel.

**†** Increase amplitude range: Increasing the channel amplitude range.

**—** Reduce amplitude range: Reduce the channel amplitude range.

**T**Move Up: Move up the curve.

Move Down: Move down the curve;

Left Shift: Move the curve left;

**Right Shift:** Move the curve right;

**Q** Zoom In: Zoom In can enlarge the operation of the curve.

**Q** Zoom Out: Zoom Out can be reduced to the curve operation.

### 1) The user can perform the following operation:

After setting the sampling time, click [Start], real-time oscilloscope starts to present waveform (Fig 3-8-1)

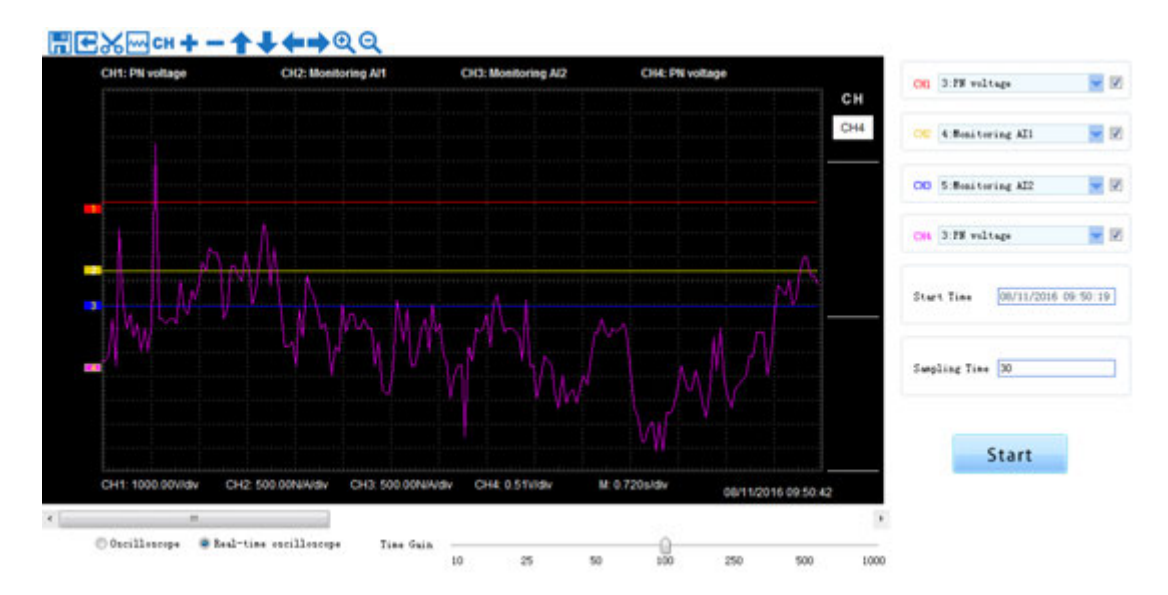

Fig 3-8-1 Real-time Oscilloscope Interface

2) After sampling, the operation can be carried out as follows:

Channel waveform amplitude adjustment:

Select waveform number, scroll up or down to adjust waveform amplitude.

Time shaft adjustment:

Drag [Time gain] to adjust, horizontal axis presents the time for each box.

Waveform curve zoom operation:

Select the picture on the left waveform corresponding to the number, click Qor Q

Note: To ensure the display of oscilloscope being real-time, set communication mode as RTU and baud rate as 57600, are recommended.

#### Parameter Management

Click "Parameter Management" in the function tree of left side to open parameter management interface (Fig 3-8-2).

| SN         | Parameters | Function Definition                                            | Current Value | Min Value | Max Value      | Uni t  | Effective Mode |
|------------|------------|----------------------------------------------------------------|---------------|-----------|----------------|--------|----------------|
| 0          | F100       | User's Password                                                | 0             | 0         | 9999           | N/A    | Stop/Run       |
| 1          | F102       | Inverter's Rated Current                                       | -             |           |                | A      | Factory-only   |
| 2          | F103       | Inverter Power                                                 | -             |           |                | k#     | Factory-only   |
| 3          | F104       | Voltage level                                                  | -             |           |                | N/A    | Factory-only   |
| 4          | F105       | Software Edition No.                                           | -             | 1.00      | 10.00          | N/A    | Read-only      |
| - 5        | F106       | Control mode                                                   | 2             | 0         | 6              | N/A    | Stop           |
| 6          | F107       | Password Valid or Not                                          | 0             | 0         | 1              | N/A    | Stop/Run       |
| 7          | F108       | Setting User's Password                                        | 8             | 0         | 9999           | N/A    | Stop/Run       |
| 8          | F109       | Starting Frequency                                             | 0.00          | 0.00      | 10.00          | Hz     | Stop/Run       |
| 9          | F110       | Holding Time of Starting Frequency                             | 0.0           | 0.0       | 999.9          | S      | Stop/Run       |
| 10         | F111       | Max Frequency                                                  | 50.00         | F113      | 650.0          | Hz     | Stop/Run       |
| 11         | F112       | Min Frequency                                                  | 0.50          | 0.00      | F113           | Hz     | Stop/Run       |
| 12         | F113       | Target Frequency                                               | 50.00         | F112      | F111           | Hz     | Stop/Run       |
| 13         | F114       | First Acceleration Time                                        | -             | 0.1       | 3000.0<br>3000 | S<br>S | Stop/Run       |
| 14         | F115       | First Deceleration Time                                        | -             |           |                |        | Stop/Run       |
| 15         | F116       | Second Acceleration Time                                       | -             | 0.1       | 3000           | S      | Stop/Run       |
| 16         | F117       | Second Deceleration Time                                       | -             | 0.1       | 3000           | S      | Stop/Run       |
| 17         | F118       | Turnover Frequency                                             | 50.00         | 15.0      | 650.00         | Hz     | Stop           |
| 18         | F119       | Reference of setting accel/decel time                          | 0             | 0         | 1              | N/A    | Stop           |
| 19         | F120       | Forward/Reverse Switchover dead-Time                           | 0.0           | 0.0       | 3000.0         | S      | Stop/Run       |
| 20         | F122       | Reverse Running Forbidden                                      | 0             | 0         | 1              | N/A    | Stop           |
| 21         | F123       | Minus frequency is valid in the mode of combined speed control | 0             | 0         | 1              | N/A    | Stop           |
| 22         | F124       | Jogging Frequency                                              | 5.00          | F112      | F111           | Hz     | Stop/Run       |
| 23         | F125       | Jogging Acceleration Time                                      | -             | 0.1       | 3000.0         | S      | Stop/Run       |
| 24         | F126       | Jogging Deceleration Time                                      | -             | 0.1       | 3000.0         | S      | Stop/Run       |
| 25         | F127       | Skip Frequency A                                               | 0.00          | 0.00      | 650.0          | Hz     | Stop/Run       |
| 26         | F128       | Skip Width A                                                   | 0.00          | 0.00      | 2.50           | Hz     | Stop/Run       |
| 27         | F129       | Skip Frequency B                                               | 0.00          | 0.00      | 650.0          | Hz     | Stop/Run       |
| 28         | F130       | Skip Width B                                                   | 0.00          | 0.00      | 2.50           | Hz     | Stop/Run       |
| 29         | F131       | Running Display Items                                          | 15<br>6       | 0         | 8191           | N/A    | Stop/Run       |
| <b></b> 30 | F132       | Display items of stop                                          |               | 0         | 1023           | N/A    | Stop/Run       |
| 31         | F133       | Drive Ratio of Driven System                                   | 1.00          | 0.10      | 200.0          | N/A    | Stop/Run       |
| 32         | F134       | Transmission-wheel radius                                      | 0.001         | 0.001     | 1.000          | m      | Stop/Run       |
| 33         | F135       | User macro                                                     | 0             | 0         | 2              | N/A    | Stop           |
| 34         | F136       | Slip compensation                                              | 0             | 0         | 10             | %      | Stop           |
| 35         | F137       | Modes of torque compensation                                   | 0             | 0         | 4              | N/A    | Stop           |

Fig 3-8-2 Parameter management interface

**(1)**Function shortcut icon **(2)** Parameter information display area

# Select All

Select current all parameters for the subsequent operation;

Unselect

Unselect current parameters;

## EImport

Import parameters from local storage .EXCEL file or .Par file;

Export

This function can support all function code information exported to EXCEL or Par file to

save, also can support the export modified or checked function code information to the

### EXECL file to save;

**1**Upload

The function is to upload the current selected function code parameter values from the

device to the program. After uploading successfully, the function code is changed to green;

Download

Download current selected parameters from PC/PLC to inverterdrive;

➢ User-defined

Click "User-defined" in the function tree of left side to open user-defined parameter management interface (Fig 3-8-3).

|   | ID         | Parameters | Download Parameter | Read Parameter |  |
|---|------------|------------|--------------------|----------------|--|
|   | <b>V</b> 0 | F109       | 0.00               | 0.00           |  |
|   | ☑ 1        | F111       | 50.00              | 50.00          |  |
|   | 2          | F112       | 0.50               | 0.50           |  |
|   | <b>V</b> 3 | F113       | 50.00              | 50.00          |  |
| _ | ☑ 4        | F116       | 2                  | 8.0            |  |
|   | V 5        | F119       | 0                  | 0              |  |
|   | ✓ 6        | F126       | 1                  | 5.0            |  |
|   | 7          | F129       | 0.00               | 0.00           |  |
|   |            |            |                    |                |  |
|   |            |            |                    |                |  |
|   |            |            |                    |                |  |
|   |            |            |                    |                |  |
|   |            |            |                    |                |  |
|   |            |            |                    |                |  |
|   |            |            |                    |                |  |
|   |            |            |                    |                |  |
|   |            |            |                    |                |  |
|   |            |            |                    |                |  |
|   |            |            |                    |                |  |
|   |            |            |                    |                |  |
|   |            |            |                    |                |  |
|   |            |            |                    |                |  |
|   |            |            |                    |                |  |
|   |            |            |                    |                |  |
|   |            |            |                    |                |  |
|   |            |            |                    |                |  |
|   |            |            |                    |                |  |
|   |            |            |                    |                |  |
|   |            |            |                    |                |  |
|   |            |            |                    |                |  |
|   |            |            |                    |                |  |
|   |            |            |                    |                |  |
|   |            |            |                    |                |  |
|   |            |            |                    |                |  |
|   |            |            |                    |                |  |
|   |            |            |                    |                |  |
|   |            |            |                    |                |  |

### Fig 3-8-3 User-defined interface

## ① Function shortcut icon ②Parameter information edit area

# Select All

Select current all parameters for the subsequent operation;

Unselect

Unselect current parameters;

EImport

Import parameters from local storage .EXCEL file or .Par file;

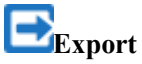

Export current all parameters information, and save to .EXCEL file or .Par file;

**1**Upload

Upload current selected parameter from inverterdrive to program, refresh to display;

**L**Download

Download current selected parameters from PC/PLC to inverterdrive;

Click the right mouse button on the custom function code table, and the edit menu will pop up (Fig 3-8-4).

|            | 2 ± ± E e  | •   |                         |                |
|------------|------------|-----|-------------------------|----------------|
| ID         | Parameters |     | Download Parameter      | Read Parameter |
| <b>V</b> 0 | F109       |     | 0.00                    | 0.00           |
| <b>V</b> 1 | F111       |     | 50.00                   | 50.00          |
| <b>V</b> 2 | F112       |     | 0.50                    | 0.50           |
| <b>V</b> 3 | F113       |     | 50.00                   | 50.00          |
| ☑ 4        | F116       |     | 2                       | 8.0            |
| ✓ 5        | F119       |     | d stands same           |                |
| <b>V</b> 6 | F126       | Add | a single row            |                |
| 7          | F129       | Ade | d current row           |                |
|            |            | Del | ete crurrent row        |                |
|            |            | Del | ete number-celected rou |                |
|            |            | De  | ete number-selected for | v              |
|            |            |     |                         |                |
|            |            |     |                         |                |
|            |            |     |                         |                |
|            |            |     |                         |                |
|            |            |     |                         |                |
|            |            |     |                         |                |
|            |            |     |                         |                |
|            |            |     |                         |                |
|            |            |     |                         |                |
|            |            |     |                         |                |
|            |            |     |                         |                |
|            |            |     |                         |                |
|            |            |     |                         |                |
|            |            |     |                         |                |
|            |            |     |                         |                |
|            |            |     |                         |                |
|            |            |     |                         |                |
|            |            |     |                         |                |
|            |            |     |                         |                |
|            |            |     |                         |                |
|            |            |     |                         |                |
|            |            |     |                         |                |
|            |            |     |                         |                |
|            |            |     |                         |                |

Fig 3-8-4 User-defined parameter editor

### 2. Device State

### System Status Monitor

| System Sta | te    |     |     |                      |           |  |
|------------|-------|-----|-----|----------------------|-----------|--|
|            |       |     |     |                      |           |  |
| RUN        | STOP  | FWD | REV | FAULT                | COM ERROR |  |
| Device Sta | te    |     |     |                      |           |  |
| Output Fr  | eq    | Э   | [z  | AI1 Value            |           |  |
| Output Sp  | eed   | F   | РM  | AI2 Value            |           |  |
| Output Vo  | ltage | ۷   | r   | AI3 Value            |           |  |
| Output Cu  | rrent | Å   |     | Swing angle<br>value |           |  |
| DC Voltag  | e     | V   | r   | Running spe          | ed        |  |
| Drive Tmp  |       | 1   | C   | Running mil          | .eage     |  |
| Motor Tmp  |       | 1   | c   |                      |           |  |

### Fig 3-8-5 System Status MonitorInterface Click 【Scan】 to refresh the parameters.

### > Fault Record

| Time Attribute      | Fault Type              | Fault Frequenc    | Fault Current (A) | Fault FW Volta. |
|---------------------|-------------------------|-------------------|-------------------|-----------------|
| Last time           |                         |                   |                   |                 |
| Last second times   |                         |                   |                   |                 |
| Last third times    |                         |                   |                   |                 |
|                     |                         |                   |                   |                 |
|                     |                         |                   |                   |                 |
| Fault Protection    | Information             |                   |                   |                 |
| late                |                         |                   | Value             |                 |
| Discourrent prote-  | ction failure number () | xc)               |                   |                 |
| Overvoltage prote-  | ction failure number 41 | (D)               |                   |                 |
| Overheating prote-  | ction failure number 6  | 940               |                   |                 |
| Overload protection | on failure number (OL1) | )                 |                   |                 |
| Under woltage prov  | tection GD              |                   |                   |                 |
| Noter overload pr   | otection (OL2)          |                   |                   |                 |
| Software over-cur   | cent protection (OC1)   |                   |                   |                 |
| Relay protection (  | times (CB)              |                   |                   |                 |
| Current detection   | protection (Err4)       |                   |                   |                 |
| Encoder protection  | n times (Pgo)           |                   |                   |                 |
| Rotor overheat pr   | otection (OB1)          |                   |                   |                 |
| ETT64 wire break    | alars number (Tro)      |                   |                   |                 |
| Motor block prote-  | ction (ML05)            |                   |                   |                 |
| Ultra high speed ;  | protection (ALOT)       |                   |                   |                 |
| Righ power pedal    | protection (oiL1)       |                   |                   |                 |
| Throttle lock fail  | lure protection times ( | (1412)            |                   |                 |
| Ramp suriliary fa   | ilure times CoiL30      |                   |                   |                 |
| Before running the  | e current fault protect | tion times (EER3) |                   |                 |
| Parameter measure   | ment error protection   | (ERR2)            |                   |                 |
| Drive overload al   | ara number (05.3)       |                   |                   |                 |
| Hotor overload wa   | rning times (014)       |                   |                   |                 |
|                     | a company               |                   |                   |                 |

## Fig 3-8-6 Fault Record Interface

Click **【**Update**】** to refresh the parameters in the "Three Recent Failures" and "Fault Protection Information" bars .

### 3. System Module Function

The function is composed of "Torque Adjustment Curve" 、 "Motor Weak Magnetic Curve" .

### > Torque Adjustment Curve

| orque sumulation parameter                                |                      |                                                        |                     |
|-----------------------------------------------------------|----------------------|--------------------------------------------------------|---------------------|
| AI1 channel input mode<br>selection(F460)                 | 0:Straight line type | AI2 channel input mode<br>selection(F461)              | 0:Straight line typ |
| AN1 pedal full release<br>voltage(F400)                   | 0.10                 | AN2 pedal full release<br>voltage(F406)                | 0.00                |
| UN1 minimum torque<br>coefficient(F401)                   | 0.00                 | AN2 minimum torque<br>coefficient(F407)                | 0.00                |
| Voltage when the AN1 pedal is<br>fully stepped down(F402) | 10.00                | Voltage when the AN2 pedal is fully stepped down(F408) | 10.00               |
| AN1 maximum torque<br>coefficient(F403)                   | 1.00                 | AN2 maximum torque<br>coefficient(F409)                | 1.00                |
| MN1 channel proportional<br>gain(F404)                    | 1.0                  | AN2 channel proportional gain(F410)                    | 1.0                 |
| N1 filter time constant(F405)                             | 4.00                 | AN2 filter time constant(F411)                         | 4.00                |
| Il insertion point Al voltage<br>value(F462)              | 3.00                 | AI2 insertion point B1 voltage value(F468)             | 3.00                |
| AI1 insertion point A1<br>setting(F463)                   | 0.50                 | AI2 insertion point B1<br>setting(F469)                | 0.50                |
| AI1 insertion point A2voltage<br>value(F464)              | 5.00                 | AI2 insertion point B2 voltage value(F470)             | 5.00                |
| All insertion point A2<br>setting(F465)                   | 0.70                 | AI2 insertion point B2<br>setting(F471)                | 0.70                |
| AII insertion point A3 voltage<br>value(F466)             | 8.00                 | AI2 insertion point B3 voltage<br>value(F472)          | 8.00                |
| All insertion point A3<br>setting(F467)                   | 0.90                 | AI2 insertion point B3<br>setting(F473)                | 0.90                |
| rque analog input curve                                   |                      | Update                                                 |                     |

Fig 3-8-7 Torque Adjustment Curve Interface

8

9

10

ż

5

6

Click **[**Scan**]** to refresh the Curve.

3

4

2

0.2 0.1 0 -0.1

Ó

Motor Weak Magnetic Curve

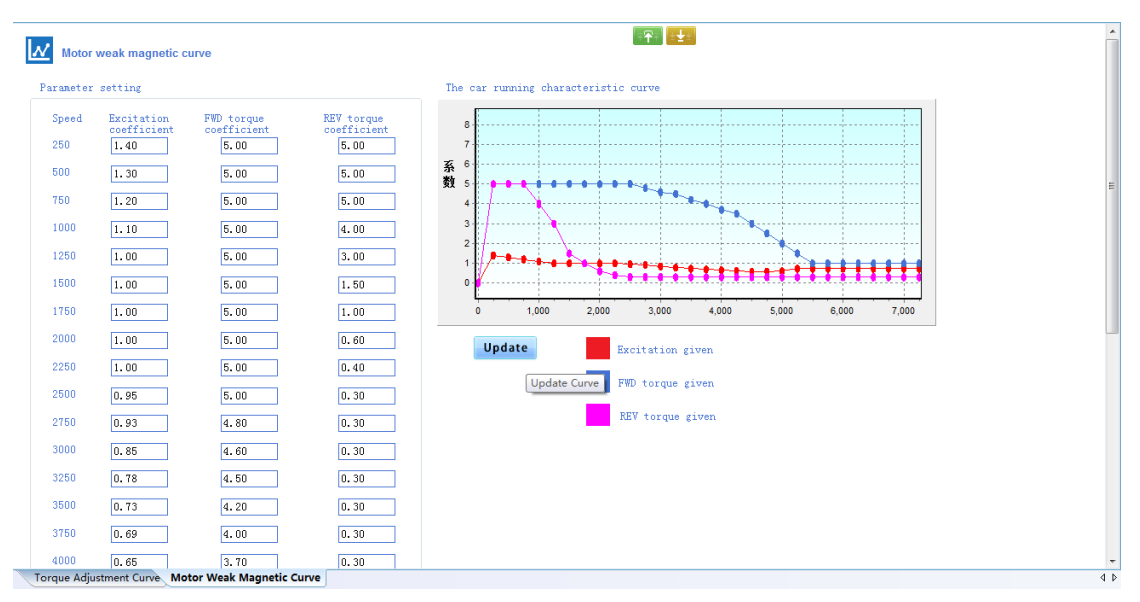

Fig 3-8-8 Motor Weak Magnetic Curve Interface

Click **[**Scan**]** to refresh the Curve.
## EURA Drives GmbH

Mühlenweg 143 22844 Norderstedt (Germany)

Tel.: +49 40 589 7950 0 Fax.: +49 40 589 7950 29

www.euradrives.eu

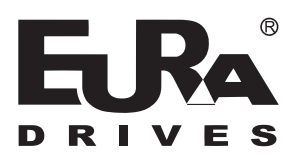